# UČEBNICE

Petr Fořt, Jaroslav Kletečka

# AUTOCAD 2014 Naučte se naplno

používat nejrozšířenější CAD systém na světě!

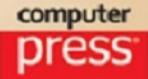

Petr Fořt, Jaroslav Kletečka

## AutoCAD 2014 Učebnice

Computer Press Brno 2014

## AutoCAD 2014 Učebnice

#### Petr Fořt, Jaroslav Kletečka

**Obálka:** Martin Sodomka **Odpovědný redaktor:** Roman Bureš **Technický redaktor:** Jiří Matoušek

Objednávky knih: http://knihy.cpress.cz www.albatrosmedia.cz eshop@albatrosmedia.cz bezplatná linka 800 555 513 ISBN 978-80-251-4154-0

Vydalo nakladatelství Computer Press v Brně roku 2014 ve společnosti Albatros Media a. s. se sídlem Na Pankráci 30, Praha 4. Číslo publikace 18423.

© Albatros Media a. s. Všechna práva vyhrazena. Žádná část této publikace nesmí být kopírována a rozmnožována za účelem rozšiřování v jakékoli formě či jakýmkoli způsobem bez písemného souhlasu vydavatele.

1. vydání

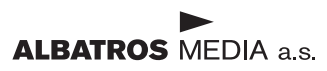

# Obsah

| <b>Předmluva</b><br>Komu je tato kniha určena                                                                                                    | <b>9</b><br>11                                                                                                    |
|----------------------------------------------------------------------------------------------------|----------------------------------------------------------------------------------------------------|
| Kapitola 1                                                                                                    | 11                                                                                                    |
| Úvod do studia                                                                                                    | 11                                                                                                    |
| Co byste měli předem znát                                                                                                    | 13                                                                                                    |
| CAD technologie                                                                                                    | 13                                                                                                    |
| Product Lifecycle Management                                                                                                    | 14                                                                                                    |
| AutoCAD není jenom CAD, je to vývojová platforma                                                                                                    | 17                                                                                                    |
| CAD technologie v průmyslové praxi                                                                                                    | 17                                                                                                    |
| Produktivita a návratnost                                                                                                    | 17                                                                                                    |
| Metodika nasazení CAD aplikací                                                                                                    | 18                                                                                                    |
| Kde hledat informace pro výuku CAD/PLM/BIM technologií?                                                                                                    | 19                                                                                                    |
| Otázky a cvičení                                                                                                    | 21                                                                                                    |
| Kapitola 2                                                                                                    | 23                                                                                                    |
| Úlica de la la la la la la la la la la la la la                                                                                                    | 12                                                                                                    |
| Uvod do obsiuny AutoCADu                                                                                                    | 25                                                                                                    |
| OVOCI CO ODSIUNY AUTOCADU<br>Obsluha AutoCADu                                                                                                    | 25<br>24                                                                                                    |
| OVOCI CO ODSIUNY AUTOCADU<br>Obsluha AutoCADu<br>Příkazová řádka pro definici příkazů a proměnných                                                                                                    | <b>23</b><br><b>24</b><br>25                                                                                                    |
| OVOC CO ODSIUNY AUTOCADU<br>Obsluha AutoCADu<br>Příkazová řádka pro definici příkazů a proměnných<br>Jak pracujeme s příkazovou řádkou v naší učebnici?                                                                                                    | <b>23</b><br><b>24</b><br>25<br>26                                                                                                    |
| OVOC CO ODSIUNY AUTOCADU<br>Obsluha AutoCADu<br>Příkazová řádka pro definici příkazů a proměnných<br>Jak pracujeme s příkazovou řádkou v naší učebnici?<br>Přepínání pracovních prostorů                                                                                                    | 23<br>24<br>25<br>26<br>26                                                                                                    |
| OVOC COOSIUNY AUTOCADU<br>Obsluha AutoCADu<br>Příkazová řádka pro definici příkazů a proměnných<br>Jak pracujeme s příkazovou řádkou v naší učebnici?<br>Přepínání pracovních prostorů<br>Pás karet příkazů                                                                                                    | 25<br>24<br>25<br>26<br>26<br>27                                                                                                    |
| OVOG GO ODSIUNY AUTOCADU<br>Obsluha AutoCADu<br>Příkazová řádka pro definici příkazů a proměnných<br>Jak pracujeme s příkazovou řádkou v naší učebnici?<br>Přepínání pracovních prostorů<br>Pás karet příkazů<br>Obrazovkové menu                                                                                                    | 25<br>24<br>25<br>26<br>26<br>27<br>28                                                                                                    |
| OVOG GO ODSIUNY AUTOCADU<br>Obsluha AutoCADu<br>Příkazová řádka pro definici příkazů a proměnných<br>Jak pracujeme s příkazovou řádkou v naší učebnici?<br>Přepínání pracovních prostorů<br>Pás karet příkazů<br>Obrazovkové menu<br>Roletové nabídky                                                                                                    | 23<br>24<br>25<br>26<br>26<br>27<br>28<br>28<br>28                                                                                                    |
| OVOG GO ODSIUNY AUTOCADU<br>Obsluha AutoCADu<br>Příkazová řádka pro definici příkazů a proměnných<br>Jak pracujeme s příkazovou řádkou v naší učebnici?<br>Přepínání pracovních prostorů<br>Pás karet příkazů<br>Obrazovkové menu<br>Roletové nabídky<br>Panely nástrojů                                                                                                    | <ul> <li>∠3</li> <li>24</li> <li>25</li> <li>26</li> <li>26</li> <li>27</li> <li>28</li> <li>28</li> <li>28</li> <li>28</li> <li>28</li> <li>28</li> </ul> |
| OVOC CODSIUNY AUTOCADU<br>Obsluha AutoCADu<br>Příkazová řádka pro definici příkazů a proměnných<br>Jak pracujeme s příkazovou řádkou v naší učebnici?<br>Přepínání pracovních prostorů<br>Pás karet příkazů<br>Obrazovkové menu<br>Roletové nabídky<br>Panely nástrojů<br>Modifikace panelů nástrojů a karet příkazů                                                                                                    | <ul> <li>∠3</li> <li>24</li> <li>25</li> <li>26</li> <li>26</li> <li>27</li> <li>28</li> <li>28</li> <li>28</li> <li>28</li> <li>29</li> </ul>             |
| OVOC CODSIUNY AUTOCADU<br>Obsluha AutoCADu<br>Příkazová řádka pro definici příkazů a proměnných<br>Jak pracujeme s příkazovou řádkou v naší učebnici?<br>Přepínání pracovních prostorů<br>Pás karet příkazů<br>Obrazovkové menu<br>Roletové nabídky<br>Panely nástrojů<br>Modifikace panelů nástrojů a karet příkazů<br>Dialogové panely                                                                                                    | 23<br>24<br>25<br>26<br>26<br>27<br>28<br>28<br>28<br>28<br>28<br>29<br>31                                                                                 |
| OVOCI CO ODSIUNY AUTOCADU         Obsluha AutoCADu         Příkazová řádka pro definici příkazů a proměnných         Jak pracujeme s příkazovou řádkou v naší učebnici?         Přepínání pracovních prostorů         Pás karet příkazů         Obrazovkové menu         Roletové nabídky         Panely nástrojů         Modifikace panelů nástrojů a karet příkazů         Dialogové panely         Ukotvitelná okna                                                                                                    | 23<br>24<br>25<br>26<br>26<br>27<br>28<br>28<br>28<br>28<br>28<br>29<br>31<br>32                                                                           |
| OVOCI CO ODSIUNY AUTOCADU         Obsluha AutoCADu         Příkazová řádka pro definici příkazů a proměnných         Jak pracujeme s příkazovou řádkou v naší učebnici?         Přepínání pracovních prostorů         Pás karet příkazů         Obrazovkové menu         Roletové nabídky         Panely nástrojů         Modifikace panelů nástrojů a karet příkazů         Dialogové panely         Ukotvitelná okna         Fixace polohy a průhlednost ovládacích prvků                                                 | 23<br>24<br>25<br>26<br>26<br>27<br>28<br>28<br>28<br>28<br>29<br>31<br>32<br>32                                                                           |
| OVOď do odsluny AutoCADu         Obsluha AutoCADu         Příkazová řádka pro definici příkazů a proměnných         Jak pracujeme s příkazovou řádkou v naší učebnici?         Přepínání pracovních prostorů         Pás karet příkazů         Obrazovkové menu         Roletové nabídky         Panely nástrojů         Modifikace panelů nástrojů a karet příkazů         Dialogové panely         Ukotvitelná okna         Fixace polohy a průhlednost ovládacích prvků         Dynamické kreslení pomocí průběžných kót | 23<br>24<br>25<br>26<br>26<br>27<br>28<br>28<br>28<br>28<br>29<br>31<br>32<br>32<br>33                                                                     |

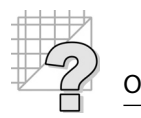

| Orientace v souřadném systému            | 34  |
|------------------------------------------|-----|
| Použití jednotek                         | 39  |
| Modelový a výkresový prostor             | 40  |
| Vázané výřezy                            | 40  |
| Volné výřezy                             | 42  |
| Výkresová šablona                        | 44  |
| Použití šablony                          | 44  |
| Práce se soubory                         | 45  |
| Kapitola 3                               | 51  |
| Základy kreslení                         | 51  |
| Použití čar ve cvičeních                 | 51  |
| Pomůcky pro přesné kreslení              | 84  |
| Uchopovací módy                          | 87  |
| Jednorázové uchopovací módy              | 87  |
| Práce v hladinách                        | 95  |
| Módy tvorby objektu                      | 95  |
| Správa hladin                            | 101 |
| Pomůcky pro správu hladin                | 102 |
| Nastavení aktuální hladiny podle objektu | 103 |
| Odstranění nepoužitých objektů           | 103 |
| Funkce pro řízení obrazovky              | 103 |
| Rízení velikosti zobrazení               | 104 |
| ZOOM Standardní                          | 104 |
| Rychlý Posun a ZOOM                      | 108 |
| Nastroje pro dynamicke rizeni pohledu    | 109 |
| Pracujeme s parametrickou geometrii      | 111 |
| Kapitola 4                               | 119 |
| Úpravy objektů                           | 119 |
| Editační uzly                            | 119 |
| Úpravy objektů pomocí editačních uzlů    | 120 |
| Výběr a skupiny objektů                  | 123 |
| Skupiny objektů                          | 124 |
| Editační příkazy                         | 126 |
| Konstrukční příkazy                      | 144 |
| Změna vlastností objektů                 | 150 |
| Informace o objektech ve výkresu         | 153 |
| Kapitola 5                               | 159 |
| Šrafování                                | 159 |
| Nastavení šrafovacího vzoru              | 159 |

|                                                 | Obsah |
|-------------------------------------------------|-------|
| Nastavení gradjentové výplně                    | 161   |
| Výběr hranic šrafování a vykreslení šraf        | 162   |
| Pokročilá nastavení šrafování objektů           | 163   |
| Editace šraf                                    | 164   |
| Kapitola 6                                      | 169   |
| Práce s textem                                  | 169   |
| Nastavení stylu textu                           | 169   |
| Psaní řádkového textu                           | 170   |
| Nestandardní symboly                            | 172   |
| Změny řádkového textu                           | 173   |
| Psaní odstavcového textu                        | 175   |
| Import textových souborů                        | 181   |
| Použití externích textových souborů             | 182   |
| Kontrola pravopisu                              | 183   |
| Texty v tabulkách                               | 184   |
| Umístění tabulky                                | 185   |
| Kapitola 7                                      | 189   |
| Kótování                                        | 189   |
| Kótovací styl                                   | 189   |
| Nastavení kótovacích čar a šipek                | 191   |
| Nastavení kótovacího textu                      | 197   |
| Automatické umísťování kótovacího textu a šipek | 200   |
| Nastavení základních iednotek kót               | 201   |
| Nastavení alternativních jednotek kót           | 204   |
| Přidání tolerancí ke kótám                      | 204   |
| Asociativní kóty                                | 208   |
| Použití kótovacího stylu na existující kóty     | 208   |
| Kótování pro jednotlivé druhy profesí           | 210   |
| Nástroje pro kreslení kót                       | 210   |
| Možnosti kreslení kót                           | 210   |
| Zápis a úprava kótovacího textu                 | 211   |
| Editace kót                                     | 229   |
| Úpravy vlastností kót                           | 231   |
| Kapitola 8                                      | 237   |
| Bloky, externí reference                        | 237   |
| Vytvoření bloku                                 | 237   |
| Definice atributů                               | 242   |
| Dynamické bloky                                 | 249   |
| Externí reference                               | 257   |
| Správa externích referencí                      | 258   |

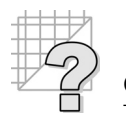

| Funkce AutoCAD DesignCenter                                                                                                    | 267                                                                                                    |
|----------------------------------------------------------------------------------------------------|----------------------------------------------------------------------------------------------------|
| Zobrazení obsahu výkresu                                                                                                    | 267                                                                                                    |
| Použití oblasti obsahu                                                                                                    | 268                                                                                                    |
| Otevření výkresů                                                                                                    | 269                                                                                                    |
| Přidání obsahu do výkresu                                                                                                    | 270                                                                                                    |
| Často používané položky                                                                                                    | 270                                                                                                    |
| Kapitola 9                                                                                                    | 271                                                                                                    |
| Základy prostorového modelování                                                                                                    | 271                                                                                                    |
| Než začnete modelovat                                                                                                    | 273                                                                                                    |
| Jak se zobrazují prostorové objekty                                                                                                    | 273                                                                                                    |
| Dynamická vizualizace                                                                                                    | 275                                                                                                    |
| Nastavení grafického ovladače                                                                                                    | 275                                                                                                    |
| Úpravy pohledu                                                                                                    | 276                                                                                                    |
| Prostorové úpravy souřadného systému                                                                                                    | 280                                                                                                    |
| Klasické prostorové modelování                                                                                                    | 286                                                                                                    |
| Metody tvorby těles a ploch                                                                                                    | 287                                                                                                    |
| Základy tvorby těles                                                                                                    | 288                                                                                                    |
| Editace těles                                                                                                    | 308                                                                                                    |
| Základy tvorby ploch                                                                                                    | 313                                                                                                    |
| Tvarování a plátování rozsáhlejších povrchů                                                                                                    | 321                                                                                                    |
| Metody volného modelování v AutoCADu                                                                                                    | 325                                                                                                    |
|                                                                                                    |                                                                                                    |
| Desatero modelování                                                                                                    | 331                                                                                                    |
| Desatero modelování<br>Kapitola 10                                                                                                    | 331<br><b>333</b>                                                                                                    |
| Desatero modelování<br>Kapitola 10<br>Základy vizualizace                                                                                                    | 331<br><b>333</b><br>333                                                                                                    |
| Desatero modelování<br>Kapitola 10<br>Základy vizualizace<br>Výpočetní metody                                                                                                    | 331<br>333<br>333<br>333                                                                                                    |
| Desatero modelování<br>Kapitola 10<br>Základy vizualizace<br>Výpočetní metody<br>Render                                                                                                    | 331<br>333<br>333<br>333<br>334                                                                                                    |
| Desatero modelování<br>Kapitola 10<br>Základy vizualizace<br>Výpočetní metody<br>Render<br>Přířazování materiálů                                                                                                    | 331<br>333<br>333<br>334<br>335                                                                                                    |
| Desatero modelování<br><b>Kapitola 10</b><br>Základy vizualizace<br>Výpočetní metody<br>Render<br>Přířazování materiálů<br>Nastavení osvětlení scény                                                                                                    | 331<br>333<br>333<br>334<br>335<br>339                                                                                                   |
| Desatero modelování<br>Kapitola 10<br>Základy vizualizace<br>Výpočetní metody<br>Render<br>Přiřazování materiálů<br>Nastavení osvětlení scény<br>Atmosférické efekty                                                                                                    | 331<br>333<br>333<br>334<br>335<br>339<br>341                                                                                            |
| Desatero modelování<br>Kapitola 10<br>Základy vizualizace<br>Výpočetní metody<br>Render<br>Přiřazování materiálů<br>Nastavení osvětlení scény<br>Atmosférické efekty<br>Kapitola 11                                                                                                    | 331<br>333<br>333<br>334<br>335<br>339<br>341<br><b>343</b>                                                                              |
| Desatero modelování<br>Kapitola 10<br>Základy vizualizace<br>Výpočetní metody<br>Render<br>Přiřazování materiálů<br>Nastavení osvětlení scény<br>Atmosférické efekty<br>Kapitola 11<br>Vykreslování a výměna dat                                                                                                    | 331<br>333<br>333<br>334<br>335<br>339<br>341<br>343<br>343                                                                              |
| Desatero modelování<br>Kapitola 10<br>Základy vizualizace<br>Výpočetní metody<br>Render<br>Přiřazování materiálů<br>Nastavení osvětlení scény<br>Atmosférické efekty<br>Kapitola 11<br>Vykreslování a výměna dat<br>Tiskárna                                                                                                    | 331<br>333<br>333<br>334<br>335<br>339<br>341<br>343<br>343                                                                              |
| Desatero modelování<br>Kapitola 10<br>Základy vizualizace<br>Výpočetní metody<br>Render<br>Přiřazování materiálů<br>Nastavení osvětlení scény<br>Atmosférické efekty<br>Kapitola 11<br>Vykreslování a výměna dat<br>Tiskárna<br>Plotr                                                                                                    | 331<br>333<br>333<br>334<br>335<br>339<br>341<br>343<br>343<br>343                                                                       |
| Desatero modelování Kapitola 10 Základy vizualizace Výpočetní metody Render Přířazování materiálů Nastavení osvětlení scény Atmosférické efekty Kapitola 11 Vykreslování a výměna dat Tiskárna Plotr Postup při vykreslování výkresu                                                                                                    | 331<br>333<br>333<br>334<br>335<br>339<br>341<br><b>343</b><br>343<br>343<br>343<br>344                                                  |
| Desatero modelování Kapitola 10 Základy vizualizace Výpočetní metody Render Přiřazování materiálů Nastavení osvětlení scény Atmosférické efekty Kapitola 11 Vykreslování a výměna dat Tiskárna Plotr Postup při vykreslování výkresu Správce nastavení stránky                                                                                                    | 331<br>333<br>333<br>334<br>335<br>339<br>341<br><b>343</b><br>343<br>343<br>343<br>343<br>344<br>345                                    |
| Desatero modelování Kapitola 10 Základy vizualizace Výpočetní metody Render Přířazování materiálů Nastavení osvětlení scény Atmosférické efekty Kapitola 11 Vykreslování a výměna dat Tiskárna Plotr Postup při vykreslování výkresu Správce nastavení stránky Definování oblasti vykreslení                                                                               | 331<br>333<br>333<br>334<br>335<br>339<br>341<br><b>343</b><br>343<br>343<br>343<br>343<br>344<br>345<br>345                             |
| Desatero modelování Kapitola 10 Základy vizualizace Výpočetní metody Render Přiřazování materiálů Nastavení osvětlení scény Atmosférické efekty Kapitola 11 Vykreslování a výměna dat Tiskárna Plotr Postup při vykreslování výkresu Správce nastavení stránky Definování oblasti vykreslení Nastavení měřítka a počátku vykreslení                                        | 331<br>333<br>333<br>334<br>335<br>339<br>341<br>343<br>343<br>343<br>343<br>343<br>343<br>343<br>343<br>343                             |
| Desatero modelování Kapitola 10 Základy vizualizace Výpočetní metody Render Přiřazování materiálů Nastavení osvětlení scény Atmosférické efekty Kapitola 11 Vykreslování a výměna dat Tiskárna Plotr Postup při vykreslování výkresu Správce nastavení stránky Definování oblasti vykreslení Nastavení měřítka a počátku vykreslení Náhled výkresu                         | 331<br>333<br>333<br>333<br>334<br>335<br>339<br>341<br><b>343</b><br>343<br>343<br>343<br>343<br>343<br>344<br>345<br>345<br>347<br>347 |
| Desatero modelování Kapitola 10 Základy vizualizace Výpočetní metody Render Přiřazování materiálů Nastavení osvětlení scény Atmosférické efekty Kapitola 11 Vykreslování a výměna dat Tiskárna Plotr Postup při vykreslování výkresu Správce nastavení stránky Definování oblasti vykreslení Nastavení měřítka a počátku vykreslení Náhled výkresu Jak rychle vykreslovať? | 331<br>333<br>333<br>333<br>334<br>335<br>339<br>341<br><b>343</b><br>343<br>343<br>343<br>343<br>343<br>343<br>344<br>345<br>345<br>345 |

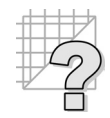

Obsah

| Export a Import dat                            | 349 |
|------------------------------------------------|-----|
| Několik tipů pro import a export dat           | 350 |
| Publikujeme dokumentaci na Internetu           | 350 |
| Formát PDF (Portable Document Format)          | 351 |
| Formát DWF (Design Web Format)                 | 352 |
| Content Warehouse - knihovny nakupovaných dílů | 353 |
| Využíváme cloudové služby Autodesk 360         | 353 |
| Kapitola 12                                    | 357 |
| Souhrnná cvičení                               | 357 |
| Rejstřík                                       | 389 |

#### Předmluva

Výpočetní technika v současnosti již není pouze oborem určeným pro specialisty, ale ovlivňuje styly a přístupy práce prakticky ve všech oborech. Její správné nasazení a využití znamená nejen zjednodušení rutinních činností, ale navíc výrazné navýšení produktivity a přesnosti. Spojení výpočetní techniky do rozsáhlých informačních sítí, jakou je Internet, pak poskytuje jeden z nejoperativnějších nástrojů podporujících rozsah působnosti celých týmů prakticky na celý svět.

Vývojový tým Autodesku velmi detailně naslouchá těmto novinkám a přáním zákazníků. Praktické zkušenosti miliónů uživatelů z celého světa dokázala tato firma postupně brilantně zakomponovat do produktu AutoCAD, který se stal nepsaným standardem v oblasti 2D konstrukčních systémů a je základem téměř desítky oborově orientovaných aplikací.

AutoCAD je v současné době přizpůsobován stále více novým trendům v oblasti technického navrhování a tvorby digitálních prototypů. Je nejen univerzálním nástrojem využitelným jak pro 2D, tak pro 3D navrhování v řadě technických oborů, ale tvoří i základ celé řady optimalizovaných vertikálních produktů. AutoCAD je v neposlední řadě optimalizován v duchu nejnovějších trendů obsluhy aplikací v prostředí Microsoft Windows.

Učebnice vás provede obsluhou AutoCADu 2014, který je dostupný všem školám prostřednictvím akcí pořádaných firmou Autodesk v rámci projektu Autodesk Academia. Jedná se o mezinárodní projekt směřovaný na podporu škol v oblasti CAD technologií s komplexním programem od materiálního zabezpečení výuky až po metodická školení lektorů a vyučujících. Metodika a postup studia vychází z titulů věnovaných starším verzím AutoCADu, které podle ohlasu vytvořily určitou referenci výuky CADu na našich školách. Obsah učebnice navazuje na tuto tradici. Z tohoto důvodu jsme se snažili zachovat celkovou koncepci učebnice, aby práce s ní byla snadná jak pro vyučující, tak pro studenty.

Detailní pozornost jsme věnovali zkušenostem získaným ve spolupráci s našimi i zahraničními firmami a metodice výuky produktů firmy Autodesk na VOŠ a SPŠ ve Žďáře nad Sázavou. V popředí zájmu učebnice nestojí pouze znalost produktu jako takového, ale především pochopení tvůrčí práce konstruktéra spojené s využitím výkonného nástroje – výpočetní techniky. Každý z vás, kdo přistoupí k učebnici jako k pomůcce při tvořivé práci, může pochopit vysokou kreativitu a možnosti nasazení CA technologií v praxi.

Učebnice slouží jak studentům, tak přednášejícímu k dodržení určitého směru ve výuce nového produktu. Obsahuje důležitá upozornění na složité fáze výuky. Snahou této knihy je tedy dát vám, studentům a vyučujícímu, pomůcku pro správný postup při probírání nové látky, včetně zásoby informací pro samostudium a opakování probrané látky.

Řadu doplňujících informací o průmyslovém nasazení ICT technologií najdete v našem projektu www.DesignTech.cz, který je součástí autorského projektu www.DesignEdu.cz. Řadu informací, které najdete v této knize, můžete navíc dokreslit samostudiem dalšího autorského portálu www. AutodeskClub.cz.

Závěrem bychom chtěli poděkovat společnosti Siemens VAI za výbornou podporu výukových projektů zaměřených na výuku CA technologií a panu Pavlovi Štylovi a jeho synovi za připomínky, náměty a dlouholetou pomoc při integraci zkušeností a metodiky z praxe.

Autoři

# 1

# Úvod do studia

S rostoucími možnostmi grafických systémů vzrůstají požadavky na kvalifikované odborníky, kteří musí být schopni využít aplikací pro podporu tvořivé práce. Náročnost ovládání programů bývá často velmi vysoká a řada uživatelů je zpočátku zrazena řadou roletových nabídek a příkazů.

Výuka jakékoliv aplikace výpočetní techniky má svá určitá specifika. Jedná se o vysoce kreativní činnost s použitím nejmodernější techniky. Řada uživatelů má určitou představu o možnostech svého počítače ať už v zaměstnání, nebo doma, ale studium manuálů bez pomoci odborníka je velice obtížné. Bez určité přípravy a vhodných podkladů není myslitelná žádná dobře odučená vyučovací hodina či školení. Příprava učitele i studentů vychází z plánu náplně výuky.

#### Komu je tato kniha určena

Kniha je určena všem, kteří chtějí proniknout do tajů počítačové konstrukce, všem, kteří uvažují o nasazení CAD systémů ve své firmě a neví, jak začít. Knihu jsme sestavili podle několikaletých zkušeností a jejím základem je metodika, podle které vyučujeme produkty Autodesku na VOŠ a SPŠ ve Žďáře nad Sázavou.

Jednotlivé fáze studia a metodická část učebnice vychází z titulu AutoCAD 2010 pro střední školy. Cílem je ukázat začínajícím, ale také pokročilým uživatelům cestu k snadnému zvládnutí obsluhy AutoCADu 2014 i vyšších verzí. Knihu lze koncepčně využít i pro výuku starších verzí AutoCADu.

Na rozdíl od dřívějších titulů pro AutoCAD se v učebnici soustředíme již pouze na vlastní problematiku CAD technologií, nikoliv na základní znalosti, které historicky vycházely z požadavků na uživatele výpočetní techniky. Předpokládanou vstupní znalostí je základní kurz obsluhy počítače zahrnující práci s myší, klávesnicí a základy práce se složkami a soubory. Vítanou znalostí je navíc obsluha některého z na trhu dostupných textových editorů.

Kniha je sestavena tak, aby se řešení konkrétního problému neskrývalo ve spoustě odborných výrazů a uživatel nebyl hned na začátku zrazen spoustou technických termínů. Měla by být nejen pomůckou pro studenty, ale také pro učitele, a proto obsahuje i určité prvky z jiných oblastí, než je výpočetní technika.

Dalším stupněm výuky může být nejen studium aplikací spolupracujících s programem AutoCAD, ale také produktů jiných firem působících na poli CAD/CAM/CAE/PLM. Řadu znalostí z výuky AutoCADu lze proto považovat za obecné. Učebnici doporučujeme také jako východisko pro výuku parametrického modelování s vyžitím 3D systémů.

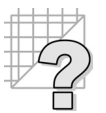

#### Co se naučíte v učebnici AutoCADu?

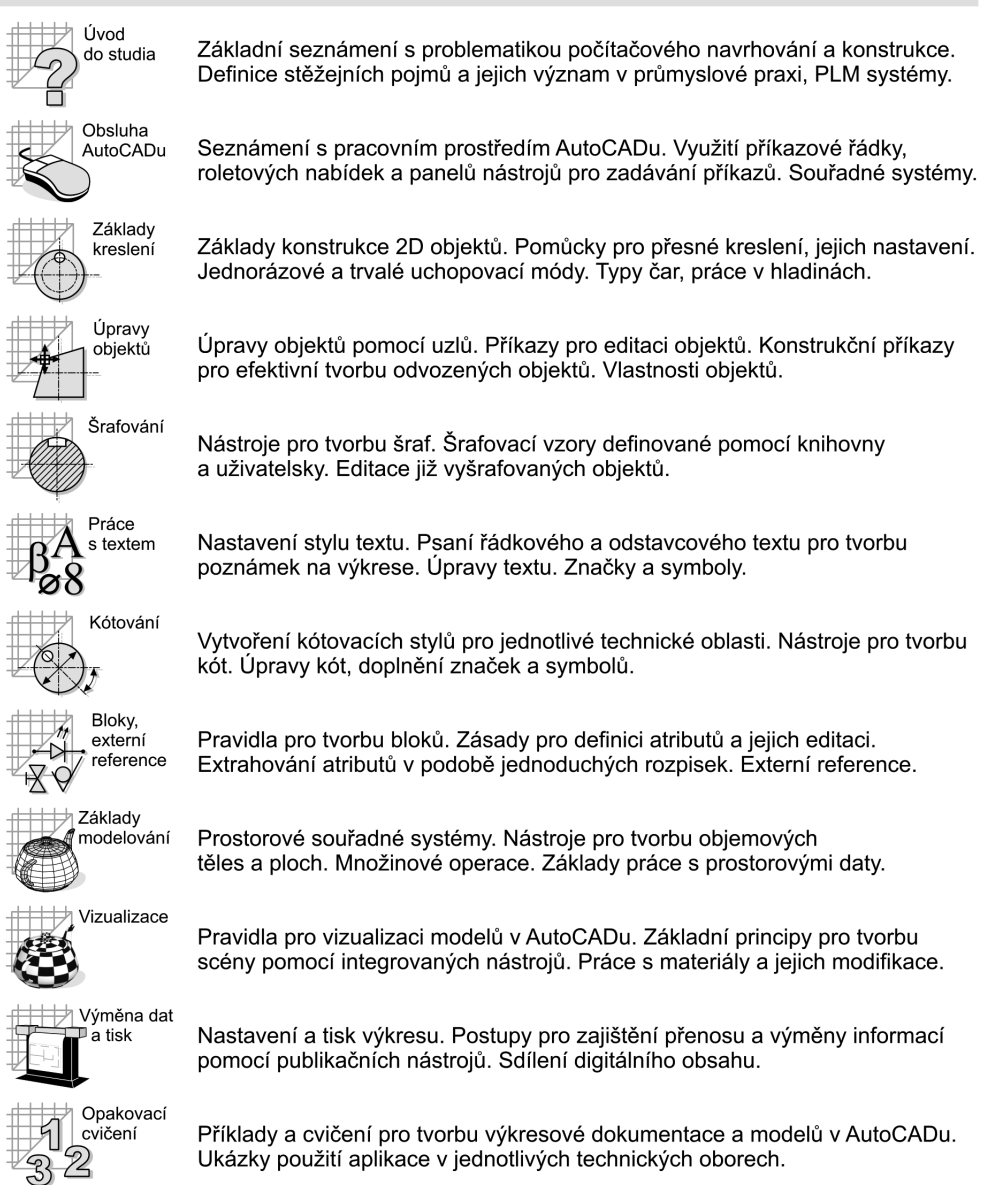

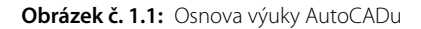

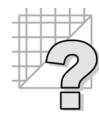

#### Co byste měli předem znát

Aplikace na moderních počítačích dnes tvoří určité grafické rozhraní, ve kterém uživatel pracuje a nemusí vědět nic o programování a psaní aplikací. Přesto existují určité základy obsluhy počítače a především práce s operačním systémem, které by měl uživatel znát.

Předpokládejme, že jsou vám jasné pojmy klávesnice, myš, monitor a že umíte spustit počítač. Po startu každého počítače se ohlásí základní software a tím je operační systém. Tento operační systém tvoří základní prostředí, ve kterém se musíme umět pohybovat.

Existuje celá řada metod, kterými se lze obsluhu určitého programu naučit: experimentování, detailní čtení manuálů, studium odborných knih atd. Tato učebnice využívá určitých zásad, které byly stanoveny při několikaleté výuce CAD aplikací. Východiskem pro řešení problému je sestavení postupu, který je základem správného řešení prostřednictvím cvičení.

## CAD technologie

S rozvojem průmyslové výroby roste složitost a komplikovanost navrhovaných výrobků. Zde již není možné improvizovat. Vznikají první CAD aplikace umožňující náhradu rutinní práce konstruktérů. Je nutné si uvědomit, že cílem těchto aplikací byla především náhrada klasického kreslení na rýsovací desce efektivnější metodou, umožňující jednoduchou tvorbu a úpravy výkresové dokumentace.

**CAD** (**Computer Aided Design**) je jednou z oblastí pro široké nasazení výpočetní techniky v praxi. Tyto programy umožňují podstatně rozšířit možnosti konstruktéra nejen o produktivní tvorbu výkresové dokumentace, ale konstruktér získává možnost vytvoření geometrie objektů přibližujících se skutečnosti. Na definovaných modelech je možné provést nejen řadu úprav, ale také odvodit jejich základní technické parametry.

Samostatné řešení problematiky konstruování nových výrobků ovšem znamená pouze část celkové koncepce aplikace informačních technologií v návrhu nového výrobku. Sebelepší konstrukce, tvary a funkčnosti navržených výrobků, které není možné vyrobit, je nutné považovat za zbytečné.

Výhodou počítačového návrhu je jeho těsná návaznost na následné technologické činnosti, analýzy a výpočty. Z tohoto důvodu se objevuje potřeba řešit řadu provázaných problémů a vzniká pojem **PLM technologie**, který v sobě integruje jednotlivé strategické etapy návrhu nového výrobku.

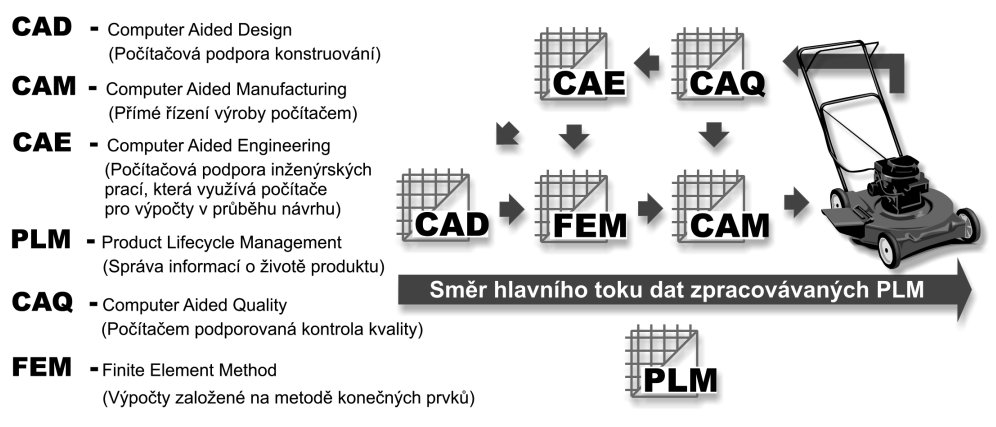

Obrázek č. 1.2: Výběr zkratek z oboru ve vazbě na PLM systémy

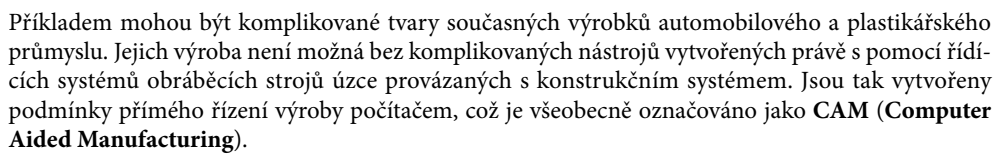

Kvalitu výrobků a její zpětnou vazbu na předvýrobní etapy zajišťují systémy sledování a podpory kvality **CAQ** (**Computer Aided Quality**).

Výsledek práce konstruktéra však může být stejně dobře použit pro kontrolu mechanických vlastností budoucího výrobku. Lze takto snížit na minimum vznik problémů vznikajících při testování a provozu hotových výrobků a zařízení.

Nástroje pro profesní výpočty jsou dnes přímo implementovány do CAD/CAM/CAE aplikací. Nejznámějším reprezentantem této aplikační oblasti je metoda konečných prvků, označována mezinárodně jako **FEM** (**Finite Element Method**).

Ve všech fázích návrhu virtuálního prototypu vznikají velké objemy dat. Jejich přehledné uspořádání, sdílení uživateli a snadné použití se stává hlavním cílem při řešení současné problematiky nasazení informačních technologií ve výrobě. I přes vysoký výkon současné výpočetní techniky je její samostatné nasazení pro řešení rozsáhlých sestav bez síťového propojení prakticky nemožné.

Počítače se postupně spojují do firemních a podnikových lokálních sítí LAN (Local Area Network), které mohou zajistit rychlou výměnu dat o výrobcích a komunikaci s celým světem díky napojení na světové sítě WAN (Wide Area Network). Systémy zajišťující přehled o celém "životě" výrobku a efektivní správu informací o jednotlivých jeho fázích označujeme jako **PLM (Product Lifecycle Management)**.

Takto rozpracované komplexní systémy **CAE** (**Computer Aided Engineering**) využívá celosvětově řada podniků a firem zabývajících se výrobou s určitým stupněm sériovostí výroby. Odstraňuje se těžkopádná papírová agenda a rozhoduje **rychlost, cena, kvalita a inovace**.

#### **Product Lifecycle Management**

**PLM** systémy jsou v posledních letech ve stále větším úhlu pohledu integrace informačních technologií do všech činností vedoucích k "ovládnutí životního cyklu výrobku". Cílem výrobců softwaru je vytvoření co možná nejefektivnějšího modelu popisujícího reálný produkční proces.

Product Lifecycle Management je obecně určen pro řízení životního cyklu výrobku, projektu, investičního zařízení nebo rozsáhlé dokumentace.

Řízení životního cyklu probíhá ve všech jeho fázích: od prvotní představy přes jeho definici a vlastní likvidaci, včetně řízení změn a inovací. PLM je komplexním přechodem ze systémů **PDM/EDM** (**Product Data Management** / **Engineering Data Management**), u kterých se jedná převážně o kompletní správu dokumentace.

Jedná se o nástroje pro týmovou spolupráci pracovníků ve firmách s celoživotní správou dat o výrobku. Zajišťují spolupráci mezi jednotlivými odděleními, pobočkami, dodavateli, včetně řízení projektů s uvažováním vnitřních i vnějších zdrojů.

Své nezastupitelné místo mají v oblasti PLM nejen nástroje pro vlastní návrh, tvorbu nového výrobku a bezpečnou výměnu dat, ale také nástroje pro detailní mapování a analýzu zákaznických požadavků. Tyto produkty patří do oblasti **CRM (Customer Relationship Management)** a slouží firmám především pro zákaznický monitoring a zpracování inovačních podkladů.

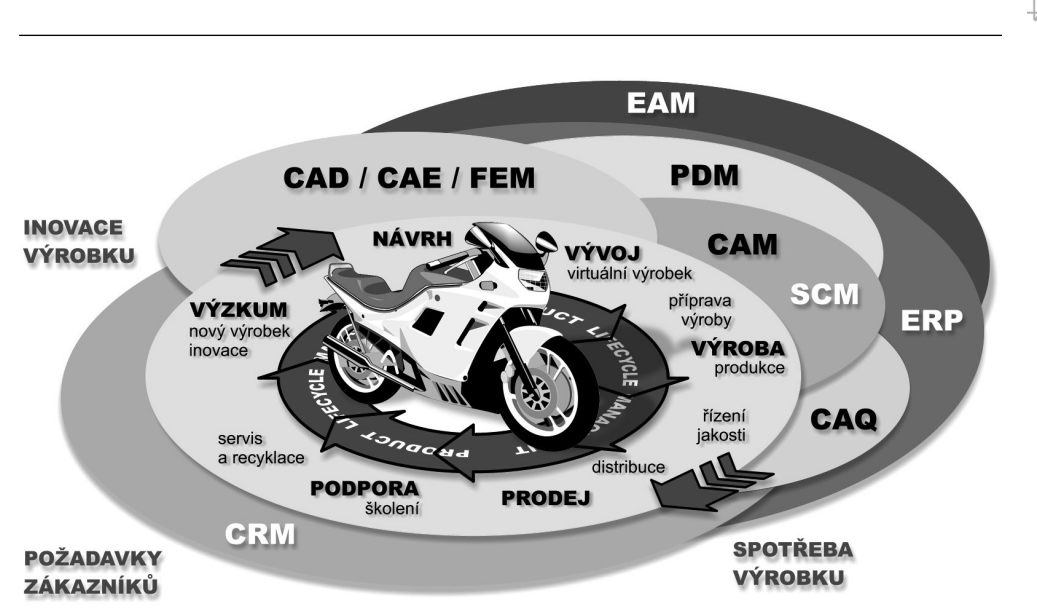

Obrázek č. 1.3: Schematické znázornění životního cyklu výrobku

- V popředí všech činností stojí stále více zákazník, který by měl mít možnost ovlivnit inovační proces. Cílem je jeho spokojenost a maximální zhodnocení informací o možnostech vylepšení. Samozřejmostí je také posílení a dostupnost zákaznické podpory a efektivní servis.
- Informační technologie poskytují stále větší možnosti pracovat s výrobkem jako s virtuálním prototypem. Prakticky jej lze navrhnout, zkonstruovat, ověřit a technologicky připravit bez nutnosti jeho reálné výroby.
- Na vývoji výrobku spolupracují vývojové týmy, které mohou být rozloženy ve firmách kdekoli na světě. Výrobek pak vzniká jako pomyslná stavebnice jednotlivých částí.
- Komunikace probíhá nejčastěji v digitální podobě pomocí Internetu. Cílem PLM systémů je posílit tuto oblast o databázová prostředí s vysokým stupněm zabezpečení jak vlastního přenosu dat, tak jejich zpracování a archivace.
- Do řešení se integrují mezinárodní standardy a normy pro řízení jakosti.

Důvodem pro co možná největší integraci PLM systémů je především odstranění řady činností, které jsou ve finále důvodem zdržení, nepřehlednosti a ztrát. Jedná se například o různé přepisování, hledání, kontroly a porovnávání variant apod.

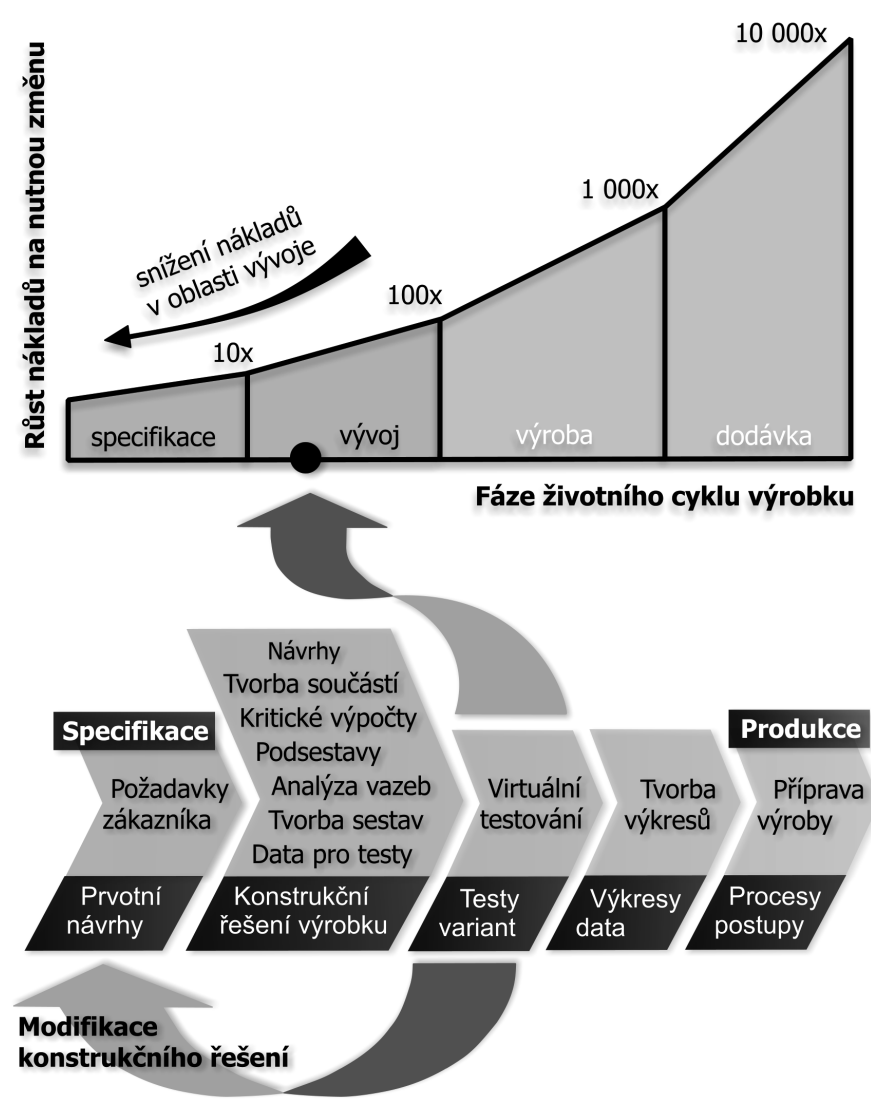

Obrázek č. 1.4: Pozitivní vliv nasazení digitálních technologií v produkci výrobků

Pokrýt celou tuto oblast není v praxi snadné. Znamená prakticky totální integraci zpracování veškerých informací v organizacích, firmách a celých koncernech za pomoci zabezpečené komunikace a informačních systémů. Takováto řešení musí být "ušita na míru" konkrétním podmínkám a nelze je realizovat jednoduchým jednorázovým přechodem. Implementace řešení vyžaduje dlouhodobý vývoj a je realizována často v dílčích krocích.

Cest ke komplexnímu PLM řešení vede několik. Ať již jako zákaznicí zvolíte jakoukoliv cestu, musíte vidět konečnou vizi celého řešení a tou je prostředí týmové spolupráce s celoživotní správou údajů o výrobku. Zvolená cesta pak vychází ze stávající situace společnosti.

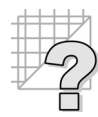

#### AutoCAD není jenom CAD, je to vývojová platforma

Na AutoCAD lze hledět jako na CAD aplikaci anebo také jako na platformu pro vývoj uživatelských CAD aplikací. Od samotného počátku je AutoCAD otevřen pro vývoj rozšiřujících nadstaveb. Nejprve pomocí AutoLISPu, později v jazycích C, objektových C++, VBA a dnes v jakýchkoliv jazycích platformy .NET. Programování je zejména dnes, díky moderním programovacím nástrojům, dostupné i běžným uživatelům. To vše přispělo ke vzniku tisíců nadstavbových aplikací, od jednoduchých utilit až po rozsáhlé CAD systémy, kde AutoCAD je jen téměř neviditelným jádrem.

Přímo Autodeskem jsou vyvíjeny profesně (vertikálně) orientované produkty postavené na jádru AutoCADu:

- AutoCAD základní aplikace a vývojové prostředí
- AutoCAD Mechanical aplikace pro strojírenské 2D navrhování
- AutoCAD Architecture aplikace pro architekturu a stavebnictví
- Autodesk Civil 3D aplikace pro územní plánování
- Autodesk Map 3D aplikace pro GIS (geografické informační systémy)
- Autodesk Raster Design aplikace pro práci s rastrovými daty

Navíc je podobným způsobem nabízeno i samotné jádro ObjectDBX – knihovna pro čtení a zápis výkresového formátu AutoCAD – DWG. AutoCAD je dále integrovanou součástí řešení Autodesk Inventor Series (strojírenství) a Autodesk Revit Series (architektura a stavebnictví).

V otevřené architektuře se právě výrazně odlišuje AutoCAD LT, který je v podstatě výkonným 2D konstrukčním systémem pro uživatele, kteří vyžadují pouze 2D konstrukční řešení s jednoduchými rozšiřujícími aplikacemi.

## CAD technologie v průmyslové praxi

Nasazení CAD aplikací v průmyslové praxi bezesporu vyžaduje radikální změnu metodiky konstruování. Vlastní CAD systém je vždy nutné považovat pouze za nástroj, který je schopen řešit pokyny svého uživatele.

Existuje samozřejmě řada teorií, jak tento moderní nástroj integrovat do prostředí nových, ale častěji již existujících konstrukcích a vývojových kanceláří. Nejlepší ukázkou pro pochopení významu současných CAD technologií v průmyslové praxi jsou bezesporu samostatné vývojové kanceláře a konstrukce v podnicích. Právě zde byla řešena řada problémů, které je nutné zvládnout pro zdárnou integraci CADu.

#### Produktivita a návratnost

Problematika návratnosti investic do jakéhokoli software produktu je spojena s celou řadou aspektů, které jsou vázány díky výrazné specifičnosti problematiky do několika základních oblastí.

#### Kapitola 1: Úvod do studia

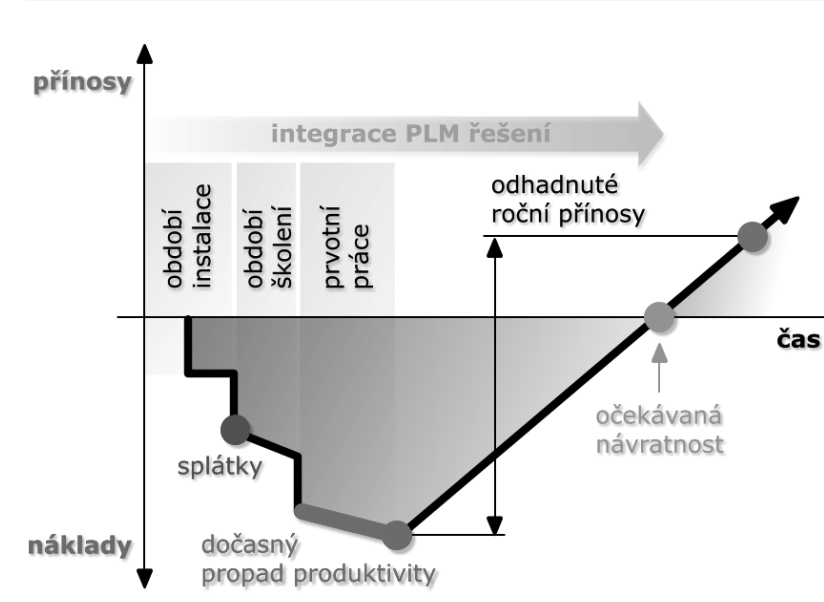

Obrázek č. 1.5: Ztrátové období při nasazení CAD konstrukce

Na jejich pružném zvládnutí záleží doba ztrátového období:

- Příprava technického zázemí pro práci s CAD aplikacemi
- Nákup a integrace softwaru licencí do informačního systému
- Zaškolení vývojového týmu
- Volba metodiky zpracování digitálního obsahu
- Sjednocení standardů se spolupracujícími firmami a se zákazníky
- Využití opakujících se a tvarově podobných dílů, efektivní postupy, dodavatelé
- Integrace praktických zkušeností

Samozřejmě lze najít celou řadu dalších aspektů, ale zřejmě nejvýznamnější pozici v úvodní etapě nasazení CAD produktu mají především znalosti vlastní metodiky navrhování pomocí dané CAD aplikace. Později pak především jednotné přístupy a metodika práce v týmu. Orientační křivku znázorňující ztrátové období můžete vidět na následujícím obrázku.

#### Metodika nasazení CAD aplikací

Metodika nasazení a postupné integrace CAD technologií je poměrně náročnou fází v zavádění aplikovaných informačních technologií. Je zřejmé, že existuje několik oblastí, na které se musí soustředit jak začínající uživatelé, tak firmy a podniky řešící systematický přechod na pokrokové metody konstruování.

Význam CAD technologií pro konstrukci spočívá především v možnosti efektivní tvorby a správy výkresové dokumentace. Tato dokumentace může být přímo distribuována pro další zpracování prostřednictvím Internetu. Konstrukce tak může být řešena formou kooperace firem a podniků, což je u rozsáhlých investičních celků možné považovat do budoucna za standard. Předvýrobní etapy a výroba jsou z centra pouze koordinovány.

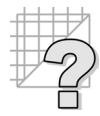

- Požadavky kladené na jednotlivé uživatele a vývojové týmy v průběhu zavádění CAD systému jsou jedním z nejcitlivějších míst. Je nutné si uvědomit, že i sebelepší počítač vyžaduje kreativní přístup a odborné znalosti svého uživatele. Jedná se o pouhý nástroj, který musí zaručit efektivitu, přesnost a kvalitu řešení. Právě tento bod je si nutné uvědomit při studiu problematiky CAD a nepodceňovat význam profesních znalostí, jejichž základy získají studenti na škole a jež jsou dále rozvíjeny v praxi.
- Výrazným krokem v úspěšném zavedení CAD systému do praxe je propracovaná metodika jeho použití. Za metodiku považujeme především to, jak a podle jakých pravidel bude software využíván pro kreativní práci. Existují desítky možností, jak tuto otázku řešit. Společným jmenovatelem v současné době je jednoznačně dodržování mezinárodních norem, pravidel a předpisů. Je jasné, že si to vyžaduje stále výraznější specializace výrobců dodávajících mnohdy celé části výrobku jako prakticky černé schránky, od kterých konstruktér vyžaduje určitou funkčnost.
- Dalším aspektem je nutnost výrazně eliminovat chyby již v průběhu vlastní konstrukce. Jak jsme již uvedli, ta může být zcela oddělena od výroby, která probíhá po celém světě. Je tedy více než žádoucí vytvořit již v průběhu předvýrobních etap taková pravidla, která zaručí eliminaci chyb v konstrukční přípravě technologické fáze. Toho může být dosaženo pouze systematickým rozborem řešené problematiky s ohledem na možnosti využívaného vybavení firmy.

Rozhodující slovo při realizaci projektu hraje samozřejmě čas, za který je možné vytvořit dokumentaci a předat ji výrobě. Celkový trend je zkracování doby potřebné pro návrh a vývoj výrobku.

#### Kde hledat informace pro výuku CAD/PLM/BIM technologií?

Kvůli zlepšování informovanosti odborné veřejnosti o produktových řadách a zkušenostech z praxe byl vytvořen vedle **www.Autodesk.cz** portál **www.AutodeskClub.cz** a samostatný projekt **www. DesignTech.cz**, dostupný jako součást autorského projektu **www.DesignEdu.cz**. Informační portály jsou již od počátku řešeny jako zcela otevřené, určené pro publikaci všech zajímavých článků a zkušeností z oborové výuky a praxe.

Publikované články pochází ze širokého spektra odborných znalostí. Pro oblast CAD jsou informace a spoty směřovány do několika oblastí:

- zkušenosti a informace z oboru počítačové grafiky a její technické podpory
- obecné informace z jednotlivých oblastí CAD technologií, zkušenosti z výuky a praxe
- metodické informace, osnovy, studijní materiály pro výuku CAD technologií
- nabídky školení, vzdělávacích aktivit a informace o odborných publikacích
- integrace studia CAD technologií se zkušenostmi z naší a zahraniční průmyslové praxe
- případové studie využití CAD technologií v průmyslové praxi, získávání autorských práv pro jejich publikaci
- systematická podpora výuky CAD technologií z hlediska licenční politiky jednotlivých firem, které chtějí nabízet školám svá řešení softwaru
- nabídka literatury a reverzní integrace zkušeností z výuky modulu do nově vznikajících učebnic a projektů
- propojení informačního portálu modulu s předními oborovými informačními portály

Internet poskytuje dnes navíc svým uživatelům řadu služeb, které byly v dřívějších dobách prakticky nedostupné nebo znamenaly pro své uživatele nákladnou investici. Jeho výhodou je bezesporu dynamika poskytování informací čtenářům všech věkových skupin.

Hlavní strategií portálu je posílit informovanost pedagogů a studentů o špičkové úrovni jednoho z nejsledovanějších oborů aplikované informatiky a popularizovat pohled na tuto problematiku ve spolupráci s průmyslovou praxí.

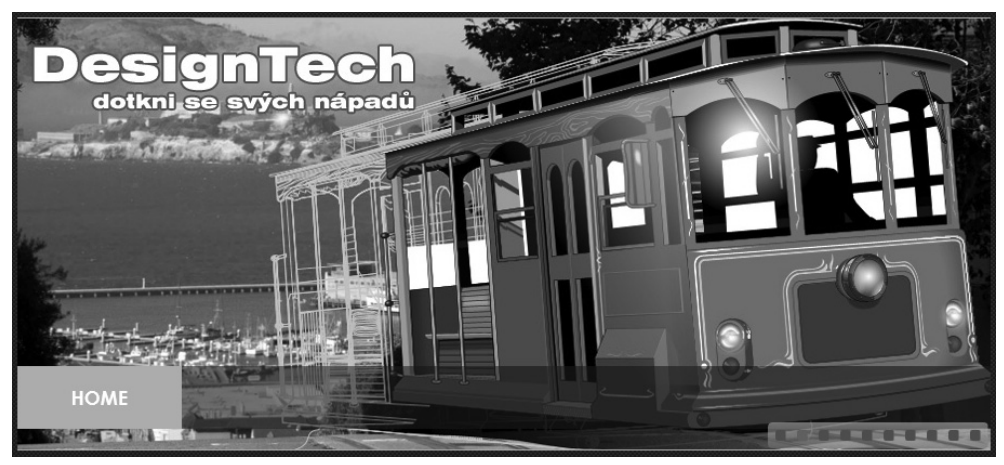

Obrázek č. 1.6: Informační portál DesignEdu.cz rozšiřuje v projektu DesigTech.cz obsah knihy

Závěrem dodejme jen již to, že společnost Autodesk systematicky podporuje vzdělávání v oboru po celém světě. Z původní americké společnosti se stala velmi pružná a flexibilní firma se sídlem v San Franciscu. V případě, že budete hledat legální studentské licence jednotlivých verzí softwaru z produkce Autodesku včetně AutoCADu, je vám a vaší škole k dispozici mezinárodní komunita **Autodesk Education Community** s aktuálně bezmála úctyhodnými osmi miliony registrovaných uživatelů na adrese **students.autodesk.com**.

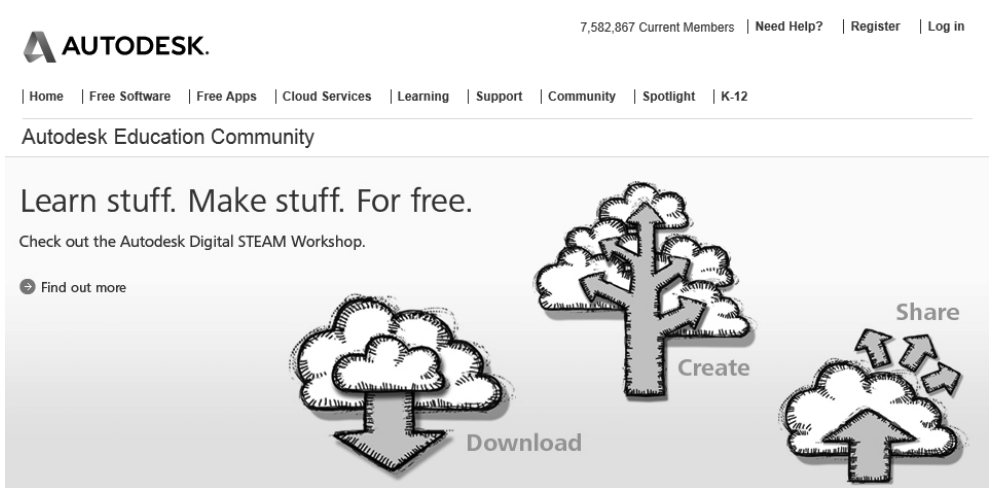

Obrázek č. 1.7: Ústřední portál Autodesk Education Community

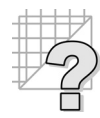

#### Otázky a cvičení

Vysvětlete a schematicky znázorněte princip rastrového zobrazení.

- 1. Vysvětlete význam CAD technologií pro vývoj nových výrobků a uveďte nejdůležitější pravidla při jejich využití.
- 2. Jak chápete využití PLM technologií v praxi?

# Úvod do obsluhy AutoCADu

2

Moderní programy využívají všech výhod GUI operačních systémů a jsou výrazně integrovány s jejich funkcemi. Obsluha programu vychází z obecných zásad pro všechny aplikace pracující pod operačním systémy s GUI. Je podporována také celá řada nadstandardních funkcí včetně různých typů myší a vykreslovacích zařízení. Nejnovější podoba interface AutoCADu dodržuje vzhled aktuálních verzí Microsoft Office. Autodesk se ve svých aplikacích navíc velmi detailně zabývá optimalizací pracovního prostředí z hlediska metodiky obsluhy. AutoCAD není výjimkou. Všechny nástroje používané při práci jsou jednoduše a přehledně uspořádány do samostatných skupin a jsou navíc

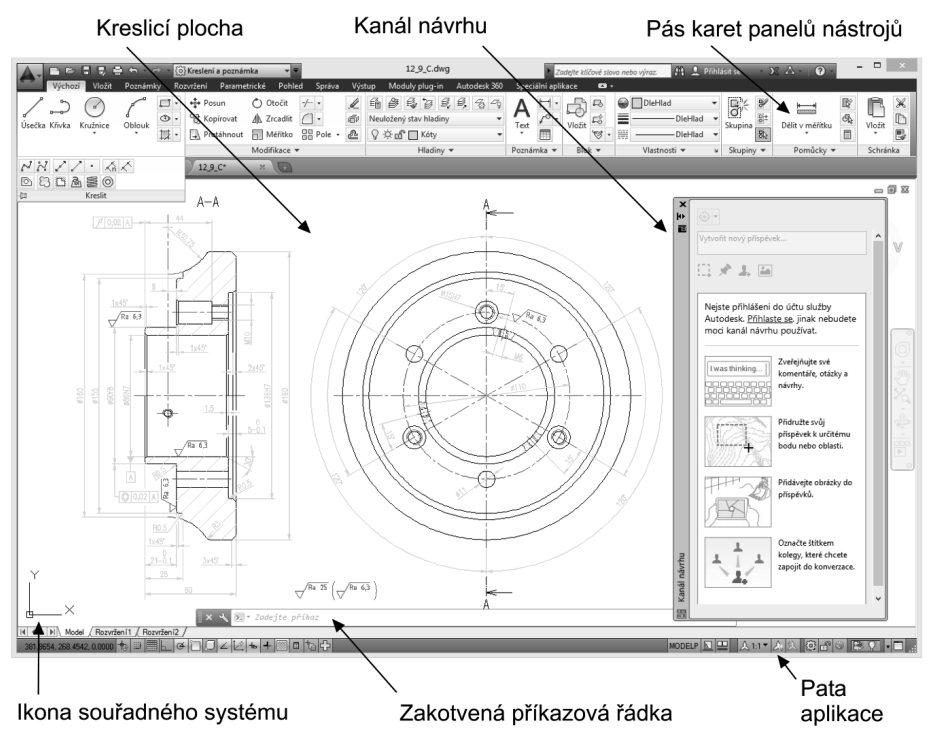

Obrázek č. 2.1: Vzhled pracovní plochy programu AutoCAD s pásem karet příkazů

doplněny přehlednou bublinovou nápovědou. Nespornou výhodou je zachování koncepce obsluhy AutoCADu, která vychází z předchozích verzí AutoCADu a AutoCADu LT. Uživatelé se tak nemusí obávat zbytečných ztrátových časů při hledání požadovaných příkazů a funkcí. AutoCAD ve svých nejnovějších verzích přináší uživatelům hned několik možností obsluhy, které vychází jak z tradičních metod, tak ze zcela nových. Pomocí pracovních prostředí je obsluha velmi flexibilní a měla by vyhovovat prakticky všem uživatelům produktů Autodesku.

**Tip:** Velikost pracovní plochy je dána úhlopříčkou monitoru a nastaveným rozlišením. Vzhledem k množství panelů nástrojů doporučujeme jako minimum monitor 22" a větší s rozlišením Full HD pracující výhradně v nativním (fyzickém) rozlišení. Pokud využijete jiného než nativního rozlišení, jsou čáry, veškerá grafika a texty rozmazány vlivem interpolace rozlišení.

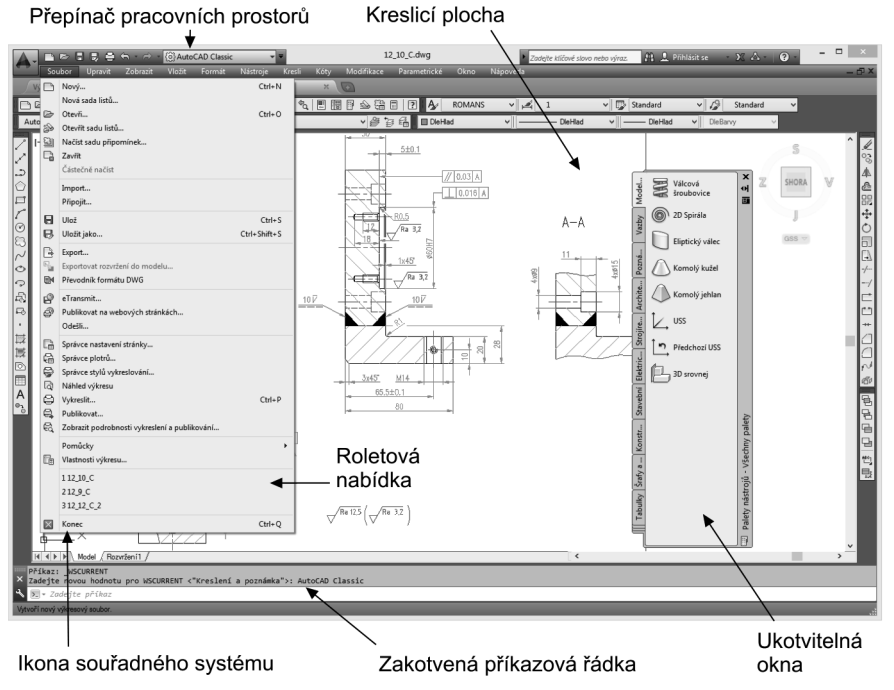

Obrázek č. 2.2: Vzhled pracovní plochy programu AutoCAD s tradiční nabídkou příkazů

## Obsluha AutoCADu

Do obsluhy AutoCADu zahrnujeme veškeré možnosti pro definici příkazů a jejich parametrů. Vhodná kombinace jednotlivých metod může výrazně urychlit tvorbu výkresové dokumentace či modelu. V praxi jsou samozřejmě preferovány grafické obslužné prvky. Veškerá nastavení a aktuální pozice lze v AutoCADu uložit jako **Pracovní prostory**.

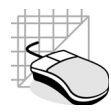

| Způsob definice příkazu | Použití a doporučení                                     |
|-------------------------|----------------------------------------------------------|
| Příkazová řádka         | Zadávání všech příkazů a jejich parametrů                |
| Pás karet               | Obslužný prvek vycházející ze standardů Microsoft Office |
| Obrazovkové menu        | Zastaralá nabídka příkazů, která je standardně vypnuta   |
| Roletová nabídka        | Výběr nejčastěji používaných příkazů                     |
| Panely nástrojů         | Velmi rychlý způsob volby příkazů ve Windows             |
| Dialogové panely        | Pro názorné nastavení parametrů u složitých příkazů      |
| Ukotvitelná okna        | Dialogový panel s možností ukotvení polohy a schovávání  |
| Dynamické kreslení      | Definice rozměrů objektů pomocí průběžných kót           |

#### Příkazová řádka pro definici příkazů a proměnných

Při definici příkazů na řádce AutoCADu postupujeme podle určitých zásad. Tyto zásady jsou velmi podobné ve všech verzích programu. Příkazová řádka je ve své podstatě nejuniverzálnější metoda definice příkazů.

- Příkazy definujeme buď originálním příkazem s podtržítkem (\_line), nebo lokalizovanou verzí (úsečka).
- Zadaný příkaz potvrdíme klávesou Enter nebo pravým tlačítkem myši.
- Před zadáním příkazu musí být na příkazové řádce stav Příkaz:

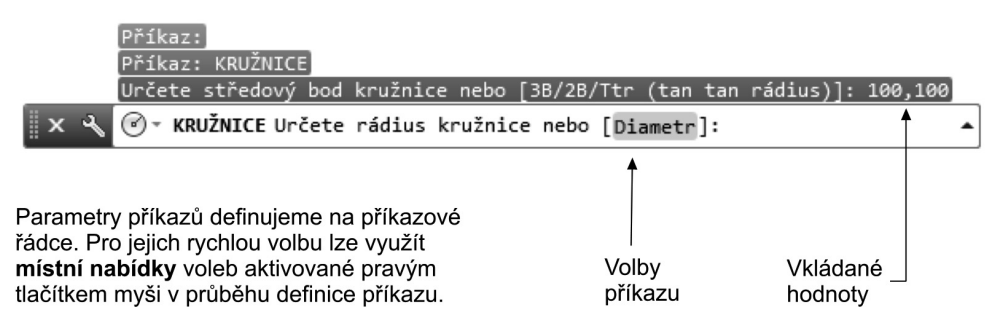

Obrázek č. 2.3: Definice příkazu na příkazové řádce programu

Popis:

- Zkontrolujte stav příkazové řádky. Pokud zde není stav Příkaz:, stiskněte Esc.
- Zapište příkaz Kružnice (\_circle) a potvrďte jej stiskem pravého tlačítka myši nebo Enter.
- Zvolte nabízenou volbu, například 3B. Stačí psát pouze velká písmena jako zkratky voleb v závorkách [3B/2B/Ttr...]). Můžete také přímo použít nabízené hodnoty a zadat střed kružnice 40,40. Zadanou hodnotu potvrdit klávesou Enter.
- Při opakování příkazu jsou nabídnuty již použité hodnoty v závorkách: <40,40>.

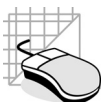

- Při kreslení kružnice samozřejmě nedefinujeme pouze její polohu, ale také její velikost; program nás tedy žádá o vložení poloměru požadované kružnice.
- Zadejte hodnotu 80. Zadanou hodnotu potvrďte tlačítkem Enter.
- Pokud chcete zopakovat příkaz pro kreslení kružnice, nemusíte jej vyvolávat z menu, ale stačí pouze stisknout pravé tlačítko myši nebo Enter.
- Volby příkazů můžeme alternativně zadat v AutoCADu pomocí místní nabídky aktivované stiskem pravého tlačítka myši v průběhu příkazu.

#### Jak pracujeme s příkazovou řádkou v naší učebnici?

Program AutoCAD je možné ovládat řadou obslužných prvků. Všechny možnosti budou rozebrány v jednotlivých kapitolách učebnice. Pro orientaci ve způsobu zápisu na příkazové řádce a zobrazovaných hlášeních uvádíme příklad příkazu a hlášení zobrazovaných na příkazové řádce.

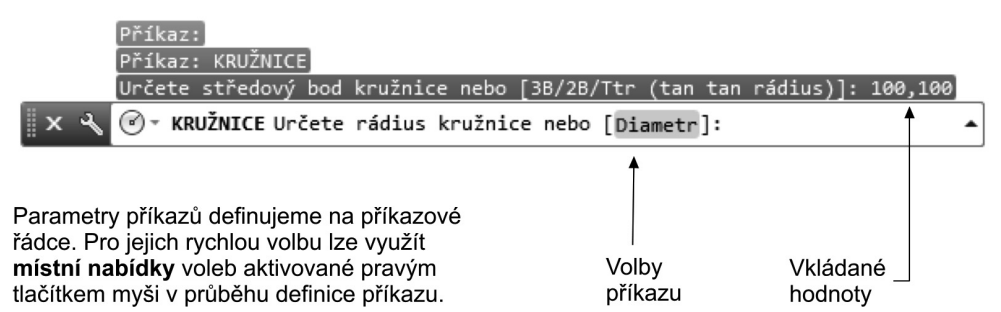

Obrázek č. 2.4: Definice příkazu pomocí příkazové řádky

**Název příkazu** – definuje vlastní příkaz, který můžeme zadat přímo na příkazové řádce, nebo jej vyvolat pomocí různých typů menu a panelů nástrojů. Při zadání pomocí příkazové řádky musíme příkaz potvrdit klávesou **Enter**, případně pravým tlačítkem myši.

**Volby příkazu** –příkaz může mít řadu vstupních parametrů. Všechny volby je možné definovat klávesovými zkratkami (např. Střed = S). Zkratky jsou zvýrazněny velkými písmeny. Nejčastěji používaná volba je přednastavená (implicitní) a je uvedena v lomených závorkách, <Střed>. Nemusíme ji definovat, ale pouze odsouhlasit klávesou **Enter**.

**Komentář příkazu** – nezobrazuje AutoCAD v příkazové řádce. Tento popis jsme zvolili pro doplnění obtížnějších fází definice voleb příkazů a upřesňujících informací. Komentář je určitou nápovědou při studiu příkladů. Vždy jej velmi pozorně prostudujte.

Vložené parametry – proměnné a souřadnice, vkládané uživatelem programu.

Definice příkazů na příkazové řádce je ve Windows nahrazena volbami v menu a panelech nástrojů. Každá definice příkazu je popsána v učebnici pomocí textového řetězce a šipek.

#### Přepínání pracovních prostorů

AutoCAD přizpůsobuje své rozhranní současným nejnovějších trendům v obsluze aplikací pod operačním systémem Windows. Vychází samozřejmě také vstříc uživatelům, kteří jsou zvyklí na konzervativnější přístupy.

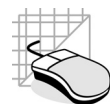

V našem přehledu proto – z důvodu univerzálnosti – uvádíme možnosti všechny. Standardní instalace AutoCADu obsahuje tři základní konfigurace pracovních prostorů. To znamená nastavení vzhledu a rozložení pracovní plochy:

- 2D kreslení a poznámka pracovní prostor s pásy karet příkazů pro 2D navrhování
- 3D modelování pracovní prostor s pásy karet pro 3D modelování
- AutoCAD Classic pracovní prostor s roletovými nabídkami dodržující standard obsluhy starších verzí AutoCADu

Vlastní přepínání jednotlivých pracovních prostorů můžete vidět na následujícím obrázku. Přepnutí pracovního prostoru je čistě uživatelskou záležitostí, která nijak neovlivňuje vlastní obsluhu aktivované funkce.

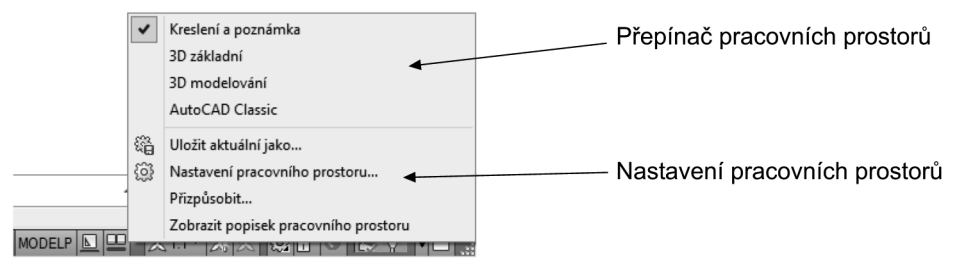

Obrázek č. 2.5: Přepínání pracovních prostorů

#### Pás karet příkazů

Je v AutoCADu novinkou, která je převzata z nových trendů v obsluze kancelářských aplikací. Obslužné prvky jsou tvořeny pásem karet s ikonami funkcí, které lze libovolně umísťovat v pracovní ploše. Nabídkové pruhy jsou ve své podstatě určitou kombinací roletových nabídek a panelů ikon nástrojů. Kombinují nabídku nejčastěji používaných příkazů s jednoduchou dostupností.

Využití jednotlivých typů pracovních prostorů je více věcí osobního přístupu a zvyklostí. Pás karet příkazu jistě nadchne uživatele nových verzí kancelářských aplikací. Pro zběhlé uživatele AutoCADu a tradičních panelů nástrojů bude znamenat spíš zpomalení práce kvůli zbytečnému přepínání záložek na kartách a složitějšímu dohledáváním méně používaných příkazů.

Výkon jednotlivých řešení jistě ukáže dlouhodobé používání obou pracovních prostředí v praxi. Pod logem AutoCADu se ukrývá další sada méně používaných příkazů v modifikované roletové nabídce.

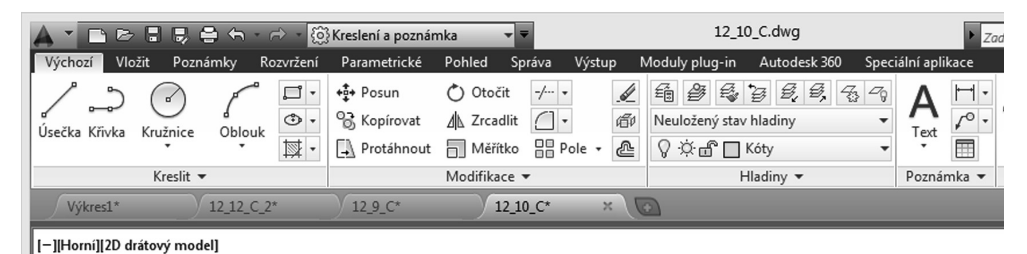

Obrázek č. 2.6: Pás karet příkazů

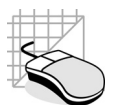

#### Obrazovkové menu

Patří mezi klasické metody obsluhy AutoCADu. Lze ho použít pro zadání příkazu nebo jako doplněk při definici parametrů příkazu. Ve Windows je toto menu standardně vypnuto, ale lze jej zapnout pomocí panelu **Možnosti** na kartě **Zobrazení**.

AutoCAD v prostředí Windows toto menu nahrazuje modernějšími grafickými obslužnými prvky, a proto se mu nebudeme dále již věnovat.

#### Roletové nabídky

Nabídky obsahují často používané funkce a lze je aktivovat jak pomocí levého tlačítka myši, tak kombinací **Alt + podtržené písmeno**. Obdobným způsobem lze aktivovat i jednotlivé příkazy v nabídce. Pro zobrazení roletových nabídek je nutné přepnout pracovní prostředí.

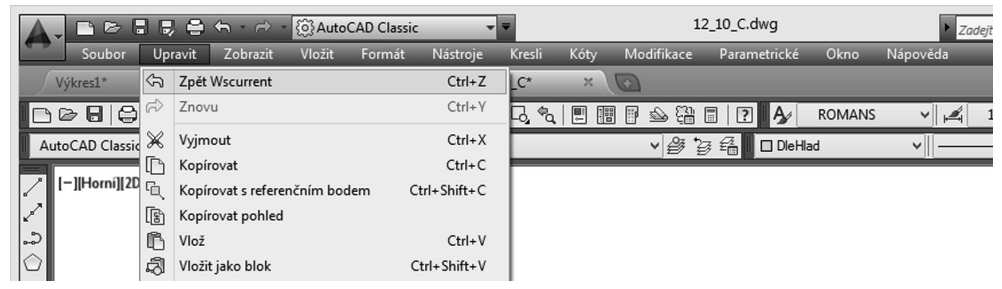

Obrázek č. 2.7: Roletová nabídka

Popis:

- Kurzor myši nastavte na příslušný název nabídky a stiskněte levé tlačítko.
- Po otevření nabídky vyberte kurzorem žádanou funkci a stiskněte opět levé tlačítko.
- Alternativně přidržte stisknutou levou klávesu Alt a stiskněte klávesu odpovídající podtrženému písmenu v názvu nabídky, např. K. Kurzorovými šipkami zvolte příslušnou položku v nabídce a potvrďte klávesou Enter.

#### Panely nástrojů

Jsou moderní metodou zadávání příkazů. Každá funkce je prezentována tlačítkem (ikonou) příslušné funkce. Tlačítka jsou navíc doplněna nápovědou. Panely nástrojů lze libovolně tvarovat, posouvat po pracovní ploše nebo zakotvit na okraj kreslicí plochy.

V AutoCADu se navíc setkáváme s multifunkční ikonou. Poznáme ji podle malé šipky v pravém dolním rohu. Pokud na této ikoně přidržíme stisknuté levé tlačítko a posuneme kurzor, máme možnost zaktivovat další ikony funkcí.

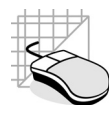

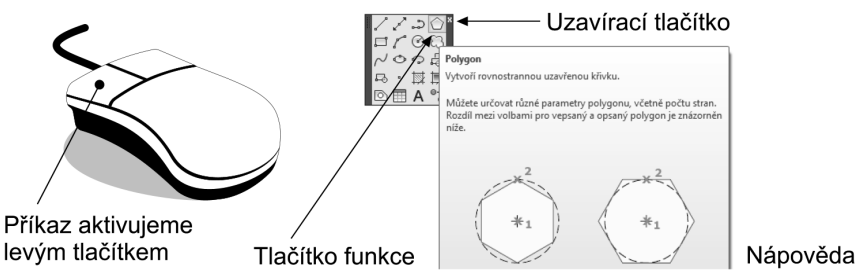

Obrázek č. 2.8: Panel nástrojů

Popis:

- Nastavte kurzorovou šipku na libovolnou ikonu funkce; po chvíli se objeví nápověda.
- Klepněte na libovolnou ikonu pravým tlačítkem myši; zaktivuje se dialogový panel.
- Zapněte příslušný panel nástrojů.
- Pokud jsou všechny ikony vypnuty, zadejte příkaz \_toolbar a objeví se stejný panel.
- Klepněte levým tlačítkem na požadovanou ikonu a zaktivujte příslušnou funkci. Sledujte příkazovou řádku.

#### Modifikace panelů nástrojů a karet příkazů

AutoCAD obsahuje celou řadu panelů nástrojů, které mají definováno rozložení příslušných ikon příkazů. Toto rozložení není samozřejmě konečné a lze jej modifikovat. Uživatel má možnost libovolně upravovat jednotlivé panely nástrojů.

Nová verze AutoCADu je schopna všechna tato nastavení uchovávat pomocí nástroje **Pracovní prostory**. Je tak možné upravit prakticky libovolnou sadu funkcí a příkazů a uchovat ji pro další použití v souboru s příponou \***.cui**.

Vytvořením vlastních nástrojových panelů můžeme například ušetřit volné místo na pracovní ploše pro kreslení. S vyšší verzí AutoCAdu ovšem složitost této modifikace vzrůstá, a proto ji v žádném případě nedoporučujeme začínajícím uživatelům. Proto se pokuste vždy vystačit se standardní sadou panelů nástrojů. Na obrázku uvádíme pouze jednu z triviálních možností modifikace s novou inicializací pomocí tlačítka **Použít**.

#### Příklad:

Rozšiřte nabídku příkazů pro panely nástrojů a pro pás karet.

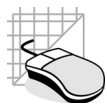

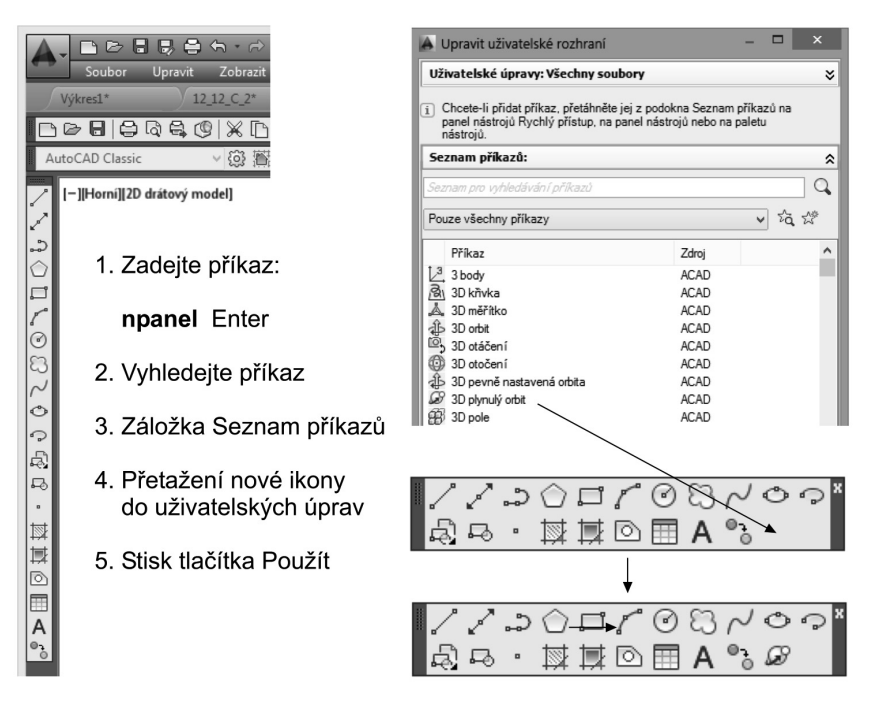

Obrázek č. 2.9: Modifikace panelu nástrojů přetažením ikony funkce

AutoCAD obsahuje velmi rozsáhlou nabídku panelů nástrojů pro jednotlivé své funkce. V případě pásu karet příkazů je nabídka chudší a budete ji muset modifikovat častěji. Modifikace pásu karet je prakticky totožná s panely nástrojů. Provádí se výhradně na úrovni dialogového správce úprav uživatelského rozhraní. Nedoporučujeme jej ovšem začínajícím uživatelům.

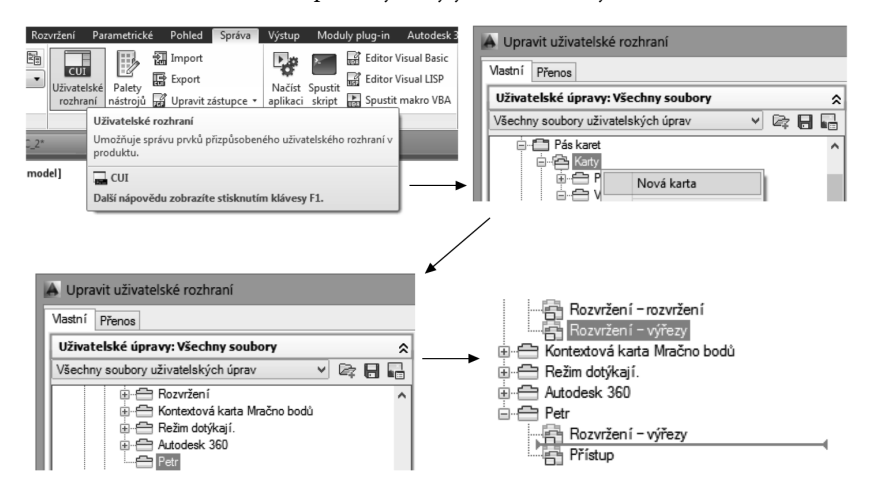

Obrázek č. 2.10: Modifikace pásu karet

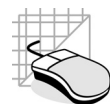

Základem modifikace je vytvoření nové záložky (**Karty pásu**). Pás můžeme pojmenovat libovolně, nedoporučujeme ovšem příliš dlouhé názvy. Do tohoto pásu můžeme pomocí pravého tlačítka vkopírovat libovolnou stávající, případně novou položku z **Panelů pásu karet**. Pokud chceme přidat zcela nové nástroje, je nutné předem vytvořit a naplnit ikonami příkazů příslušný panel a ten poté zkopírovat do karet pásu. Při této operaci lze libovolně vkládat řádky ikon.

#### Dialogové panely

Řada příkazů má množství definovatelných parametrů, které můžeme upravit pomocí dialogových panelů. Jejich použití zjednodušuje nastavení velkého množství parametrů. Vidíme, že existuje celá řada možností, jak zadat programu příslušnou funkci. Je pouze na samotném uživateli, která možnost či kombinace pro něj bude nejvhodnější. Jednotlivé příkazy jsou navzájem propojeny. Vyvoláme-li příslušnou funkci z roletové nabídky nebo pomocí ikony, je okamžitě vypsána se všemi parametry na příkazové řádce. Pro začínajícího uživatele je vhodná především kombinace panelů nástrojů a příkazové řádky.

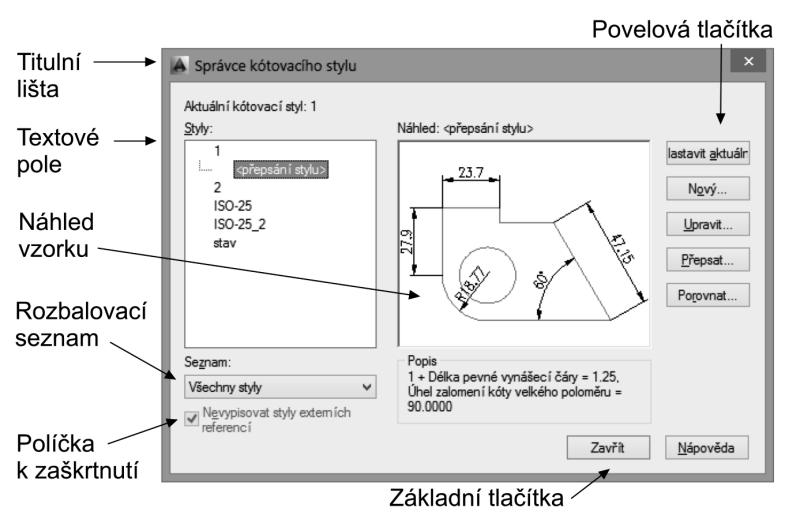

Obrázek č. 2.11: Dialogový panel (příkaz Kótystyl)

Popis:

- Zaktivujte dialogový panel příkazem Kótystyl.
- Pomocí výběrových tlačítek volíme příslušné položky, např. upravujeme styl kót.
- Políčka k zaškrtnutí (přepínače) vypínají nebo aktivují příslušnou volbu.
- U některých panelů je pro názornost využito náhledu.
- Veškeré nastavené hodnoty potvrdíme stiskem aktivačních tlačítek.
- Povelová tlačítka slouží k aktivaci funkcí a upřesňujících dialogových panelů.

Musíme mít na paměti, že menu programu má zcela otevřenou architekturu. Lze jej tedy libovolně upravovat a přizpůsobit požadavkům uživatelů nebo aplikaci pracující pod programem AutoCAD.

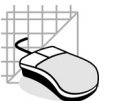

Existují dokonce klávesové zkratky příkazů, ale ty mohou znamenat pro začínajícího uživatele zbytečnou komplikaci.

#### Ukotvitelná okna

Ukotvitelná okna jsou okna, která lze ukotvit do kreslicí plochy. Toto ukotvení zrušíte pomocí zámečku v pravém dolním rohu okna AutoCADu (viz další odstavec). Ukotvitelná okna mají oproti klasickým dialogovým panelům optimalizovaný vzhled s možností snadné modifikace. Tato okna mohou být také automaticky schovávána do lišty v případě jejich nevyužití. Jsou využívány také jako palety nástrojů.

Ukotvitelná okna mohou obsahovat navíc velké množství grafických symbolů, a jsou tedy ideálním nástrojem například pro šrafování přetažením grafického symbolu, vkládání bloků apod.

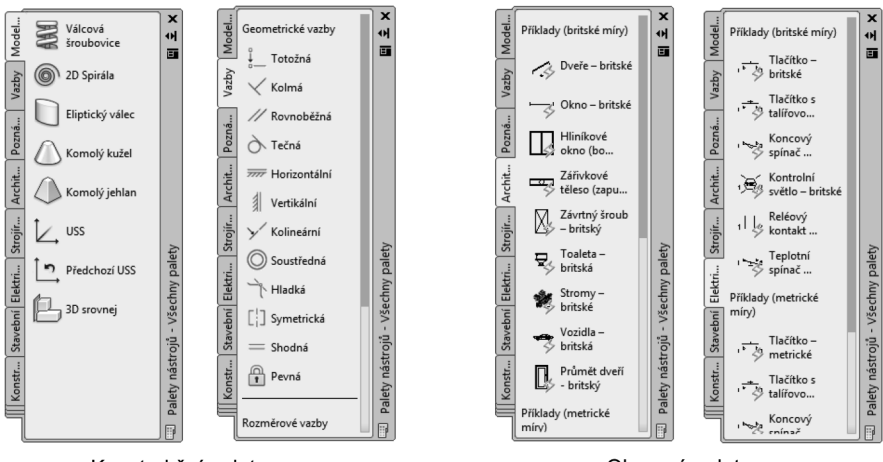

Konstrukční palety

Oborové palety

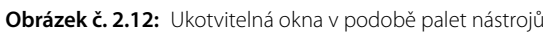

#### Fixace polohy a průhlednost ovládacích prvků

Ukotvení ovládacích prvků je jednou z příjemných vlastností nových verzí AutoCADu. Především u zobrazovacích jednotek s vyšším rozlišením, kde je dostatek pracovního prostoru, můžete fixovat polohu vybraných ovládacích prvků pomocí ikony zámečku v pravém dolním rohu pracovního okna AutoCADu. Výběr fixace volíte pomocí pravého tlačítka myši a lze ji aplikovat na Panely nástrojů a Ukotvitelná okna.

U některých často využívaných ovládacích prvků, například u neukotvené příkazové řádky, lze upravit jejich **Průhlednost**. Ta je řízena uživatelsky definovanou hodnotou pomocí příkazu aktivovaného při klepnutí pravým tlačítkem myši na zvoleném ovládacím prvku. Veškeré objekty na výkrese, které jsou ukryty pod ovládacím prvkem, pak částečně prosvítají.

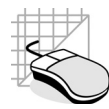

#### Dynamické kreslení pomocí průběžných kót

Průběžné kóty jsou ergonomicky zajímavou novinkou nejnovějších verzí AutoCADu. Umožňují intuitivní definici rozměrů konstruovaných objektů. Z velké části tak můžete nahradit – především při vlastní tvorbě objektů – příkazovou řádku. Výhodou této definice je to, že ji máte "přímo před očima". Nemusíte se tedy především na zobrazovacích jednotkách s vysokým rozlišením soustředit na jinou oblast, než ve které zrovna kreslíte.

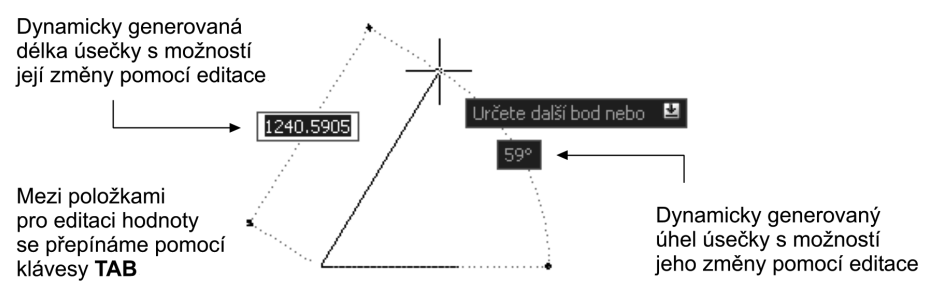

Obrázek č. 2.13: Dynamické kreslení pomocí průběžných kót

#### Použití systémových proměnných

Mnoho příkazů AutoCADu nastavuje různé módy, různé velikosti a hranice, které zůstávají v platnosti, dokud je nezměníme. AutoCAD uchovává tyto hodnoty a umožňuje tyto proměnné prohlížet nebo je i přímo měnit.

Systémové proměnné jsou nastavení, která řídí práci určitých příkazů. Mohou zapínat a vypínat režimy (např. Krok, Rastr a Orto), nastavit požadované hodnoty a obsahovat informace o aktuálním výkresu či konfiguraci AutoCADu.

Někdy se systémové proměnné používají pro změnu nastavení, jindy pro zobrazení aktuálního stavu. Při seznámení s programem AutoCAD budeme převážně využívat standardních nastavení systémových proměnných. Seznam všech systémových proměnných je možné vypsat pomocí příkazu **Syspar**.

#### Příklad:

Zobrazte seznam všech systémových proměnných v programu AutoCAD.

```
Příkaz: Syspar Enter
Zadejte jméno proměnné nebo [?] <GRIDMODE>: výpis všech proměnných, ? Enter
Zadejte proměnné pro vypsání <*>: potvrdíme výběr všech proměnných, Enter
Příkaz:
```

Pokud chceme změnit hodnoty systémových proměnných, využijeme názvu proměnné, kterou lze změnit a není pouze pro čtení. Příkladem může být systémová proměnná **Gridmode**, která zapíná a vypíná zobrazení tečkovaného rastru.

Naopak proměnná **Date** je systémová proměnná pouze ke čtení, která ukládá aktuální datum. Tuto hodnotu můžete zobrazit, ale nemůžete ji měnit. Nastavení proměnných můžete vyzkoušet nebo změnit transparentně, to znamená při použití jiného příkazu. Nové hodnoty se však neprojeví, dokud přerušený příkaz neskončí.

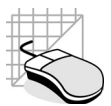

#### Příklad:

Změňte nastavení systémové proměnné pro zobrazování tečkového rastru.

#### Příkaz: Gridmode Enter

```
Zadejte novou hodnotu pro GRIDMODE <0>: stavající hodnotu změníme, 1 Enter
Příkaz:
```

V kreslicí ploše se zobrazí tečkový rastr. Vrácením původní hodnoty proměnné tento rastr zrušíme.

### Orientace v souřadném systému

Nejen v CAD aplikacích se setkáváme s řadou typů souřadných systémů. Na souřadné systémy jsou vázány polohy všech objektů. Není tajemstvím, že vhodná volba souřadného systémů může znamenat zrychlení tvorby návrhu a výkresové dokumentace.

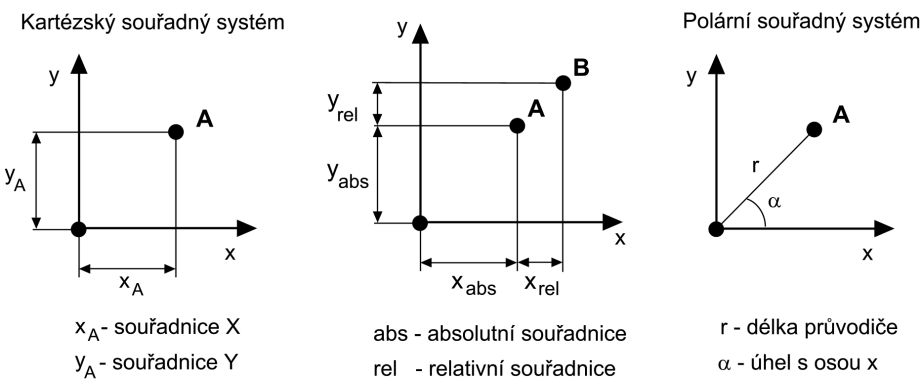

Obrázek č. 2.14: Druhy 2D souřadných systémů

| Typ souřadného systému | Absolutní zápis                             | Relativní zápis    |
|------------------------|---------------------------------------------|--------------------|
| Kartézský              | х,у                                         | @x,y               |
| Polární                | r <a< th=""><th>@r<a< th=""></a<></th></a<> | @r <a< th=""></a<> |

AutoCAD využívá implicitně souřadného systému, který má pevně definovánu polohu počátku a orientaci os pomocí globálního souřadného systému (**GSS**). Tento výchozí souřadný systém může být při vlastní tvorbě výkresu upraven podle potřeb obsluhy. Se systémem os lze libovolně manipulovat pomocí příkazů. Nejčastějším typem úpravy je posun počátku a rotace kolem jedné z os. Libovolnou úpravou GSS vznikne uživatelský souřadný systém (**USS**).

Pokud je globální souřadný systém upraven na uživatelský, je tato situace detekována přímo programem pomocí ikony souřadnic v levém dolním rohu pracovní plochy. Zvláštní situace nastává v případě, kdy je rovina xy položena tak, že je směr pohledu pozorovatele rovnoběžný s touto rovinou. Další novinkou, popsanou v kapitole prostorového modelování, je funkce 3D Orbit, která je ideální pro prohlížení prostorových modelů. Ikona GSS/USS je zde plynule stínována.

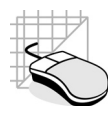

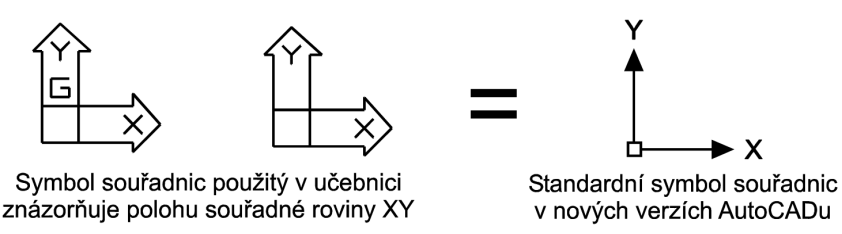

Obrázek č. 2.15: Symboly a ikony souřadného systému používané v AutoCADu

Pro úpravy a manipulaci se systémem os máme v AutoCADu celou řadu příkazů. Lze je zadávat přímo formou výpisu na příkazové řádce, vyvoláním z nabídky nebo pomocí panelů nástrojů.

Jednotlivé způsoby definice příkazů budou detailně popsány v následující kapitole, proto uveďme nyní pouze ukázku příkazu pro manipulaci s USS pomocí příkazové řádky a efektivní způsob definice příkazu pomocí ikon, které jsou uspořádány do panelů nástrojů.

| Karta GSS/USS                                  | Globální ĽĽĽĽ                               |
|------------------------------------------------|---------------------------------------------|
| Standardní nástrojový panel pro správu GSS/USS | ∠Z Vektor osy Z<br>└── Plocha<br>└── 3 body |
|                                                | L. Zobrazit ikonu USS<br>USS -知             |

Obrázek č. 2.16: Nástroje pro správu souřadného systému

Již z jednotlivých ikon na panelu nástrojů můžeme vytušit, o jakou úpravu souřadnic se jedná. Obecně můžeme mluvit o jeho třech základních modifikacích.

- posun počátku souřadnic
- rotace kolem jedné z os
- zarovnání souřadné roviny (xy) s určitou geometrií (body, pohled)
- uložení a obnovení vzniklých souřadnic

**Tip:** V počátku výuky systému CAD se nesnažte manipulovat se souřadným systémem, protože jeho úpravou dojde k předefinování souřadnic objektů. Manipulaci se souřadným systémem – a především jeho ukládání do seznamu – vždy provádějte s maximální přehledností a vytvořte si určité zásady v pojmenování jednotlivých položek.

#### Úpravy souřadného systému

Příkaz pro manipulaci a úpravu souřadného systému.

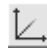

Panel nástrojů: USS → USS Panel pásu karet: Souřadnice → šipka v dolním pravém rohu Příkaz: Uss (\_Ucs)
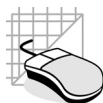

 Příkaz obsahující řadu voleb pro manipulaci se souřadným systémem. Lze jej využít jak pro 2D kreslení, tak pro 3D modelování. Jednotlivé funkce jsou rozděleny podle jejich použití v kapitolách věnovaných úpravám USS ve 2D a 3D.

#### Předchozí USS

Příkaz pro návrat k předchozímu nastavení souřadného systému.

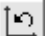

```
Panel nástrojů: USS → Předchozí USS
Panel pásu karet: Souřadnice → Předchozí
Nabídka: Nástroje → Nový USS → Předchozí USS
Příkaz: Uss (_Ucs)
```

Popis:

• Příkaz umožňující návrat k předchozímu nastavení souřadného systému.

#### Definice počátku USS (posun USS)

Nastavuje počátek nového souřadného systému s možností pojmenování (viz Dialog USS).

Panel nástrojů: USS → Počátek Panel pásu karet: Pouze v uživatelském nastavení Nabídka: Nástroje → Nový USS → Počátek Příkaz: Uss (\_Ucs) volba Nový

#### Příklad:

Posuňte počátek souřadného systému z výchozí (globální) polohy do bodu 50,50 (uživatelský souřadný systém).

#### Příkaz: Uss Enter

Určete počátek USS nebo [PLocha/poJMenovaný/obJekt/Předchozí/poHled/Globální/X/Y/Z/ZOsa]

<Globální>: zvolíme přepínač pro posun počátku souřadnic, (N) Enter Určete počátek nového USS nebo [ZOsa/3body/obJekt/PLocha/poHled/X/Y/Z] <0,0,0>: **50,50,0 Enter** Příkaz:

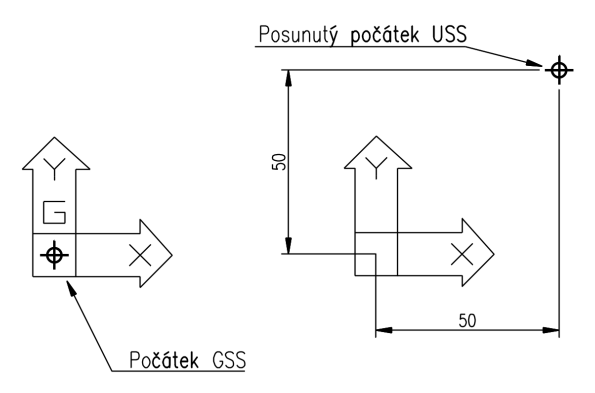

Obrázek č. 2.17: Posun počátku souřadného systému

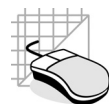

- Ikona nastavení souřadného systému je implicitně při přesunu umístěna v levém dolním rohu kreslicí plochy. Toto nastavení lze změnit pomocí systémové proměnné **Ucsicon**.
- Hodnota 0 vypíná zobrazování ikony souřadnic. Hodnota 1 zapíná zobrazení ikony v levém dolním rohu kreslicí plochy a hodnota 3 upravuje polohu ikony vzhledem k aktuálnímu počátku USS.

#### Nastavení globálních souřadnic

Vrací upravený souřadný systém ke globálnímu (hlavnímu) stavu. Při prostorovém modelování má často význam při dezorientaci v upravovaných souřadnicích.

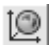

Panel nástrojů: USS → Globální Panel pásu karet: Souřadnice → Globální Nabídka: Nástroje → Nový USS → Globální Příkaz: Uss (\_Ucs) volba Glob

#### Rotace souřadné roviny XY

Otočení souřadného systému kolem vektoru osy z.

```
Ľ
```

Panel nástrojů: USS → Vektor osy Z
 Panel pásu karet: Pouze v uživatelském nastavení
 Nabídka: Nástroje → Nový USS → Vektor osy Z
 Příkaz: Uss (\_Ucs) volba Z

#### Příklad:

Přetočte kladnou osu x souřadného systému z předchozího příkladu o 180° v rovině xy.

#### Příkaz: Uss Enter

Určete počátek USS nebo [PLocha/poJMenovaný/obJekt/Předchozí/poHled/Globální/X/Y/Z/ZOsa] <Globální>: zvolíme přepínač pro otočení roviny xy kolem osy z, **Z Enter** 

Určete úhel otočení kolem osy Z <90>: **180 Enter** Příkaz:

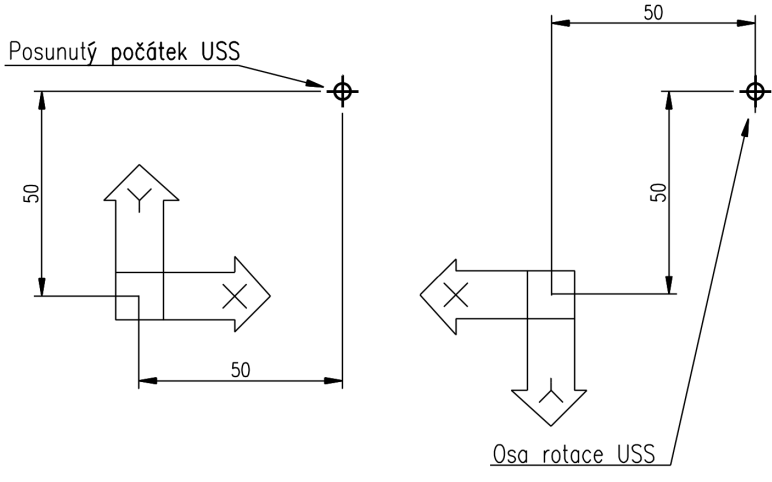

Obrázek č. 2.18: Rotace souřadného systému

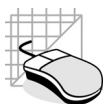

 Rotaci souřadného systému provádíme v rovině xy kolem osy z. Pokud provedeme rotaci kolem osy x nebo y, dojde vždy k prostorovému natočení souřadného systému a zobrazené jednotky na osách již nejsou totožné se skutečnými.

#### Zarovnání souřadnic podle objektu

Umožňuje srovnat souřadnou rovinu XY s libovolným objektem ve scéně.

```
Panel nástrojů: USS → Objekt
Panel pásu karet: Souřadnice → Objekt
Nabídka: Nástroje → Nový USS → Objekt
Příkaz: Uss (_Ucs) volba objekt
```

#### Příklad:

O.

Pomocí funkce pro zarovnání USS na objekt upravte polohu souřadného systému podle obrázku.

#### Příkaz: Uss Enter

Určete počátek USS nebo

[PLocha/poJMenovaný/obJekt/Předchozí/poHled/Globální/X/Y/Z/ZOsa] <Globální>: zvolíme zarovnání na objekt, objekt Enter

Vyberte objekt, podle něhož vytvoříte USS: myší vybereme objekt pro zarovnání, jeho bližší konec určuje kladný směr osy x

Příkaz:

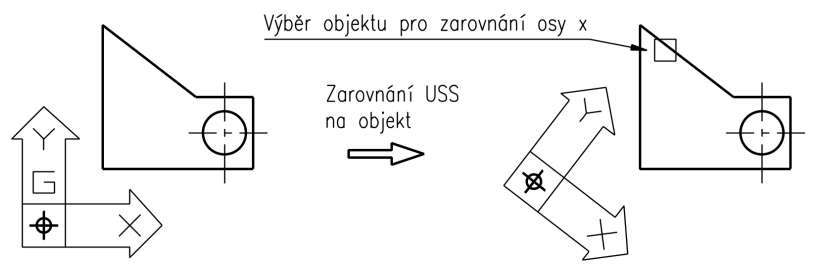

Obrázek č. 2.19: Zarovnání souřadného systému

- Při výběru objektu pro zarovnání souřadného systému je podstatné, jak bude orientována kladná osa x. Je vykreslena vždy ve směru bližšího konce objektu.
- Změna polohy souřadného systému je provedena ihned po výběru objektu.
- Pokud chcete vybrat jiný objekt a stávající nevyhovuje, zvolte předchozí USS.
- Polohu souřadného systému lze uložit.

#### Archivace souřadných systémů a dialogový panel správy USS

AutoCAD obsahuje přehledný dialogový panel pro správu souřadných systémů, který navíc obsahuje několik nastavení pro řízení zobrazování USS.

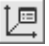

Panel nástrojů: USS II → Pojmenovaný Panel pásu karet: Pouze v uživatelském nastavení Nabídka: Nástroje → Pojmenovaný USS

K

Příkaz: Uss (\_Ucs) volba Ulož, Vymaž a oBnov Ize použít také příkazu Diauss pro vyvolání dialogu správy USS

#### Příklad:

Proveďte uložení USS z předchozího příkladu pod názvem "otočený".

#### Příkaz: Uss Enter

Určete počátek USS nebo

[PLocha/poJMenovaný/obJekt/Předchozí/poHled/Globální/X/Y/Z/ZOsa] <Globální>: Zvolíme přepínač pro uložení aktuálního nastavení os, **U Enter** 

Zadejte název ukládaného USS nebo [?]: Otočený Enter

#### Příkaz:

#### Příklad:

Obnovte hlavní souřadný systém (GSS). Pro jeho obnovu využijte dialogového panelu správy USS a panelu nástrojů pro rychlé přepínání USS II.

Příkaz: Diauss Enter

| Obnovení globálních souřa<br>pomocí panelu nástrojů |                                                                                                    |                                                                                                    | ×                   |
|-----------------------------------------------------|----------------------------------------------------------------------------------------------------|----------------------------------------------------------------------------------------------------|---------------------|
|                                                     | Pojmenované USS Otic<br>Aktuální USS: Globáln<br>Název<br>Homi<br>Dolní<br>Přední<br>Zadní<br>Pravý<br>Vzhledem k: | ografický USS Nastavení<br>ní<br>Hloubka<br>0.00<br>0.00<br>0.00<br>0.00<br>0.00<br>0.00<br>0.00<br>0. | Aktuální<br>Deţaily |
| □ ·                                                 | Globální                                                                                                    | V<br>OK Storno                                                                                         | Nápověda            |

Obrázek č. 2.20: Obnovení globálních souřadnic

Popis:

- Uložené uživatelské souřadné systémy je možné vyvolat volbou **oBnov** a poté zápisem konkrétního názvu nebo pomocí dialogu správy USS.
- Pro archivaci a správu uživatelských souřadných systémů je výhodnější využívat dialogový panel správy USS. Pro uložení upraveného USS je nutné v tomto panelu přejmenovat položku Bez názvu. Ta je vytvořena při úpravě souřadného systému.

# Použití jednotek

Stejně jako využíváme v jednotlivých oblastech konstrukční práce různých pravidel a norem, používáme i různých typů vztažných jednotek. Připomeňme např. délkové míry a formu jejich zápisu v příslušném souřadném systému. Použití vhodného typu jednotek společně se souřadným systémem patří k základním podmínkám správné konstrukce.

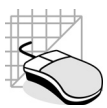

#### Příklad:

Příkaz: Jednotky Enter

V AutoCADu je použit desítkový zápis jednotek. Pro tvorbu nového výkresu použijte jednotky palcové, jako jednotky úhlů grady a zvolte orientaci počáteční osy pro odpočet úhlů na sever. Kladný směr úhlů nastavte ve směru hodinových ručiček.

| Úhlové jednotky ———                                   | Kreslící jednotky ×                                                                                |
|-------------------------------------------------------|----------------------------------------------------------------------------------------------------|
| a jejich přesnost                                     | Délka Úhel<br>Iyp: Typ:                                                                            |
| Délkové jednotky                                      | Des îtkový      Stupně des îtkově      Přesnost:     Přesnost:                                     |
| Směr odměřování                                       | 0.00 V 0.0000 V                                                                                    |
| úhlů                                                  | Měřitko pro vložení<br>Jednotky pro měřitko vloženého obsahu:<br>Bez jednotek v<br>Příklad výstupu |
|                                                       | 3:45,0<br>Osvětlení<br>Jednotkv určulící intenzitu osvětlení:                                      |
| Změna orientace<br>počáteční osy<br>pro definici úhlů | Generické ✓<br>OK Stomo ► Směr Nápověda                                                            |

Obrázek č. 2.21: Dialogový panel pro nastavení jednotek

Nastavení jednotek v AutoCADu lze provádět libovolně. Je však nutné vždy pamatovat na příslušné normy pro danou konstrukční oblast.

# Modelový a výkresový prostor

AutoCAD využívá pro zobrazení objektů zvláštního virtuálního modelového prostoru, který umožňuje jak snadnou manipulaci, tak úpravy objektů. Modelový prostor se v podstatě podobá našemu reálnému světu, kdy si například prohlížíme těleso, kterým otáčíme v ruce.

Zobrazení a práce v **modelovém prostoru** je nejběžnějším prostředím v AutoCADu při tvorbě dokumentace. Je identifikována ikonou GSS nebo USS. Představme si, že na obrázku není pouze objekt vytvořený ve 2D, ale například prostorový model lokomotivy.

### Vázané výřezy

Pokud budeme chtít tento model upravit, jistě nás bude zajímat nejen pohled zepředu (nárys), ale také pohled shora (půdorys), případně jiný pohled. AutoCAD umožňuje navzájem provázané pohledy zobrazit ve své pracovní ploše pomocí tzv. **vázaných výřezů**.

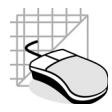

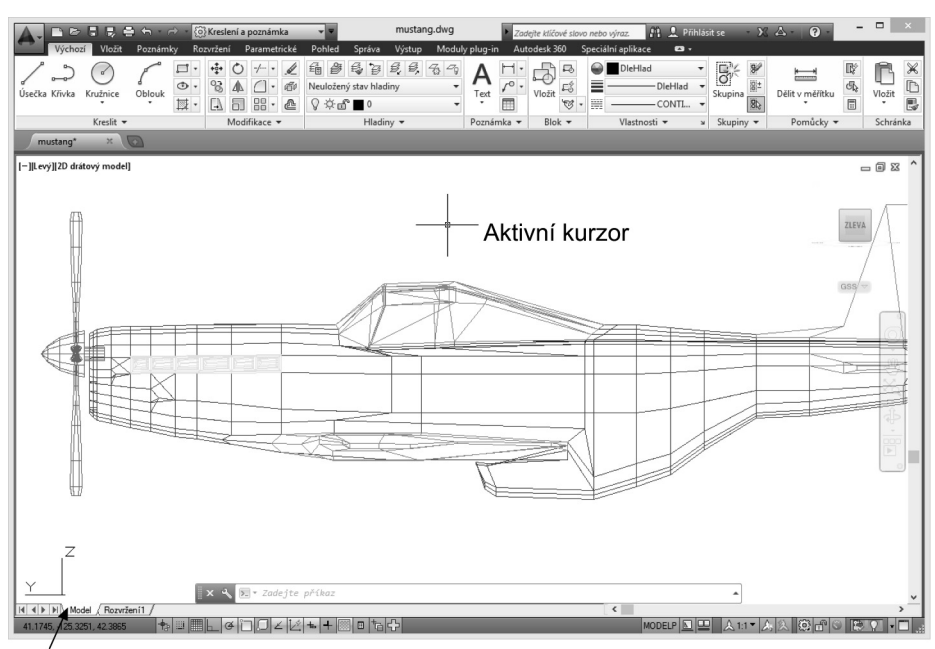

#### Aktivní vázané výřezy

Obrázek č. 2.22: Vázaný výřez (modelový prostor)

#### Příklad:

Rozdělte pracovní plochu AutoCADu na tři vázané výřezy.

#### Příkaz: Výřezy Enter

Popis:

- V dialogovém panelu zvolíme položku Tři: vpravo pro rozdělení pracovní plochy na vázané výřezy podle požadavku zadání. Pokud se chceme vrátit k jedinému výřezu přes celou plochu, zvolíme ve výběru položku Jeden. Ikona souřadného systému se nemění.
- Vázané výřezy je možné definovat libovolně rozložené, ale vždy mají společné hrany, nikdy se nepřekrývají. Základní nevýhodou tohoto zobrazení je možnost vykreslení pouze jednoho aktivního výřezu na výstupním zařízení.
- Vždy je aktivní pouze jeden výřez, ve kterém se nachází kurzorový kříž. Jednotlivé výřezy jsou vždy závislé. Úprava objektu v jednom výřezu se projeví ve všech ostatních.

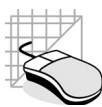

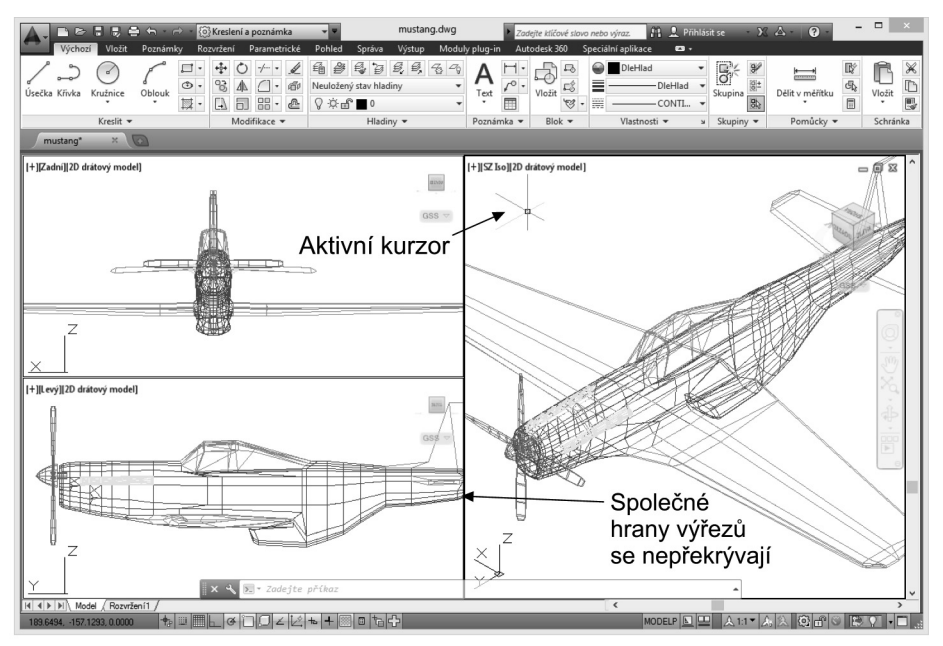

Obrázek č. 2.23: Tři vázané výřezy (modelový prostor)

# Volné výřezy

Vykreslení celé skupiny výřezů a jejich překrývání se řeší pomocí **volných výřezů**, které tvoří **výkresový prostor**. V tomto zobrazení se mohou jednotlivé výřezy překrývat a tvoří skupinu, kterou vykreslíme pomocí výstupního zařízení jako jediný celek. Volné výřezy využijete především při vykreslování pohledů na prostorové objekty.

Volné výřezy jsou v podstatě jednotlivé pohledy na objekty, které byly nakresleny v modelovém prostoru. Ve výkresovém prostoru neprovádíme tvorbu a úpravy objektů vytvořených v modelovém prostoru, ale pouze manipulaci s výřezy. Do výkresového prostoru může být vložen např. formát výkresu a rohové razítko. Velikosti jednotlivých výřezů je nutné upravit příkazem **Zoom s voblou měřítko** (viz dále v této učebnici).

#### Příklad:

Rozdělte pracovní plochu AutoCADu na volné výřezy.

Příkaz: Tilemode **Enter** Zadejte novou hodnotu pro TILEMODE <1>: **0 Enter** (nastavte vykreslovací zařízení) Příkaz:

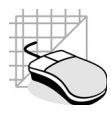

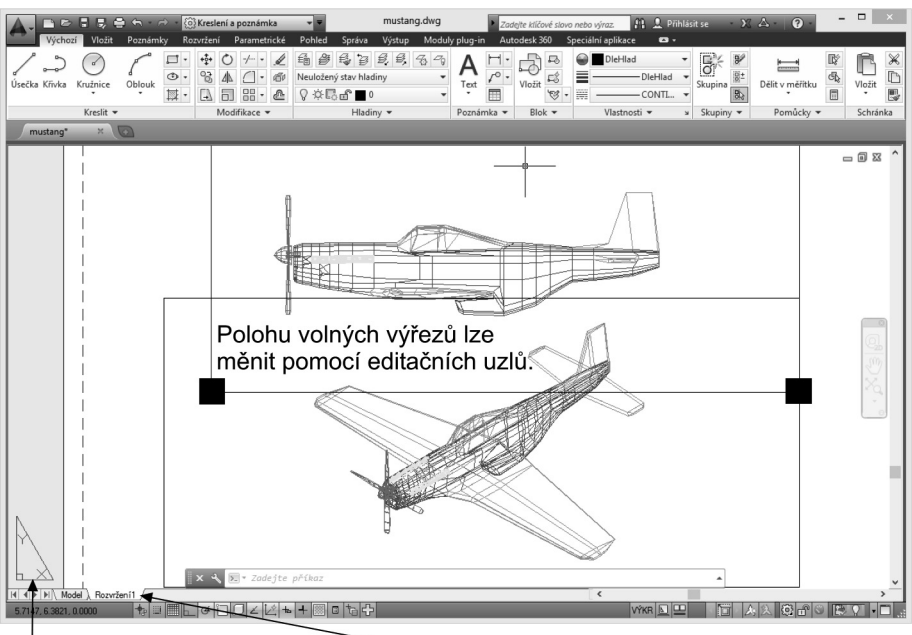

lkona výkresového prostoru První rozvržení

Obrázek č. 2.24: Volné výřezy (výkresový prostor) v prvním rozvržení

Popis:

- Změna hodnoty systémové proměnné Tilemode na 0 umožňuje tvorbu volných výřezů pomocí příkazu Výřezy. Postup je zcela identický jako v případě vázaných výřezů, je ovšem nutné definovat myší nebo souřadnicemi plochu všech výřezů. Změna je detekována úpravou ikony souřadného systému. Pokud vám nevyhovuje programem jediný generovaný výřez, můžete jej na okraji označit a smazat.
- Neaktivní volné výřezy je možné vybrat pouze na jejich hranici. Zvolené výřezy můžeme posouvat, upravovat jejich velikost a mazat stejně jako jiné objekty.
- Přepnutí hodnoty Tilemode lze provést přechodem ze záložky Model na záložku Rozvržení ve spodní části kreslicí plochy. V obou případech musí být nastaveno používané vykreslovací zařízení a formát (rozměry) výkresu.

Jsou-li volné výřezy v neaktivním stavu, nelze v nich provádět úpravy nakreslených objektů. Jsme omezeni pouze na manipulaci a úpravy jednotlivých výřezů jako nezávislých obrazů. Zde může být použito příkazů nebo editačních uzlů popsaných v kapitole věnované úpravám objektů. Úpravou polohy a velikost výřezů dosáhnete optimálního rozložení výkresové plochy. Pokud upravujeme objekt ve volném výřezu, musíme provést jeho aktivaci příkazem **Model**. Zpět do módu výkres se vrátíme příkazem **Výkres**.

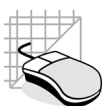

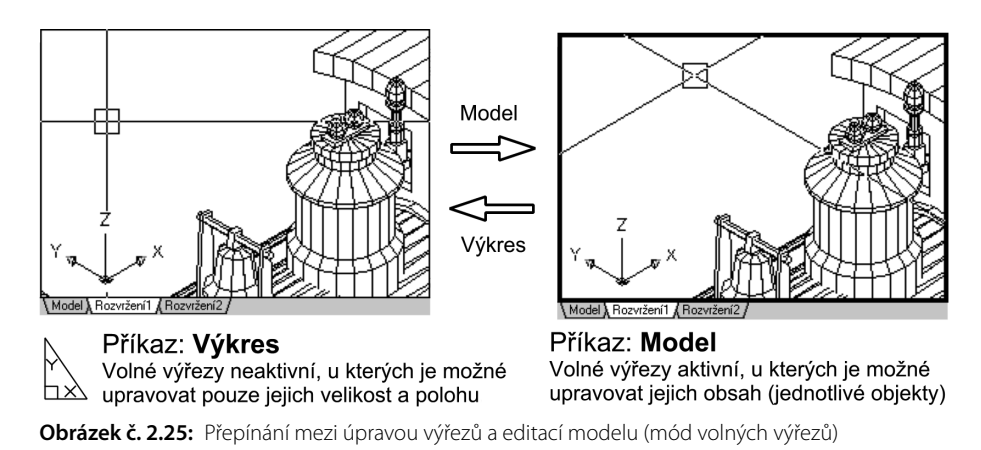

#### Otázky a cvičení:

- 1. Vysvětlete základní rozdíl mezi vázanými výřezy (modelový prostor) a volnými výřezy (výkresový prostor). Rozvrhněte pracovní plochu AutoCADu na 3 výřezy.
- 2. Vytvořte volné překrývané výřezy a vysvětlete možnosti jejich úprav.
- 3. Ve volných výřezech z předchozího příkladu aktivujte modelový prostor.

# Výkresová šablona

Každý z konstrukčních oborů má určitá pravidla. Například ve strojírenství je výkres jinak kótován než ve stavebnictví. AutoCAD se snaží jako univerzální CAD systém vyjít vstříc všem konstrukčním oborům, a proto je nastavení celá řada. Je nemyslitelné všechny parametry upravovat před tvorbou každého nového výkresu znovu.

Řada z vás již jistě pracovala s textovým editorem. Moderní programy nabízejí pro tvorbu nového dokumentu **Šablonu** (template), která obsahuje nastavení odstavců, rámů, stránky nebo i základní obsah nového dokumentu (logo a adresu firmy).

AutoCAD umožňuje použít šablonu pro tvorbu nového výkresu. Obdobou šablony je **prototypový výkres** používaný u starších verzí AutoCADu.

# Použití šablony

Šablonu načteme před zahájením tvorby nového výkresu prostřednictvím úvodního dialogového panelu. Jejím načtením se přenáší do výkresu:

- nastavení provozních parametrů
- určitý obsah grafické informace v podobě objektů

Hodnoty jsou v podstatě zkopírovány do nového výkresu, a lze jich tedy využít pro konstrukci podle určitých zásad, norem a pravidel. Obecně můžeme říci, že první krok po instalaci AutoCADu a jeho konfiguraci by měl být věnován vytvoření a kontrole šablon. Jak jsme již uvedli, existuje celá řada parametrů přenášených se šablonou. Uveďme si alespoň ty nejdůležitější.

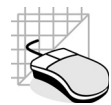

- nastavení mezí výkresu
- jednotky délek a úhlů
- rozvržení kreslicích vrstev, tzv. hladin a jejich parametrů
- nastavení parametrů kót, tzv. kótovacích stylů
- určitý obsah, např. formát výkresu a rohové razítko

**Tip:** Pro začínajícího uživatele je nejednodušší cestou pro tvorbu nového výkresu použití standardních šablon dodávaných s programem nebo jiného výkresu. Běžný název prototypu v AutoCADu je **acad. dwg**. U šablon je v AutoCADu od verze 2000 použita přípona **\*.dwt**. Šablonu vytvoříme běžným uložením výkresu do souboru s koncovkou **\*.dwt**. Šablona obsahuje navíc popisku, která charakterizuje její použití a definici jednotek.

# Práce se soubory

AutoCAD používá již řadu let standardních přípon názvů vytvořených souborů. Nepozornost při jejich mazání může znamenat ztrátu cenných dat. V AutoCADu můžeme využívat celou řadu typů souborů. Uveďme si v následující tabulce aspoň ty nejdůležitější.

| Přípona souboru | Význam                                                       | Poznámka                                                                       |
|-----------------|--------------------------------------------------------------|--------------------------------------------------------------------------------|
| dwg             | Jméno výkresu                                                | Starší verzi dwg formátu lze načíst do<br>novějšího AutoCADu, nikoliv obráceně |
| dwk             | Výkresový zámek                                              | Blokuje soubor, od R14 neexistuje                                              |
| dwt             | Šablona výkresu                                              | Použitý od AutoCADu Release 14                                                 |
| dwf             | Formát pro Internet                                          | Použitý od AutoCADu Release 14                                                 |
| bak             | Záložní kopie                                                | Můžeme jej smazat                                                              |
| ac\$            | Záložní kopie vytvořená automatic-<br>kým ukládáním výkresu  |                                                                                |
| plt             | Vykreslování do souboru, jsou<br>podporovány i jiné formáty  |                                                                                |
| Export/Import   | Formáty souborů pro výměnu dat<br>(dxf, eps, 3ds, sat, stl…) |                                                                                |

#### Založení nového výkresu

Příkaz pro vytvoření nového výkresového souboru.

| Panel nástrojů: Standardní panel → Nový |
|-----------------------------------------|
| Panel pásu karet: Záhlaví aplikace      |
| Nabídka: Soubor → Nový                  |
| Příkaz: Nový (New)                      |

Vliv Internetu se v poslední době výrazně podílí na integraci tohoto média do aplikací jednotlivých výrobců. AutoCAD nabízí přímou integraci tohoto média již při tvorbě nového výkresu.

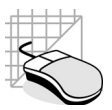

| Slo   | žky a soub       | ory                                          |                         | Náhled a nástroje |
|-------|------------------|----------------------------------------------|-------------------------|-------------------|
|       | A Vybrat šablonu |                                              |                         | ×                 |
|       | Hedat v:         | Template V                                   | 🖛 🖳 🔞 💥 🖳 Pohledy 👻 Mág | stroje 👻          |
|       |                  | Název položky                                | Datum Náhled            |                   |
|       | ·@'              | I PTWTemplates                               | 24.4.20:                |                   |
|       | Autodesk 360     | SheetSets                                    | 24.4.20:                |                   |
|       | (Ang             | acad -Named Plot Styles                      | 11.3.20:                |                   |
|       |                  | acad -Named Plot Styles3D                    | 11.3.20:                |                   |
| _     | Historie         | acad                                         | 11.3.20:                |                   |
| 5     | B                | acad3D                                       | 11.3.20:                |                   |
| He He | E E              | acadISO -Named Plot Styles                   | 11.3.20:                |                   |
| at    | Dokumenty        | acadISO -Named Plot Styles3D                 | 11.3.20                 |                   |
| »٥    |                  | acadiso                                      | 11.3.20                 |                   |
| Ð     | 1 A              | acadiso3D                                    | 11.3.20                 |                   |
| ō     | Oblíbené         | Tutorial-iArch                               | 16.1.20                 |                   |
| Ъ     | R-               | Tutorial-iMfg                                | 16.1.20                 |                   |
| Ň     | l Bo             | Tutorial-mArch                               | 11.3.20:                |                   |
|       | FTP              | Tutorial-mMfg                                | 11.3.20:                |                   |
|       |                  |                                              |                         |                   |
|       |                  |                                              |                         |                   |
|       | Placha           | <                                            | >                       |                   |
|       |                  |                                              |                         |                   |
|       |                  | Název soubonu: Tutorial-iMfg                 | ✓ C                     | t <u>e</u> vřít ▼ |
|       |                  |                                              |                         | ~                 |
|       | buzzsaw          | Soubory typu: Soubor šablony výkresu (*.dwt) | v                       | Stomo             |
|       |                  |                                              |                         |                   |

#### Editace názvu souboru a přípona

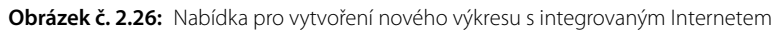

Ve zobrazeném dialogovém panelu jsou nejen efektivně integrovány nástroje pro vytváření nových výkresů. Díky úzké spolupráci s hypertextovými dokumenty zde mohou být šířeny aktuální informace uživatelům jak interní informační sítě, tak Internetu.

Dialogový panel je standardně směřován do lokální složky výkresových šablon **Template**. Pro využití služeb Internetu je nutné aktivovat službu **Autodesk Buzzsaw** nebo se připojit na **ftp server**. Podpora Internetu musí být samozřejmě instalovaná v operačním systému v podobě **TCP/IP** protokolu.

Služba **Autodesk Buzzsaw** je vytvořena tak, aby podporovala efektivnější komunikaci a lepší správu veškerých projektových informací po celou dobu stavebních cyklů. Obsahuje řadu sofistikovaných funkcí pro vytváření zpráv, přidělování úkolů a sledování projektů pro aktivní správu projektů v reálném čase.

Vedoucí projektů mohou sledovat stav projektů na úrovni jednotlivých členů týmu a generovat přizpůsobené zprávy, které na základě důležitých informací poskytují hodnotný přehled o několika stavebních projektech najednou. Tyto funkce pomáhají všem členům týmu podporovat přesnou komunikaci a účinnější správu projektů bez ohledu na místo nebo časové pásmo. Mluvíme o tzv. řízení životního cyklu **PLM** (**Product Lifecycle Management**).

Vytvoření nového výkresu v programu AutoCAD je standardně provázeno využitím výkresové šablony (**Template**, \*.**dwt**), která v sobě přenáší do nového výkresu celou řadu nastavení:

- Nastavení formátu výkresu základní rozměrové parametry formátu výkresového listu
- Definiční bloky může se jednat například o razítka, rámečky apod
- Nastavení kótovacích stylů nastavení kótování a textů
- Systémová nastavení technická nastavení vlastního AutoCADu
- Další parametry jsou vázány na verzi AutoCADu, ve které je šablona vytvořena

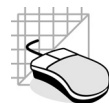

#### Uložení výkresu

Příkaz pro uložení vytvořeného výkresu.

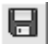

Panel nástrojů: Standardní panel → Uložit Panel pásu karet: Záhlaví aplikace Nabídka: Soubor → Uložit, Soubor → Uložit jako Příkaz: Ulož (\_Save)

#### Příklad:

Uložte stávající výkres jako Muj prvni vykres.dwg.

Příkaz: Ulož **Enter** Dialogový panel: *složka a název pro uložení*, **Muj prvni vykres → Uložit** 

#### Popis:

- První uložení výkresu je vždy provedeno pomocí příkazu Uložit jako program vždy vyzve k zadání jména souboru a jeho umístění. Zvolený formát pro uložení závisí na verzi AutoCADu, do které chceme po uložení výkres načíst.
- Při další práci již využíváme pouze funkci Ulož, bez nutnosti zadat cestu. Pouze pokud chceme uložit soubor ve starším formátu, musíte opět použít funkce **Uložit jako**.

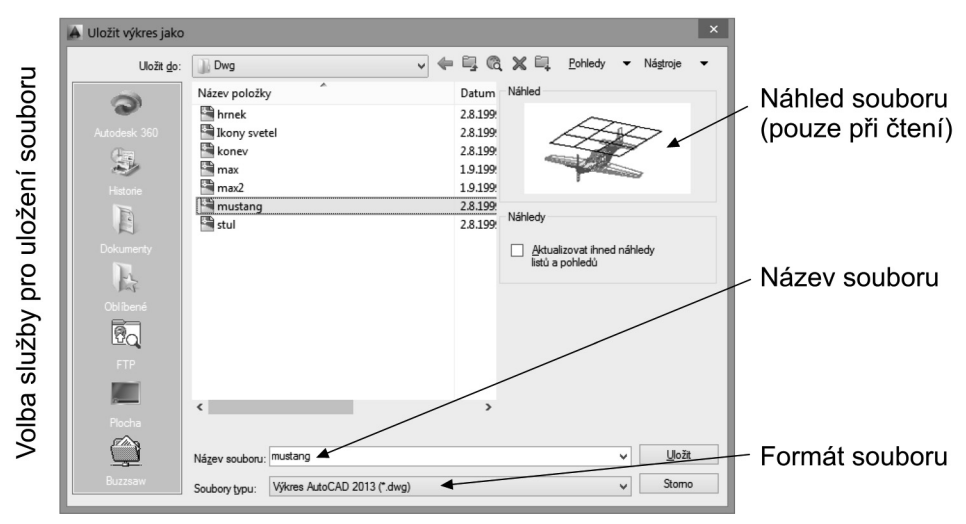

Obrázek č. 2.27: Uložení výkresu

• Pro pravidelné ukládání doporučujeme využít funkci Automatické ukládání.

#### Příklad:

Nastavte funkci automatického ukládání na interval 30 minut.

Příkaz: Konfig Enter

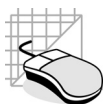

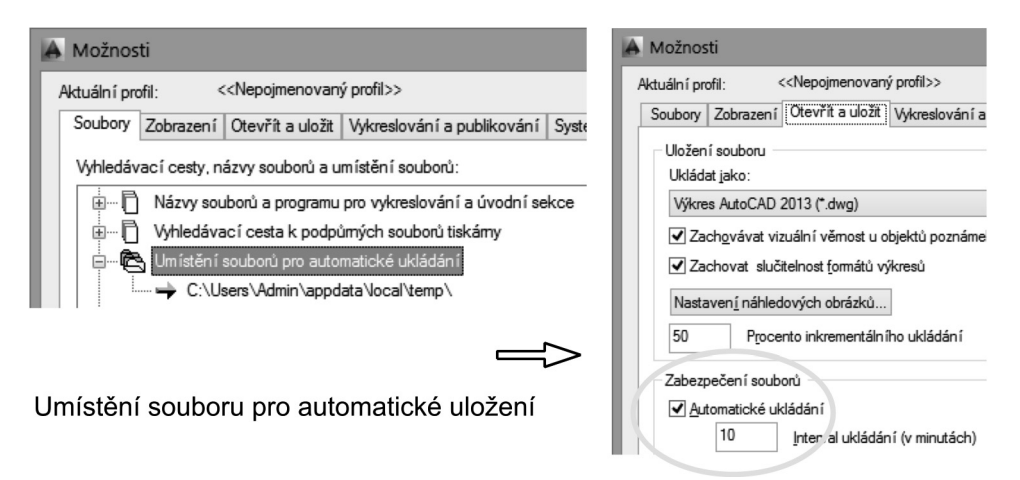

Obrázek č. 2.28: Aktivace automatického ukládání

- Standardní umístění časově uložené zálohy je v adresáři pro dočasné soubory AutoCADu a má příponu \*.ac\$. Pokud dojde k nepředvídané události (např. vypnutí proudu), stačí tento soubor přejmenovat na \*.dwg a načíst poslední stav do AutoCADu. Nastavení adresáře pro dočasné výkresy zjistíme v záložce Soubory v dialogovém panelu Možnosti.
- Automatické ukládání v žádném případě nenahrazuje uložení výkresu v závěru práce.

#### Otevření výkresu

Příkaz pro otevření vytvořeného výkresu.

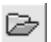

Panel nástrojů: Standardní panel → Otevři Panel pásu karet: Záhlaví aplikace Nabídka: Soubor → Otevři Příkaz: Otevři (\_Open)

#### Příklad:

Otevřete výkres \*.dwg v adresáři Sample náležícího AutoCADu.

Příkaz: Otevři **Enter** Dialogový panel: vyhledáme cestu k libovolnému \*.dwg souboru → **Otevřít** 

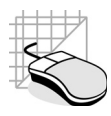

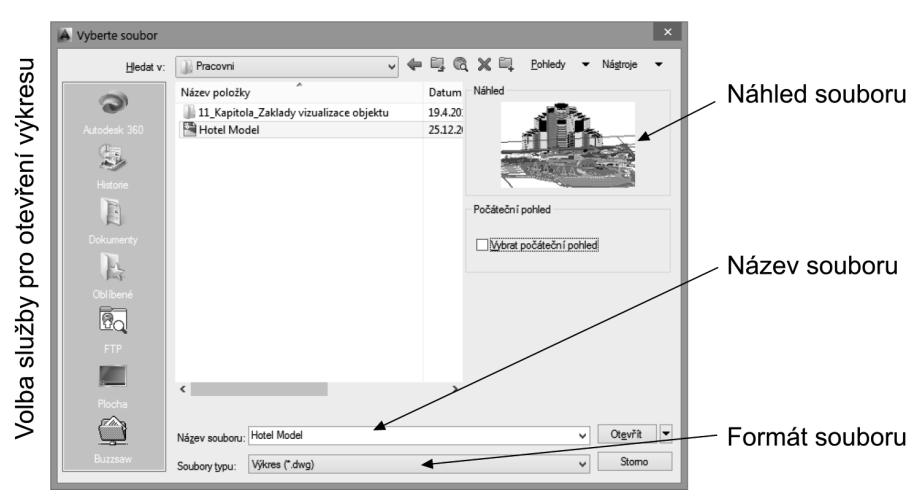

Obrázek č. 2.29: Dialogový panel pro otevření výkresu

霅

 Standardní metodou je využití příkazu Otevři. Dialogový panel v AutoCADu je totožný s panelem pro uložení výkresu včetně online služeb. K dispozici je samozřejmě i náhled otevíraných výkresů pro snadnou orientaci.

#### DesignCenter

**Při** práci s rozsáhlejším projektem často narazíte na opakování objektů. Tyto objekty je možné obdobně jako u prohlížeče webových stránek zařadit jako oblíbené pomocí funkce DesignCenter.

Panel nástrojů: Standardní panel → DesignCenter Panel pásu karet: Palety → DesignCenter

**Nabídka:** Nástroje  $\rightarrow$  Palety  $\rightarrow$  DesignCenter **Příkaz:** Adcenter (\_Adcenter )

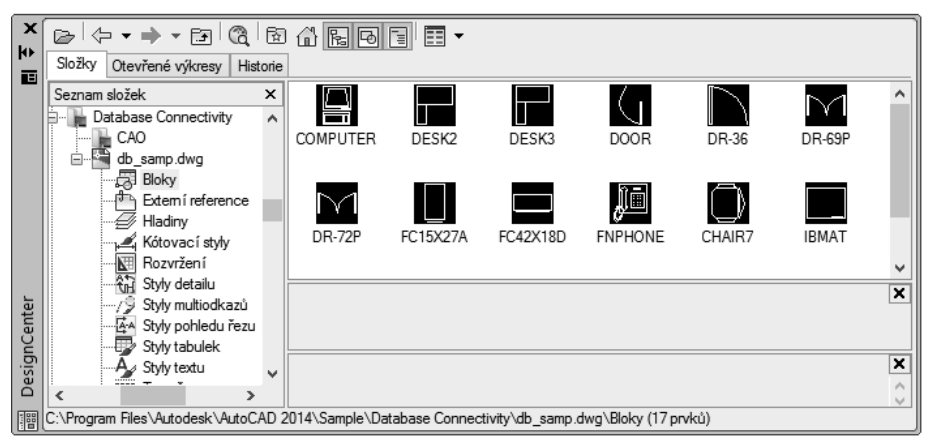

Obrázek č. 2.30: Dialogový panel DesignCenter

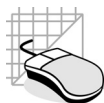

- Návrhové centrum nabízí hledání obsahu, ke kterému potřebujete rychlý přístup, na běžné úrovni. Zobrazení stromu a oblast obsahu nabízí možnost aktivovat složku zvanou Oblíbené. Složka Oblíbené může obsahovat zástupce místních nebo síťových disků stejně jako internetové umístění.
- Když vyberete výkres, složku nebo jiný typ obsahu a rozhodnete se přidat jej do složky Oblíbené, původní soubor nebo složka se nepřesune, ale všechny vytvořené zástupce jsou uloženy ve složce Oblíbené. Zástupce uložené ve složce Oblíbené lze posunout, kopírovat nebo odstranit pomocí Průzkumníka Windows.

# 3

# Základy kreslení

Kapitola je věnována možnostem programu AutoCAD při tvorbě 2D objektů. Jednotlivé funkce prostudujte poctivě, včetně příkladů. Jedná se o abecedu obsluhy programu, kterou musí zvládnout každý, kdo chce využít jeho možnosti. Veškeré obrázky jsou navrženy tak, že jejich obtížnost odpovídá probrané látce a vzrůstá s osvojením nových znalostí. V obrázcích je standardně použito tří typů čar (souvislá, čárkovaná a čerchovaná), aby splňovaly požadavky technických norem.

# Použití čar ve cvičeních

Správa čar je realizována v AutoCADu na základě hladin. S touto problematikou se seznámíme později v příslušné kapitole. Je ovšem nutné již před vlastním začátkem kreslení pochopit načtení a přepínání použité souvislé, čárkované a čerchované čáry.

| 1. Příkaz: Typč <b>Enter</b>                                                                                                    |                                                    |           | ×                                     |
|----------------------------------------------------------------------------------------------------|----------------------------------------------------|-----------|---------------------------------------|
| 2. Stisk tlačítka Načíst                                                                                                    |                                                    | Načíst 🗲  | Vymazat                               |
| 3. Výběr typu čáry, <b>OK</b>                                                                                                    |                                                    | Aktuální  | Zobrazit detaily                      |
| 4. Vybranou čáru označit za Aktuá                                                                                                    | ální                                               |           |                                       |
| Soubor                                                                                                    | Aktuální typ čáry: ACAD_                           | ISO02W100 |                                       |
| Dostupne typy car                                                                                                    | Typ čáry                                           | Vzhled    | Popis                                 |
| ACAD_IS002w100         IS0 čátkovaná           ACAD_IS003w100         IS0 přerušovaná           ACAD_IS004w100         IS0 dlouhá čerchovaná | DieHlad<br>DieBlok<br>ACAD_IS002W100<br>Continuous |           | — — – ISO čárkovaná<br>— — Continuous |

Obrázek č. 3.1: Načtení a aktivace čar

Každou čáru mimo souvislé je nutné před kreslením v AutoCADu načíst. Nastavení typů čar je vhodné uložit do šablony, kterou využijeme při tvorbě nového výkresu. Později se seznámíte se sprá-

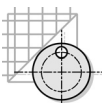

vou čar pomocí hladin. Tento způsob je pro praxi podstatně výhodnější, protože složitější výkresy obsahují často velké množství čar a jejich správa by byla bez použití hladin velmi obtížná.

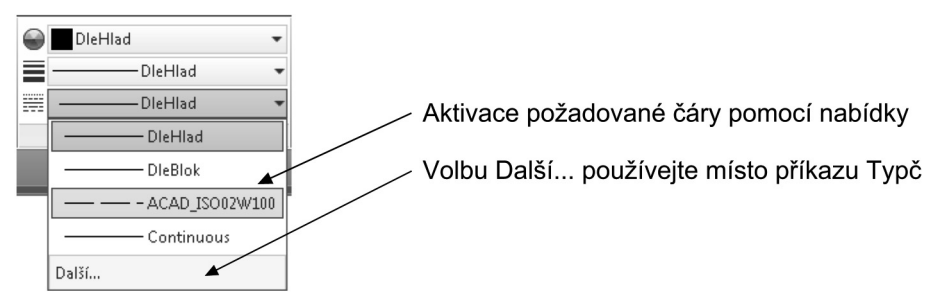

Obrázek č. 3.2: Řízení čar pomocí nabídky

#### Úsečka

Úsečka je objekt definovaný dvěma body.

/

Panel nástrojů: Kreslit → Úsečka Panel pásu karet: Kreslit → Úsečka Nabídka: Kresli → Úsečka Příkaz: Úsečka (\_Line)

#### Příklad:

Zakreslete trojúhelník procházející body (40,50);(150,140);(200,70)

#### Příkaz: Úsečka Enter

Určete první bod: *definujeme počáteční bod úsečky*, **40,50 Enter** Zadejte další bod nebo [Zpět]: *definujeme koncový bod úsečky*, **150,140 Enter** Zadejte další bod nebo [Zpět]: *definujeme koncový bod druhé úsečky*, **200,70 Enter** Zadejte další bod nebo [Uzavři/Zpět]: *uzavřeme obrazec*, **U Enter** Příkaz:

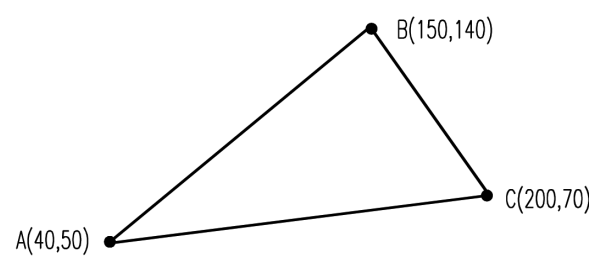

Obrázek č. 3.3: Konstrukce úsečky

Popis:

- Souřadnice se definují zadáním z klávesnice nebo vstupním zařízením.
- Úsečky lze kreslit v návaznosti na sebe až do zadání pomocí klávesy Enter.
- Po nakreslení několika na sebe navazujících úseček se s nimi dá pracovat jako s jednotlivými objekty.

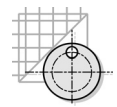

- Po nakreslení minimálně dvou úseček pod různým úhlem lze obrazec uzavřít zadáním U (C), tj. Uzavři (Close).
- Po zadání chybného bodu můžete poslední úsečku zrušit bez opuštění příkazu ÚSEČKA tak, že na dotaz "Do bodu:" zadáte Z (U), tj. Zpět (Undo) – tolikrát, kolik úseček je třeba nazpět vymazat.
- Pokud byl příkaz přerušen a opět spuštěn, pak na výzvu "z bodu" se stisknutím mezerníku nebo klávesy Enter začátek úsečky umístí do posledního zapamatovaného bodu. Byl-li to bod úsečky, naváže na ní, pokud byl bodem oblouku, naváže na něj tečně a naopak.

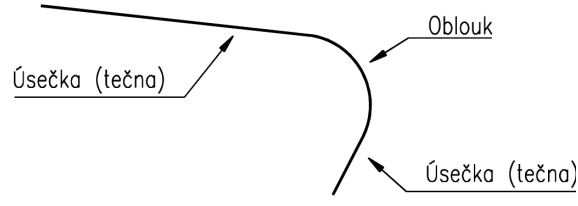

Obrázek č. 3.4: Navázání úsečky na oblouk

#### Otázky a cvičení:

1. Nakreslete čtverec s osami o straně 100 v počátku 50,130. Úlohu uložte.

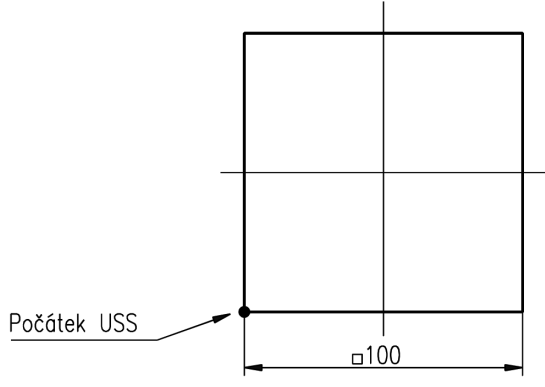

Obrázek č. 3.5: Kreslení úsečky – cvičení

#### Kružnice

Příkaz pro vytvoření kružnice.

Panel nástrojů: Kreslit → Kružnice Panel pásu karet: Kreslit → Kružnice Nabídka: Kresli → Kružnice Příkaz: Kružnice (\_Circle)

Popis:

• Kružnice je geometrickým útvarem, který lze definovat pomocí několika definic.

#### Kapitola 3: Základy kreslení

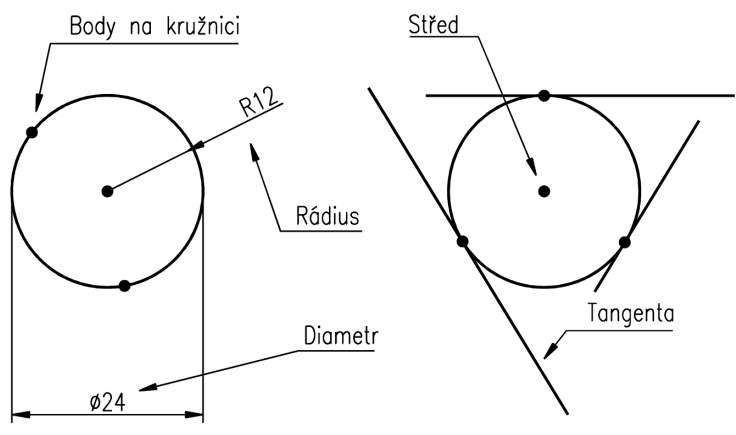

Obrázek č. 3.6: Parametry kružnice

- Kružnice je uzavřený objekt, který lze upravovat jako jeden celek. Je charakterizován pěti editačními body (Střed a jednotlivé kvadranty).
- Kružnici lze definovat několika způsoby. Z panelu nástrojů Kresli lze definovat volbu Střed Rádius. Ostatní volby lze přidat pomocí uživatelského nastavení.

| Způsob definice<br>kružnice | Volba<br>příkazu | Volba na řádce příkazu                                            |
|-----------------------------|------------------|-------------------------------------------------------------------|
| 3 body                      | 3B               | První bod, Druhý bod , Třetí bod                                  |
| 2 body                      | 2B               | První koncový bod průměru, Druhý bod na průměru                   |
| Tečna, Tečna, Rádius        | Ttr              | Zadejte specifikaci tangenty, Specifikaci druhé tangenty a Rádius |
| Střed, Diametr              | -                | Střed, Diametr                                                    |
| Střed, Rádius               | -                | Střed, Rádius                                                     |
| Tečna, Tečna, Tečna         | -                | Příkaz je možné definovat pouze z roletového menu                 |

#### Příklad:

Vytvořte pohled z čela trubky s vnitřním průměrem 16 mm a tloušťkou stěny 2 mm.

#### Příkaz: Kružnice Enter

Určete středový bod kružnice nebo [3B/2B/Ttr (tan tan rádius)]: pomocí tangent, **Ttr Enter** Určete bod na objektu pro první tangentu kružnice: vybereme kurzorem první tangentu Určete bod na objektu pro druhou tangentu kružnice: vybereme druhou tangentu Určete rádius kružnice: **10 Enter** Příkaz:

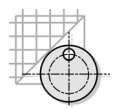

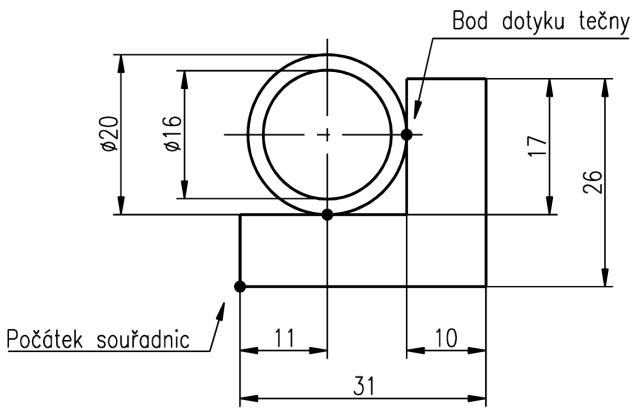

Obrázek č. 3.7: Konstrukce kružnice pomocí tečen

• Po zakreslení os vykreslíme druhou kružnici, například volbou Střed, Diametr.

#### Příkaz: Kružnice Enter

Určete středový bod kružnice nebo [3B/2B/Ttr (tan tan rádius)]: *definujeme střed kružnice* Enter Určete rádius kružnice nebo [Diametr] <10.00>: *zvolíme volbu pro průměr*, **D Enter** Určete diametr kružnice <20.00>: **16 Enter** Příkaz:

#### Otázky a cvičení:

1. Načtěte uložené cvičení z předchozího příkazu Úsečka. Do zobrazené úlohy dokreslete zadané osy a kružnice. Úlohu uložte pro další dopracování.

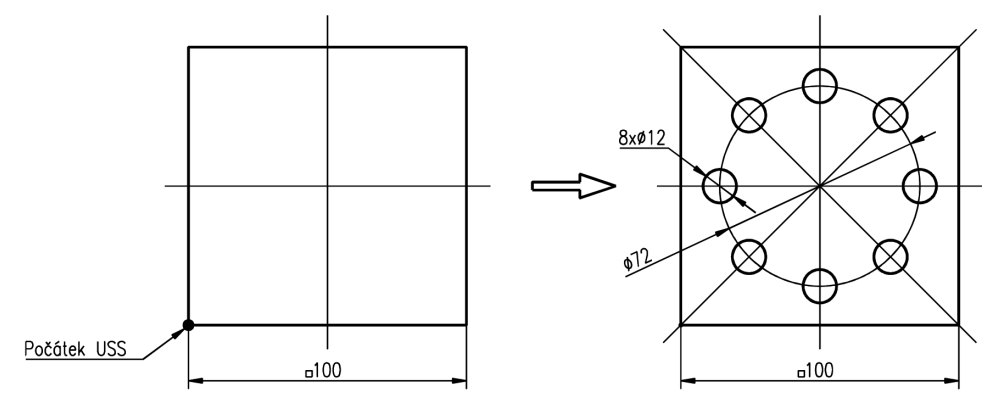

Obrázek č. 3.8: Kreslení děr na roztečné kružnici – cvičení

2. Proveďte konstrukci třecího převodu na následujícím obrázku.

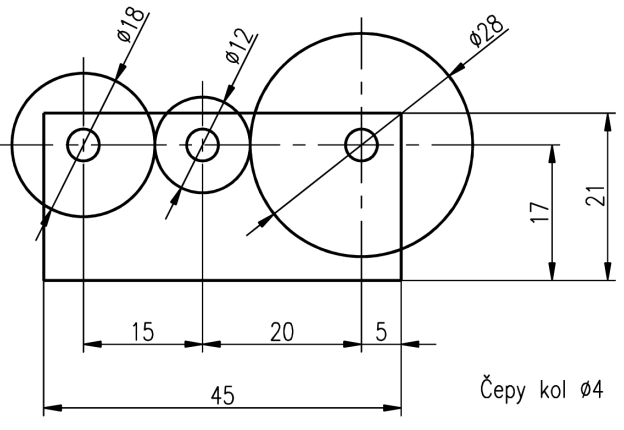

Obrázek č. 3.9: Kreslení kružnice – cvičení

#### Obdélník

Kreslení obdélníku nebo čtverce.

Panel nástrojů: Kreslit → Obdélník Panel pásu karet: Kreslit → Obdélník Nabídka: Kresli → Obdélník Příkaz: Obdélník (\_Rectang)

#### Příklad:

Nakreslete obdélník 52x12 mm.

#### Příkaz: Obdélník Enter

Určete první roh nebo [Zkosení/zDvih/zAoblení/Tloušťka/šířKa]: **0,0 Enter** Určete druhý roh nebo [Oblast/Rozměry/oTočení]: @**52,12 Enter** Příkaz:

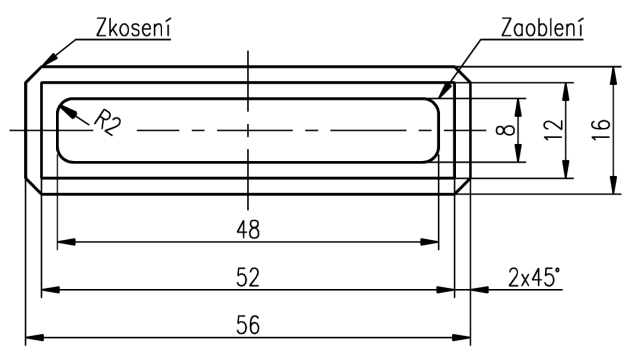

Obrázek č. 3.10: Možnosti konstrukce obdélníku

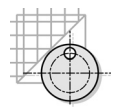

 V zadání vidíme tři obdélníky určité velikosti a tvaru rohů. Existuje několik postupů pro vytvoření tvarovaných rohů. V tomto případě je nejjednodušší využít v rámci příkazu volby Zkosení a zAoblení.

#### Příklad:

Pokračujte v předchozím příkladu a nakreslete vnější obdélník se zkosenými rohy.

#### Příkaz: Obdélník Enter

Určete první roh nebo [Zkosení/zDvih/zAoblení/Tloušťka/šířKa]: **Z Enter** Určete první vzdálenost zkosení pro obdélníky <0.0000>: *velikost úkosu*, **2 Enter** Určete druhou vzdálenost zkosení pro obdélníky <2.0000>: *je přednastavena*, **Enter** Určete první roh nebo [Zkosení/zDvih/zAoblení/Tloušťka/šířKa]: **-2,-2 Enter** Určete druhý roh: **54,14 Enter** Příkaz:

• Obdélník můžeme definovat jak z příkazové řádky pomocí souřadnic, tak klepnutím myši.

#### Příklad:

Pokračujte v předchozím příkladu a nakreslete vnitřní obdélník se zaoblenými rohy.

#### Příkaz: Obdélník Enter

Určete první roh nebo [Zkosení/zDvih/zAoblení/Tloušťka/šířKa]: **A Enter** Určete poloměr zaoblení pro obdélníky <0.0000>: *definujeme zaoblení rohu*, **2 Enter** Určete první roh nebo [Zkosení/zDvih/zAoblení/Tloušťka/šířKa]: **2,2 Enter** Určete druhý roh: **50,10 Enter** Příkaz:

- Obdélník je 2D uzavřenou křivkou. Můžeme jej také použít pro vytvoření prostorové plochy volbou Tloušťka. Pro posunutí základny využijeme volby zDvih.
- U obdélníku můžeme stejně jako u křivky definovat tloušťku čáry, volba šířKa.

#### Otázky a cvičení:

1. Využijte příkazu obdélník a nakreslete zadané cvičení.

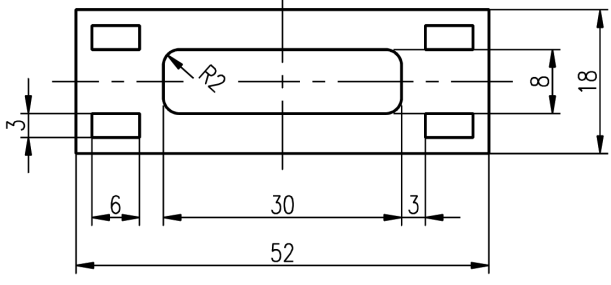

Obrázek č. 3.11: Kreslení obdélníku – cvičení

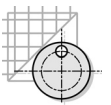

#### Polygon

Příkaz pro tvorbu charakteristických uzavřených objektů. Objekt je vždy vytvořen jako uzavřená křivka.

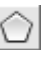

Panel nástrojů: Kreslit → Polygon Panel pásu karet: Kreslit → Polygon Nabídka: Kresli → Polygon Příkaz: Polygon (\_Polygon)

#### Příklad:

Nakreslete obrys šestihranné matice s rozměrem pro klíč 24 mm.

Příkaz: Polygon **Enter** Zadejte počet stran <4>: **6 Enter** Určete střed polygonu nebo [Strana]: **50,50 Enter** Zadejte možnost [Vepsaný v kružnici/Opsaný kolem kružnice] <V>: *je opsán*, **O Enter** Určete rádius kružnice: **12 Enter** Příkaz:

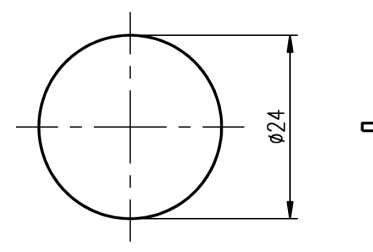

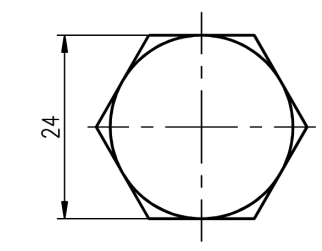

Polygon opsaný kolem kružnice

Obrázek č. 3.12: Konstrukce opsaného polygonu

Popis:

- Při konstrukci polygonu vždy definujeme počet jeho stran. Polygon může být opsán nebo vepsán kružnici, volba Vepsaný v kružnici / Opsaný kolem kružnice.
- Pokud definujeme velikost polygonu definicí jeho hrany, použijeme místo volby Střed volby Strana.

#### Příklad:

#### Příkaz: Polygon Enter

Zadejte počet stran <6>: potvrdíme přednastavenou volbu, Enter

Určete střed polygonu nebo [Strana]: S Enter

Určete první koncový bod strany: 0,0 Enter

Určete druhý koncový bod strany: *druhý bod definujeme pravoúhle*, **11.547,0 Enter** Příkaz:

#### Otázky a cvičení:

1. Pomocí příkazu úsečka, přímka a polygon navrhněte šroubový spoj. Šrouby mají poloměr vepsané kružnice 4 mm.

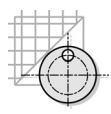

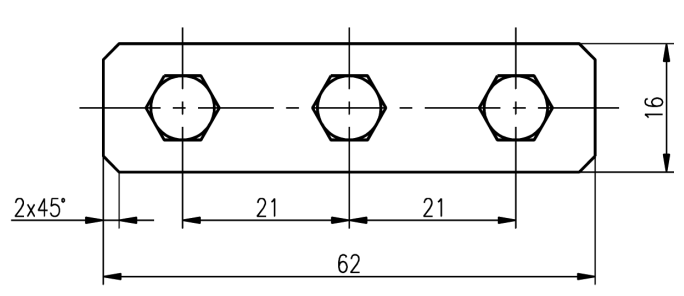

Obrázek č. 3.13: Kreslení polygonu – cvičení

#### Oblouk

Příkaz pro vytvoření oblouku s různými možnostmi jeho definice.

1

Panel nástrojů: Kreslit → Oblouk Panel pásu karet: Kreslit → Oblouk Nabídka: Kresli → Oblouk Příkaz: Oblouk (\_Arc)

#### Popis:

Tvořit oblouky je možné různými způsoby. Na následujícím obrázku jsou vysvětleny základní prvky používané při tvorbě oblouků.

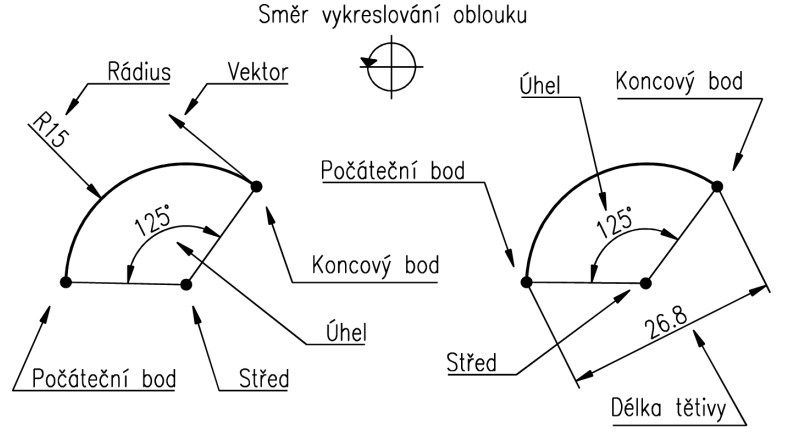

Obrázek č. 3.14: Parametry oblouku

Existuje tedy celá škála možností, jak definovat oblouk. Pro správné vykreslení je také podstatné pořadí definice jednotlivých bodů. Jinak dochází k vykreslení doplňku požadované kružnice. Oblouky jsou vždy vykreslovány proti směru hodinových ručiček, tedy ve směru kladného odpočtu úhlů.

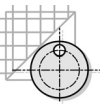

#### Definice kružnice

| Způsob definice oblouku |                         | Volba na řádce příkazu                                                                                |
|-------------------------|-------------------------|----------------------------------------------------------------------------------------------------|
| 3 body                  | -                       | Počáteční bod, Druhý bod , Koncový bod                                                                |
| Počátek, Střed          | Konec<br>Úhel<br>Délka  | Počáteční bod, Střed, Koncový bod<br>Počáteční bod, Střed, úHel<br>Počáteční bod, Střed, Délka tětivy |
| Počátek, Konec          | Úhel<br>Směr<br>Poloměr | Počáteční bod, Konec, úHel<br>Počáteční bod, Konec, Vektor<br>Počáteční bod, Konec, Rádius            |
| Střed, Počátek          | Konec<br>Úhel<br>Délka  | Střed, Počáteční bod, Koncový bod<br>Střed, Počáteční bod, úHel<br>Střed, Počáteční bod, Délka tětivy |
| Navázat oblouk          | Koncový bod             | Navazuje oblouk na předchozí koncový bod                                                              |

#### Příklad:

Zaoblete hranu na zobrazené součásti rádiusem R7. Počátek souřadnic je vyznačen.

#### Příkaz: Oblouk Enter

Určete počáteční bod oblouku nebo [Střed]: *metoda Střed Počátek Konec*, **S Enter** Určete středový bod oblouku: *polohu definujeme vůči počátku souřadnic*, **24,19 Enter** Určete počáteční bod oblouku: *pozor na směr vykreslování oblouku*, **24,12 Enter** Určete koncový bod oblouku nebo [úHel/Délka tětivy]: *koncový bod*, **31,19 Enter** Příkaz:

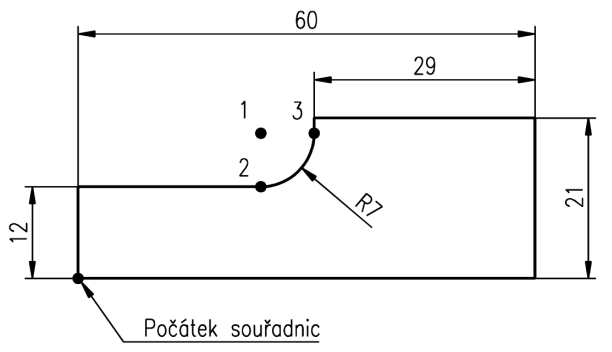

Obrázek č. 3.15: Konstrukce oblouku

Popis:

- Oblouk R7 je vykreslen pomocí definice Střed, Počáteční bod, Koncový bod. Jistě by bylo možné pro jeho nakreslení využít jiného typu definice.
- Jednotlivé body na segmentech oblouku jsou v našem příkladu definovány vůči zadanému počátku souřadného systému.

#### Otázky a cvičení:

1. Nakreslete pomocí příkazu úsečka těleso střižného nástroje.

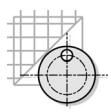

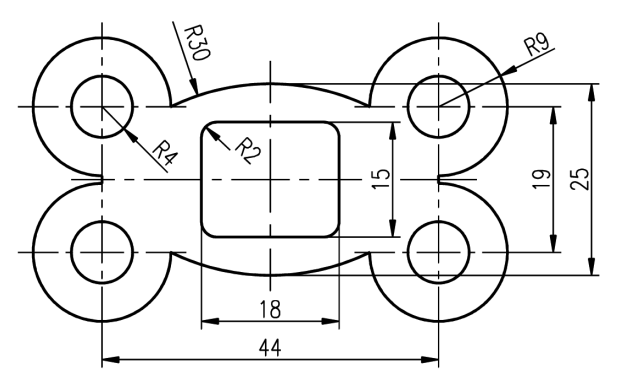

Obrázek č. 3.16: Kreslení oblouku – cvičení

Elipsa Příkaz pro vytvoření elipsy.

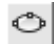

Panel nástrojů: Kreslit → Elipsa Panel pásu karet: Kreslit → Elipsa Nabídka: Kresli → Elipsa Příkaz: Elipsa (\_Ellipse)

#### Popis:

 Elipsa je uzavřenou křivkou, která je tvořena obdobnou technikou jako kružnice. Je charakterizována pěti body (Střed a jednotlivé kvadranty).

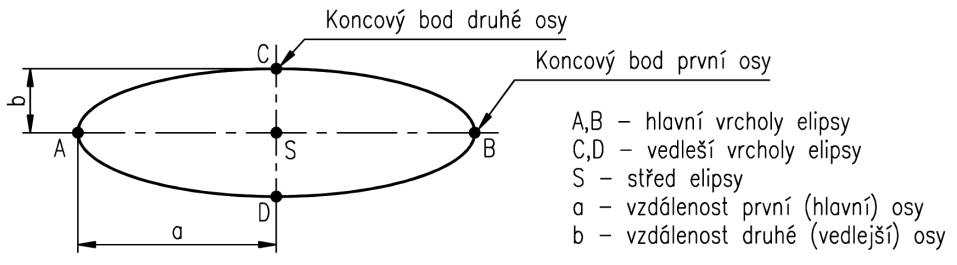

Obrázek č. 3.17: Parametry elipsy

Definice oblouku

| Způsob definice  | Volba | Volba na řádce příkazu                                                                      |
|------------------|-------|---------------------------------------------------------------------------------------------|
| Eliptický oblouk | 0     | 1. koncový bod osy, 2. Druhý bod osy, Vzdálenost druhé osy,<br>počáteční úhel, koncový úhel |
| Střed            | S     | Střed, Koncový bod osy, Vzdálenost druhé osy                                                |
| Koncový bod      | 1     | 1. koncový bod osy, 2. Druhý bod osy, Vzdálenost druhé osy                                  |

#### Příklad:

Nakreslete pohled zepředu (nárys) eliptické vačky.

#### Příkaz: Elipsa **Enter**

Určete koncový bod osy elipsy nebo [Oblouk/Střed]: *volíme střed elipsy*, **S Enter** Určete střed elipsy: **0,0 Enter** 

Určete koncový bod osy: *bod na první ose vůči počátku USS*, **17,0 Enter** Určete vzdálenost k druhé ose nebo [Rotace]: *bod na druhé ose*, **0,12 Enter** Příkaz:

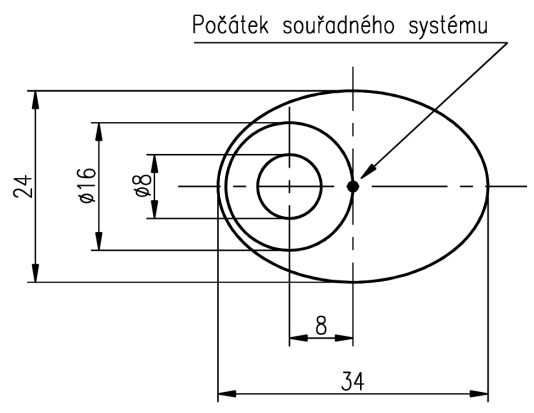

Obrázek č. 3.18: Konstrukce elipsy

- Při konstrukci elipsy můžeme vyjít jak z krajních bodů na jednotlivých osách, tak ze středu a poté krajních bodů.
- Volba R (Rotace) vytvoří elipsu se stejnou délkou obou os, tedy vlastně kružnici.

#### Příklad:

Nakreslete eliptický oblouk podle obrázku s počátečním úhlem 30 stupňů a koncovým úhlem 270 stupňů.

#### Příkaz: Elipsa Enter

Určete koncový bod osy elipsy nebo [Oblouk/Střed]: **O Enter** Určete koncový bod osy eliptického oblouku nebo [Střed]: **S Enter Určete** střed eliptického oblouku: *myší, nebo pomocí souřadnic definujte střed elipsy* Určete koncový bod osy: *myší, nebo pomocí souřadnic definujte koncový bod první osy* Určete vzdálenost k druhé ose nebo [Rotace]: *obdobně definujte konce druhé osy* Zadejte počáteční úhel nebo [Parametr]: *definujte počáteční úhel,* **30 Enter** Zadejte koncový úhel nebo [Parametr/Sevřený úhel]: *koncový úhel,* **270 Enter** Příkaz:

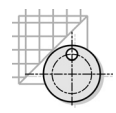

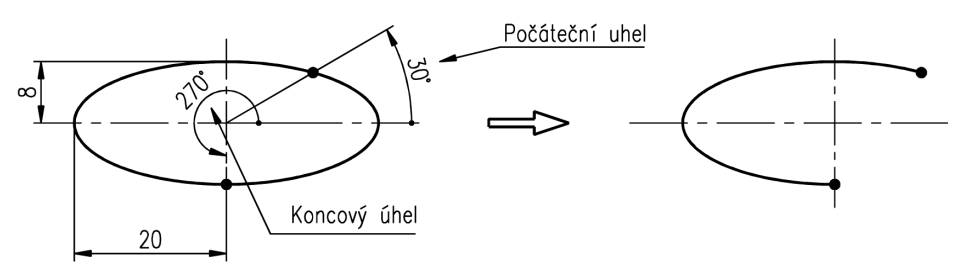

Obrázek č. 3.19: Konstrukce eliptického oblouku

Volba P (Parametr) umožní stanovit úhel eliptického oblouku pomocí sklopené kružnice. Kružnice se po sklopení jeví jako elipsa. Na obrázku se bod 1 promítne do bodu 2, což je druhý bod přerušení eliptického oblouku.

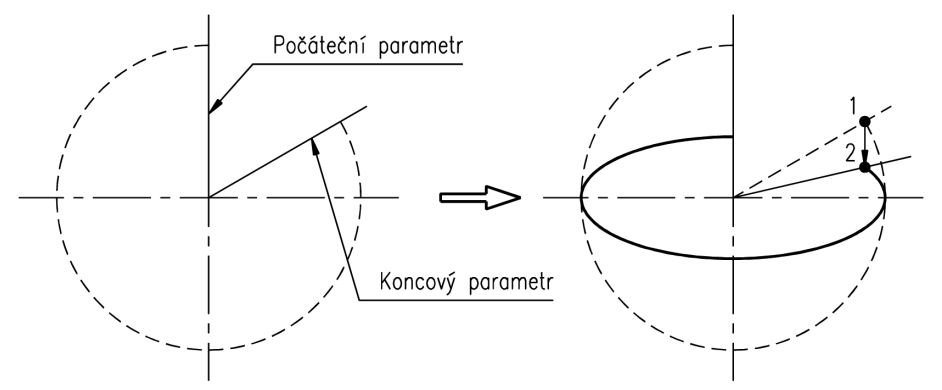

Obrázek č. 3.20: Konstrukce eliptického oblouku pomocí parametrů

#### Otázky a cvičení:

1. Nakreslete pohledy na součásti. Využijte příkazu úsečka, kružnice a elipsa.

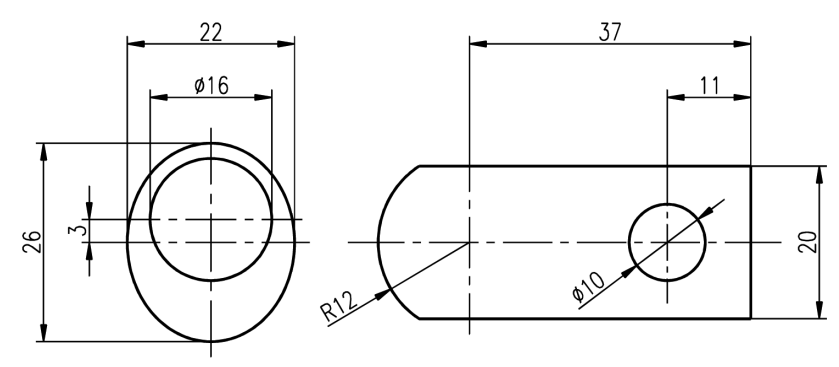

Obrázek č. 3.21: Kreslení elipsy – cvičení

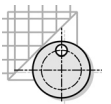

#### Prsten

Konstrukce vyplněného prstenu ze dvou kružnic.

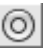

Panel nástrojů: Kreslit → Prsten, pouze v uživatelském nastavení Panel pásu karet: Kreslit → Prsten Nabídka: Kresli → Prsten Příkaz: Prsten (\_Donut)

Popis:

 Příkazy pro konstrukci speciálních uzavřených 2D objektů s výplní. Jsou vhodné především pro kreslení značek a symbolů, které jsou vyplněny souvislou výplní.

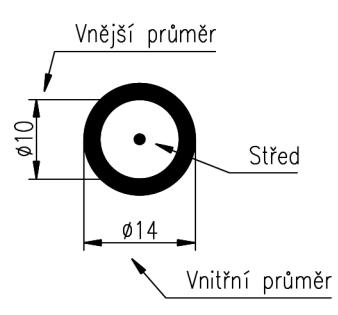

Obrázek č. 3.22: Konstrukce prstenu

#### Příklad:

Nakreslete pájecí plošku plošného spoje. Průměr otvoru je 2 mm a pájecí plošky 4 mm.

#### Příkaz: Prsten Enter

Určete vnitřní průměr prstenu <0.00>: **1 Enter** Určete vnější průměr prstenu <10.00>: **4 Enter** Určete střed prstenu nebo <konec>: *myší definujte středy prstenů* Určete střed prstenu nebo <konec>: **Enter** Příkaz:

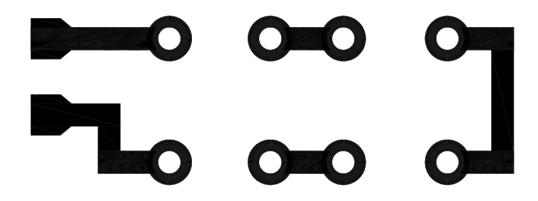

#### Obrázek č. 3.23: Plošný spoj

 V AutoCADu existuje možnost vyplňování ploch výplní (Solid), kterou je možné aplikovat na libovolný tvar uzavřené oblasti (vysvětleno v kapitole Šrafování).

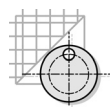

#### Bod

Příkaz pro kreslení bodu.

```
Panel nástrojů: Kreslit → Bod
Panel pásu karet: Kreslit → Bod
Nabídka: Kresli → Bod
Příkaz: Bod (_Point)
```

#### Příklad:

Nakreslete bod A (100,100), který je středem kružnice o průměru 50 mm.

```
Příkaz: Bod Enter
Aktuální režimy bodů: PDMODE=0 PDSIZE=0.0000 (systémové proměnné)
Určete bod: 100,100 Enter
Příkaz:
```

Popis:

Tvar vykreslovaného bodu lze upravit pomocí dialogového panelu, který je zobrazen po zadání příkazu Diabtyp (Pomůcky > Styl bodu).

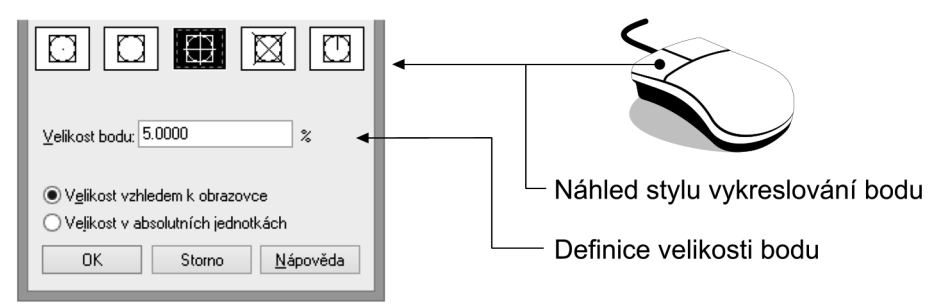

Obrázek č. 3.24: Dialogový panel pro nastavení vzhledu bodu

- Velikost bodu můžeme definovat jak procentuální velikostí z velikosti zobrazení, tak pomocí bodové velikosti.
- Systémové proměnné **PDMODE** a **PDSIZE** jsou aktualizovány automaticky podle úpravy stylu a velikosti vykreslování bodu v uvedeném dialogovém panelu.

#### Otázky a cvičení:

- 1. Vysvětlete použití čar v AutoCADu.
- 2. Pomocí bodů zakreslete středy děr u vrtací šablony. Jednotlivé středy jsou označeny čísly a jejich poloha je zadána v tabulce pravoúhlými souřadnicemi.

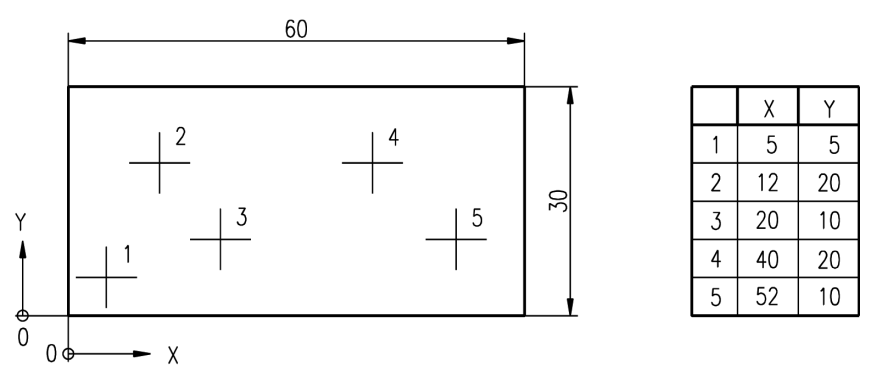

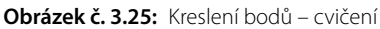

#### Konstrukční čáry

Přímka je pomocná konstrukční čára, která prochází virtuální pracovní plochou AutoCADu a není oboustranně omezena. Polopřímka vychází z jednoho bodu a je jednostranně omezena.

Panel nástrojů: Kreslit → Přímka, Polopřímka v uživatelském nastavení

Panel pásu karet: Kreslit → Přímka, Kresli → Polopřímka

Nabídka: Kresli → Přímka, Kresli → Polopřímka

**Příkaz:** Přímka (\_Xline), Polopřímka (\_Ray) Příklad:

Sestrojte vertikální a horizontální pomocné přímky pro zakreslení pohledu shora dvanácti sloupů. Střed sloupů tvoří jednotlivé průsečíky konstrukčních přímek.

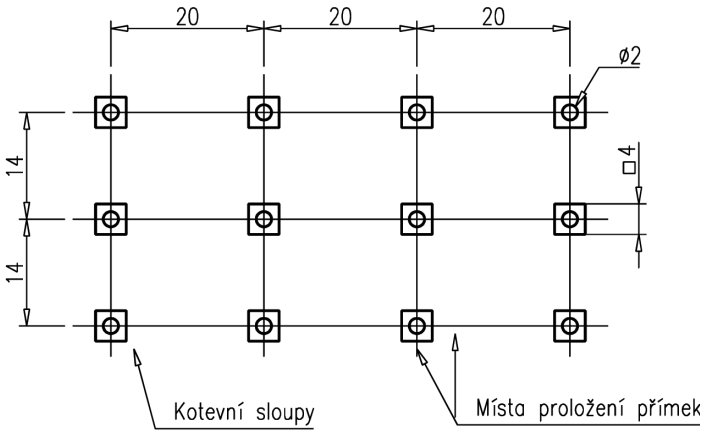

Obrázek č. 3.26: Konstrukční přímky

Popis:

 Konstrukční přímky prokládáme nejdřív v horizontálním směru. Pro jednoduchý odpočet souřadnic zvolíme levý dolní sloup v bodě (30,30). Příkaz: Přímka **Enter** Určete bod nebo [Hor/Ver/úheL/Polovinu/Ekvid]: *horizontální*, **H Enter** Určete, kterým bodem: **0,30 Enter** Určete, kterým bodem: **0,44 Enter** Určete, kterým bodem: **0,58 Enter** Určete, kterým bodem: **Enter** Příkaz:

 Následuje proložení konstrukčních čar ve vertikálním směru. Příkaz můžeme zopakovat nejrychleji stiskem pravého tlačítka myši.

Příkaz: Přímka **Enter** Určete bod nebo [Hor/Ver/úheL/Polovinu/Ekvid]: *vertikální*, **V Enter** Určete, kterým bodem: **30,0 Enter** Určete, kterým bodem: **50,0 Enter** Určete, kterým bodem: **70,0 Enter** Určete, kterým bodem: **90,0 Enter** Určete, kterým bodem: **Enter** Příkaz:

- Výsledkem tohoto příkladu je pravoúhlé (ortogonální) pole ze tří horizontálních a čtyř vertikálních konstrukčních přímek. Průsečíky přímek odpovídají umístění sloupů.
- Pokud vyžadujeme pomocné přímky, které nejsou rovnoběžné s osami, můžeme pomocí volby úheL definovat úhel svíraný osou x a přímkou.

#### Příklad:

Vytvořte konstrukční přímku procházející body (50,50) a (60,60).

Příkaz: Přímka **Enter** Určete bod nebo [Hor/Ver/úheL/Polovinu/Ekvid]: *úhel s osou x*, **L Enter** Zadejte úhel přímky (0) nebo [Reference]: **30 Enter** Určete, kterým bodem: **50,50 Enter** Určete, kterým bodem: **60,60 Enter** Určete, kterým bodem: **Enter** Příkaz:

- Přímku je také možné vytvořit jako osu svíraného úhlu volbou Polovinu; při aktivaci program žádá vrchol úhlu a jednotlivé body na obou ramenech.
- Existuje-li již určitá úsečka nebo přímka a budeme konstruovat její rovnoběžku, lze s výhodou použít ekvidistanty (kontury) k původnímu objektu. Parametr definujeme pomocí **Ekvid** a jsme žádáni o vzdálenost kopie nového objektu a umístění originálu.
- Konstrukční Polopřímka na rozdíl od přímky vychází z pevně definovaného bodu ve zvoleném směru.

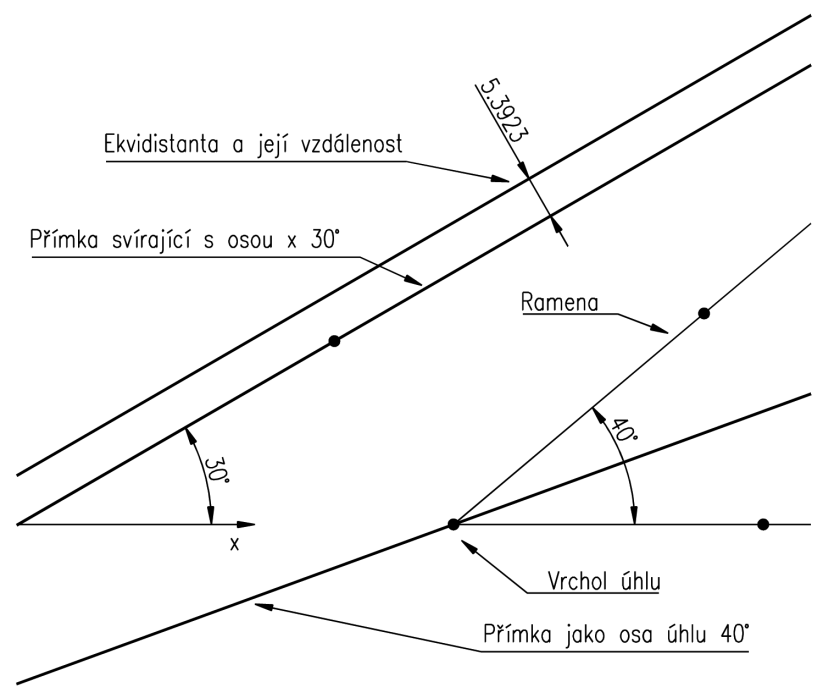

Obrázek č. 3.27: Parametry konstrukčních čar

#### Příklad:

Nakreslete polopřímky z bodu v počátku GSS a procházející body (50,40) a (30,10).

Příkaz: Polopřímka **Enter** Určete počáteční bod: *počátek GSS*, **0,0 Enter** Určete kterým bodem: **50,40 Enter** Určete kterým bodem: **30,10 Enter** Určete kterým bodem: **Enter** Příkaz:

Otázky a cvičení:

- 1. Zakreslete vertikální a horizontální konstrukční přímky procházející středy pravoúhlého pole děr u níže uvedeného pohledu víka.
- Vytvořte polopřímky tvořící průsečík roztečné kružnice a os šroubů u zobrazeného pohledu příruby.

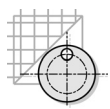

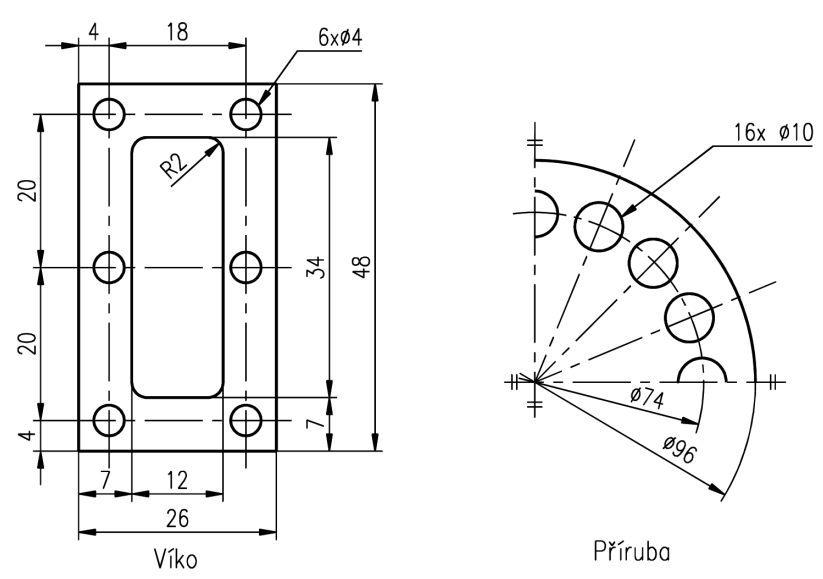

Obrázek č. 3.28: Konstrukční přímky – cvičení

#### Křivka

Křivka je spojitá posloupnost úseček nebo obloukových segmentů tvořících jeden objekt. Křivka může být otevřená nebo uzavřená; vždy se jedná pouze o jeden objekt.

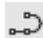

Panel nástrojů: Kreslit → Křivka Panel pásu karet: Kreslit → Křivka Nabídka: Kresli → Křivka Příkaz: Křivka (\_Pline)

#### Příklad:

Nakreslete pohled zepředu (nárys) nosníku pomocí příkazu křivka.

Příkaz: Křivka **Enter** Určete počáteční bod: *definujeme bod křivky*, **20,40 Enter** Aktuální šířka úsečky je 0.00 Zadejte další bod nebo [Oblouk/Polotloušťka/Délka/Zpět/Tloušťka]: *definujeme bod*, **20,45 Enter** Zadejte další bod nebo [Oblouk/Uzavři/Polotloušťka/Délka/Zpět/Tloušťka]: *definujeme bod*, **90,45 Enter** Zadejte další bod nebo [Oblouk/Uzavři/Polotloušťka/Délka/Zpět/Tloušťka]: *definujeme bod*, **90,40 Enter** Zadejte další bod nebo [Oblouk/Uzavři/Polotloušťka/Délka/Zpět/Tloušťka]: *definujeme bod*, **90,40 Enter** Zadejte další bod nebo

Příkaz:

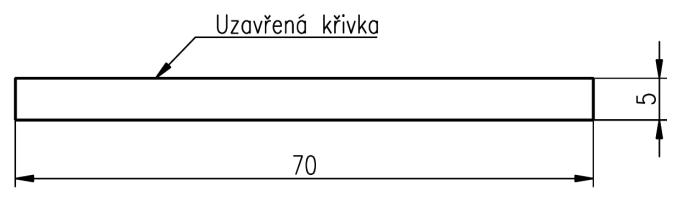

Obrázek č. 3.29: Uzavřená křivka

- Jednotlivé souřadnice bodů křivky mohou být definovány standardně jak pomocí myši, tak pomocí klávesnice. Křivku uzavřeme pomocí volby Uzavři. Dojde k spojení počátečního a aktuálního bodu křivky.
- Vytvořená křivka je pouze jeden objekt a bude smazána jako jeden celek.
- Při tvorbě křivky nemusíme využívat pouze lineárních segmentů, ale také oblouků.

#### Příklad:

Nakreslete pomocí uzavřené křivky drážku pro těsné pero.

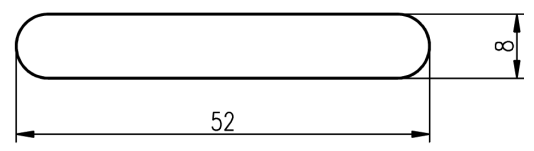

Obrázek č. 3.30: Konstrukce drážky

Příkaz: Křivka Enter Určete počáteční bod: definujeme bod křivky, 20,40 Enter Aktuální šířka úsečky je 0.00 Zadejte další bod nebo [Oblouk/Polotloušťka/Délka/Zpět/Tloušťka]: aktivujeme oblouk, O Enter Určete koncový bod oblouku nebo [úHel/Střed/Vektor/Polotloušťka/úsEčka /Rádius/Druhý bod/Zpět/ Tloušťka]: 20,48 Enter Určete koncový bod oblouku nebo [úHel/Střed/Uzavři/Vektor/Polotloušťka/úsEčka /Rádius/Druhý bod/Zpět/ Tloušťka]: E Enter Zadejte další bod nebo [Oblouk/Uzavři/Polotloušťka/Délka/Zpět/Tloušťka]: definujeme bod, 64,48 Enter Zadejte další bod nebo [Oblouk/Uzavři/Polotloušťka/Délka/Zpět/Tloušťka]: aktivujeme oblouk, O Enter Určete koncový bod oblouku nebo [úHel/Střed/Uzavři/Vektor/Polotloušťka/úsEčka /Rádius/Druhý bod/Zpět/ Tloušťka]: 64,40 Enter Určete koncový bod oblouku nebo [Oblouk/Uzavři/Polotloušťka/Délka/Zpět/Tloušťka]: křivku uzavřeme, U Enter Příkaz:

- Při tvorbě obloukových segmentů na křivce definujeme vždy koncový bod oblouku. Implicitně definujeme oblouk pomocí dvou bodů.
- Oblouk je možné také definovat pomocí úhlu kruhové výseče (volba úHel) a středu oblouku (volba Střed).

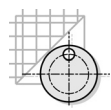

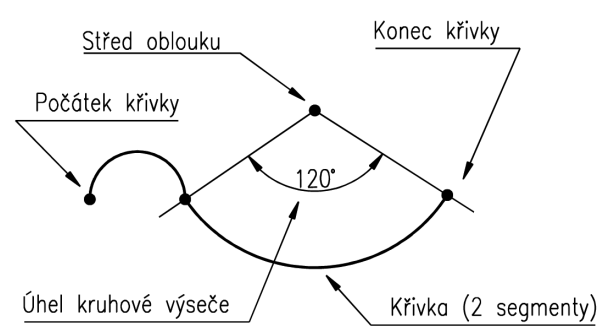

Obrázek č. 3.31: Parametry obloukových segmentů křivky

- Pokud vyžadujeme křivku přesné délky, zadáme volbu Délka a požadovanou hodnotu. Křivka je vykreslena ve směru polohy kurzoru.
- Křivce může být přiřazena i tloušťka, a to pomocí volby Tloušťka a Polotloušťka.

**Poznámka:** Nezaměňujte tloušťku křivky s tloušťkou čáry na výkrese, která je přiřazena na základě barvy objektů až při vykreslení. Tloušťku čar tedy neupravujte pomocí této funkce!

#### Příklad:

Nakreslete trojúhelník pomocí příkazu křivka. Před kreslením zvolte tloušťku křivky 2 mm. Kóty jsou vztaženy k osám hran.

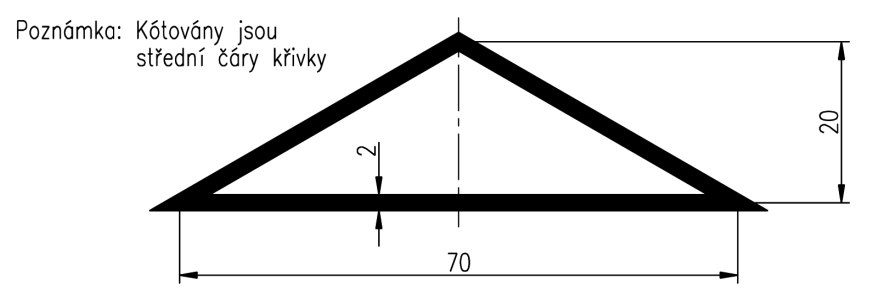

Obrázek č. 3.32: Konstrukce křivky s definovanou tloušťkou

```
Příkaz: Křivka Enter
Určete počáteční bod: definujeme bod křivky, 0,0 Enter
Aktuální šířka úsečky je 0.00
Zadejte další bod nebo
[Oblouk/Polotloušťka/Délka/Zpět/Tloušťka]: úprava tloušťky, T Enter
Určete počáteční tloušťku <0.0000>: zadáme počáteční tloušťku křivky, 2 Enter
Určete koncovou tloušťku <2.0000>: potvrdíme nabízenou hodnotu, Enter
Zadejte další bod nebo
[Oblouk/Polotloušťka/Délka/Zpět/Tloušťka]: druhý bod křivky, 70,0 Enter
Zadejte další bod nebo
```
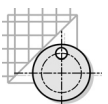

#### Zadejte další bod nebo

[Oblouk/Uzavři/Polotloušťka/Délka/Zpět/Tloušťka]: křivku uzavřeme, **U Enter** Příkaz:

 Při zadání tloušťky křivky můžeme také definovat pomocí voleb Počáteční tloušťka a Koncová tloušťka změnu tloušťky hrany po délce křivky.

### Úpravy křivek

Pomocí této editační funkce můžeme provést řadu úprav otevřených nebo uzavřených křivek.

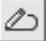

Panel nástrojů: Modifikace II → Upravit křivku Panel pásu karet: Modifikace → Upravit křivku Nabídka: Modifikace → Objekt → Křivka Příkaz: Kedit (\_Pedit)

# Příklad:

Pomocí příkazu pro tvorbu křivky nakreslete zobrazenou konstrukci. Pomocí jednotlivých voleb příkazu pro editaci křivky proveďte její úpravu.

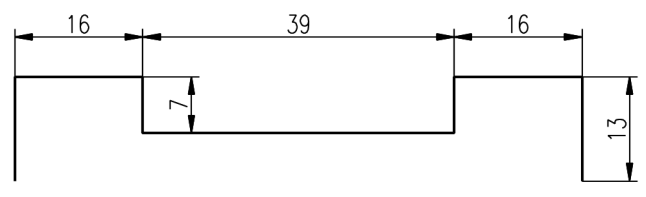

Obrázek č. 3.33: Otevřená křivka

Popis:

• Křivka na obrázku je otevřená a lze jí uzavřít lineárním segmentem volbou Uzavři.

#### Příkaz: Kedit Enter

Vyberte křivku nebo: kurzorem vybereme křivku

Zadejte možnost [Uzavři/Připoj/šířKa/Editace vrcholů/Interpolace/Spline/KOstra /tYpčgen/Zpět]: zvolíme uzavření křivky, U Enter

Zadejte možnost [Uzavři/Připoj/šířKa/Editace vrcholů/Interpolace/Spline/KOstra /tYpčgen/Zpět]: příkaz ukončíme, Enter

Příkaz:

Bod připojení uzavírající úsečky

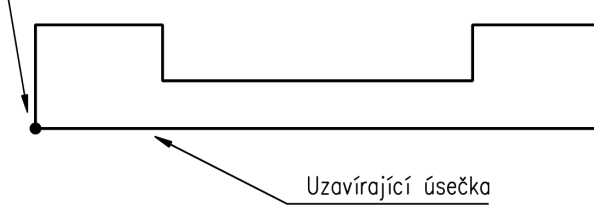

Obrázek č. 3.34: Uzavření otevřené křivky

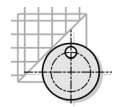

Obdobného efektu dosáhneme, pokud uzavřeme křivku úsečkou a pomocí příkazu Připoj provedeme spojení stávající křivky a úsečky do jednoho celku.

#### Příkaz: Kedit Enter

Vyberte křivku nebo: *kurzorem vybereme křivku* Zadejte možnost [Uzavři/Připoj/ šířKa /Editace vrcholů/Interpolace/Spline/KOstra /tYpčgen/Zpět]: *zvolíme volbu pro připojení úsečky*, **P Enter** Vyberte objekty: *kurzorem vybereme připojovanou uzavírající úsečku*, nalezeno: 1 Vyberte objekty: *ukončíme příkaz*, **Enter** Příkaz:

 Není-li při výběru jako první označen objekt typu křivka, jsme vyzváni k převodu objektu na křivku.

#### Příkaz: Kedit Enter

Vyberte křivku: *kurzorem vybereme objekt, který není typu křivka* Vybraný objekt není křivka Chcete jej změnit na křivku? <A> **Enter** ... příkaz pokračuje volbami

- Jedná-li se o již uzavřenou křivku, lze ji otevřít (smazat uzavírající úsečku) totožným postupem volbou oteVři.
- Zvláštní úpravou je po výběru křivky úprava její tloušťky volba šířKa.
- Tvar křivky lze upravit (vyhladit) pomocí Interpolace a Spline.

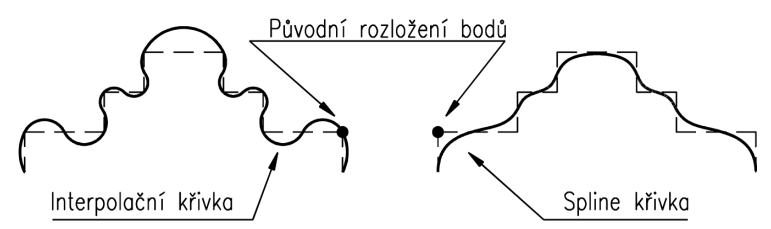

Obrázek č. 3.35: Konstrukce interpolované a spline křivky

- Zpět k původnímu tvaru křivky se vrátíme volbou **Zpět** nebo Kostra.
- Veškeré dosud uvedené volby pro úpravu křivky se vztahovaly vždy k celé křivce. Existuje ale metoda, která umožňuje zpracovávat křivku po jednotlivých částech. Tato možnost je aktivována pomocí parametru Editace vrcholů.

#### Příkaz: Kedit Enter

Vyberte křivku: vybereme kurzorem křivku

Zadejte možnost [Uzavři/Připoj/šířKa/Editace vrcholů/Interpolace/Spline/KOstra /tYpčgen/Zpět]: **E Enter** Zadejte volbu úprav vrcholů

[Vpředu/Zpátky/průsEk/vLož/posUv/Regen/propoJ/Tečna/šířKa/kOnec] <D>:

... příkaz pokračuje volbami

• Po jednotlivých uzlech křivky se pohybujeme pomocí volby Vpřed a Zpátky.

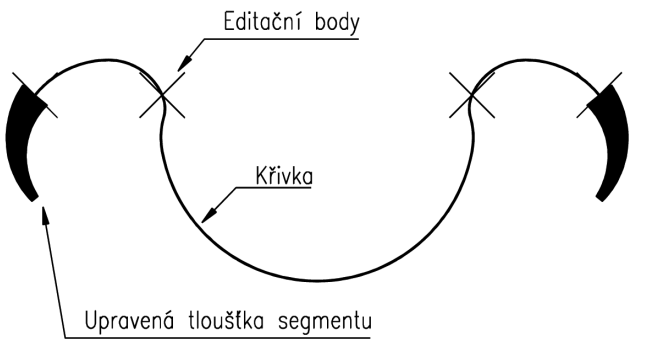

Obrázek č. 3.36: Použití volby Vpřed a Zpátky pro úpravy segmentů křivek

- Pokud potřebujeme rozložit křivku na jednotlivé segmenty, využijeme příkazu Rozlož (\_ Explode). Tento příkaz bude detailně popsán v kapitole věnované úpravám objektů.
- Pokud spojujeme jednotlivé segmenty, využijeme volby Připoj příkazu Kedit.

**Tip:** Příkazy pro tvorbu a editaci křivek můžeme aplikovat na řadě úloh. Velmi často využíváme volby Připoj z příkazu Editace křivky pro vytvoření složitých tvarových objektů. Křivka je navíc při přenosu do jiné aplikace zachována jako celek a není rozložena na jednotlivé segmenty.

# Příklad:

Nakreslete pomocí příkazu Křivka zadaný objekt a označenou křivku rozložte na jednotlivé elementy.

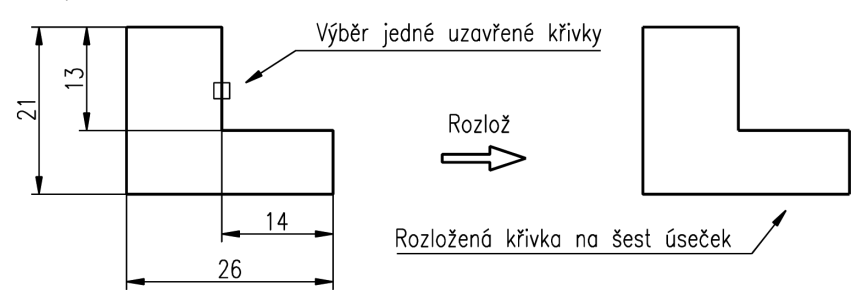

Obrázek č. 3.37: Rozložení křivky

Příkaz: Rozlož Enter

Vyberte objekty: *vybereme zadanou křivku*, nalezeno: 1 Vyberte objekty: *můžeme vybírat další křivku*, **Enter** Příkaz:

Popis:

- Příkaz nemá vliv na vlastní vzhled a geometrii konstruované křivky. Rozdíl je ale v tom, že můžeme např. vymazat pouze jeden její segment, nikoliv celou křivku.
- Příkaz Rozlož využijeme tehdy, pokud potřebujeme provést úpravy na jednotlivých elementech křivek, bloků nebo kót. Lze jej aplikovat i na vložené objekty.

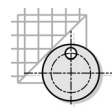

# Otázky a cvičení:

1. Nakreslete pomocí křivky s lineárními a obloukovými segmenty objekty na obrázku.

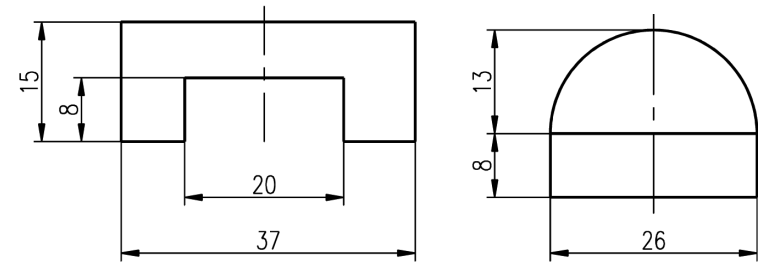

Obrázek č. 3.38: Kreslení křivek – cvičení

2. Upravte tloušťku křivky na 2 mm a proveďte konstrukci na obrázku podruhé.

## Vyhlazené spline křivky

Spline je významnou funkcí pro vyhlazení nerovností křivek. Tvar křivky můžeme měnit posouváním jednotlivých interpolačních bodů. Editovat můžeme také počáteční a koncové tečny. Tyto křivky se využívají především v 3D modelování pro tvorbu volných ploch.

### Panel nástrojů: Kreslit → Spline

Panel pásu karet: Kreslit → Spline Nabídka: Kresli → Spline Příkaz: Spline (\_Spline)

## Přiklad:

Zkonstruujte křivku typu spline procházející body: A (0,0); B (10,10); C (20,0); D (30,10); (40,0).

#### Příkaz: Spline Enter

Aktuální nastavení: Způsob=Vyhlazení Úhly=Tětiva Určete první objekt nebo [Způsob/Uzly/Objekt]: **0,0 Enter** Zadejte další bod nebo [počáteční Tečnost/toLerance]: **10,10 Enter** Zadejte další bod nebo [konečná Tečnost/toLerance/Zpět]: **20,0 Enter** Zadejte další bod nebo [konečná Tečnost/toLerance/Zpět/zAvřít]: **30,10 Enter** Zadejte další bod nebo [konečná Tečnost/toLerance/Zpět/zAvřít]: **40,0 Enter** Zadejte další bod nebo [konečná Tečnost/toLerance/Zpět/zAvřít]: **40,0 Enter** Zadejte další bod nebo [konečná Tečnost/toLerance/Zpět/zAvřít]: **Enter** Příkaz:

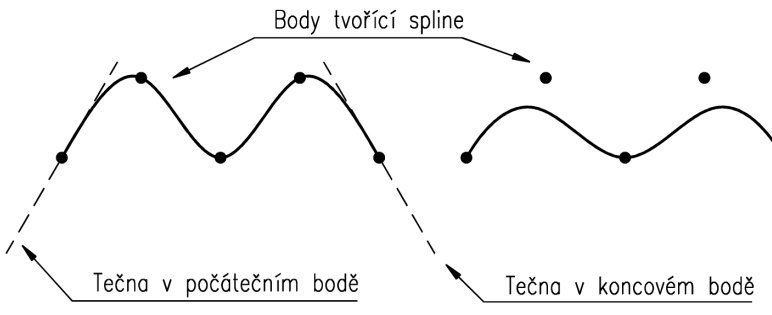

Obrázek č. 3.39: Konstrukce spline křivky

Popis:

- Křivky spline jsou definovány buď pomocí bodů vyhlazení, nebo pomocí řídicích vrcholů. Ve výchozím nastavení jsou body vyhlazení shodné s křivkou spline, zatímco řídicí vrcholy definují toleranci.
- U definice pomocí bodů vyhlazení můžeme v průběhu kreslení spline zadat počáteční a koncovou tangentu. Definice pomocí řídicích vrcholů slouží k vytvoření spline stupně 1 (lineární), stupně 2 (kvadratické), stupně 3 (krychlové) a tak dále až do stupně 10.

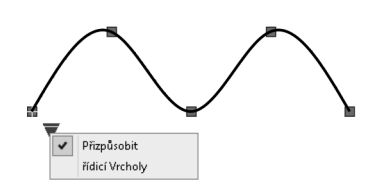

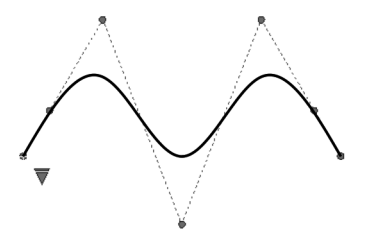

Definice pomocí bodů vyhlazení Obrázek č. 3.40: Definice spline křivky

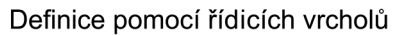

 Úpravu tvaru výsledné křivky povedeme jednoduše pomocí editačních uzlů v definičních bodech. Snadno zle provést i přepnutí mezi definicemi spline, a to kliknutím na zobrazeném trojúhelníku.

# Otázky a cvičení:

1. Pomocí příkazu křivka a obdélník nakreslete výkres součástí z plechu.

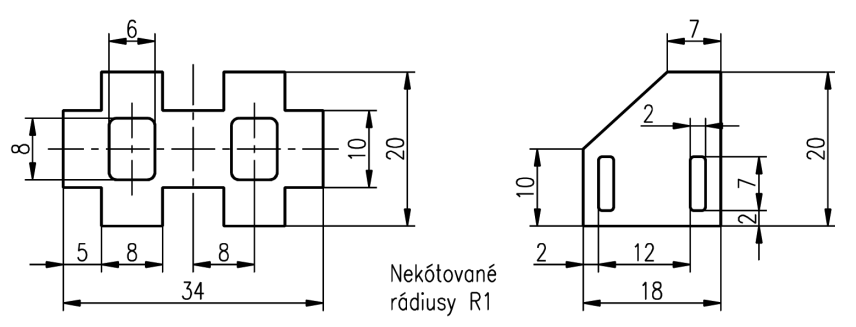

Obrázek č. 3.41: Kreslení křivek – cvičení

# Multičára

Příkaz pro konstrukci skupiny souběžných čar.

Panel nástrojů: Pouze v uživatelském nastavení Panel pásu karet: Pouze v uživatelském nastavení Nabídka: Kresli → Multičára Příkaz: Mčára (\_Mline)

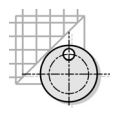

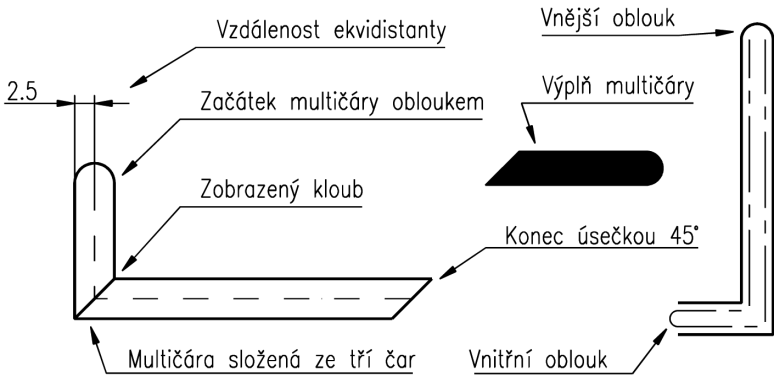

Obrázek č. 3.42: Parametry multičáry

Popis:

- Multičára se skládá z 1 až 16 rovnoběžných úseček, které jsou umísťovány střídavě na jednu a druhou stranu. Multičáry lze s výhodou využít například pro kreslení potrubních rozvodů nebo obvodového zdiva. Multičára je popsána řadou parametrů.
- Před kreslením multičáry je nutné nastavit její parametry (Styl multičáry).

# Nastavení stylu multičar

Umožňuje editovat a upravovat parametry multičar.

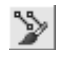

Panel nástrojů: Pouze v uživatelském nastavení Panel pásu karet: Pouze v uživatelském nastavení Nabídka: Formát → Styl multičáry Příkaz: Mčstyl (\_Mlstyle)

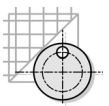

| A Styl multičáry X                |                                                                              |
|-----------------------------------|------------------------------------------------------------------------------|
| Aktuální styl multičáry: STANDARD | Nabídka uložených stylů                                                      |
| Styly:<br>STANDARD                | <ul> <li>Tlačítka pro úpravu nabídky<br/>uložených stylů multičar</li> </ul> |
| Vytvořit nový styl multičáry      |                                                                              |
| Název nového stylu: ZDIVO         |                                                                              |
| Začít s: STANDARD 🗸 🗸             |                                                                              |
| Pokračovat Storno Nápověda        |                                                                              |
|                                   |                                                                              |
| Novy styl multicary: 2DIVO        |                                                                              |
| Popis:                            |                                                                              |
| Zakončení                         | y                                                                            |
| Začátek Konec Ods                 | azení Barva Typčáry                                                          |
| Čár <u>a</u> : 0.5                | DLEHLAD DIeHlad                                                              |
| Vnější oblo <u>u</u> k:           | j DLEHLAD DieHlad                                                            |
| Vnitřní oblouk:                   |                                                                              |
| Ú <u>h</u> el: 90.00 90.00        | Při <u>d</u> at V <u>v</u> mazat                                             |

Obrázek č. 3.43: Nastavení stylu multičáry

- Jednotlivé styly multičar ukládáme tlačítkem Uložit do knihovny multičar, která má standardně příponu \*.mnl. Definovanou knihovnu lze opět načíst tlačítkem Načíst.
- Definovaný styl nelze upravit, pokud je v aktuálním výkrese již nakreslena tímto stylem určitá multičára. Vytvoření nového stylu ovšem omezeno není.

#### Příklad:

Nastavte parametry multičáry pro kreslení zdiva o šíři 400 mm.

Příkaz: Mčstyl Enter

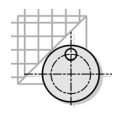

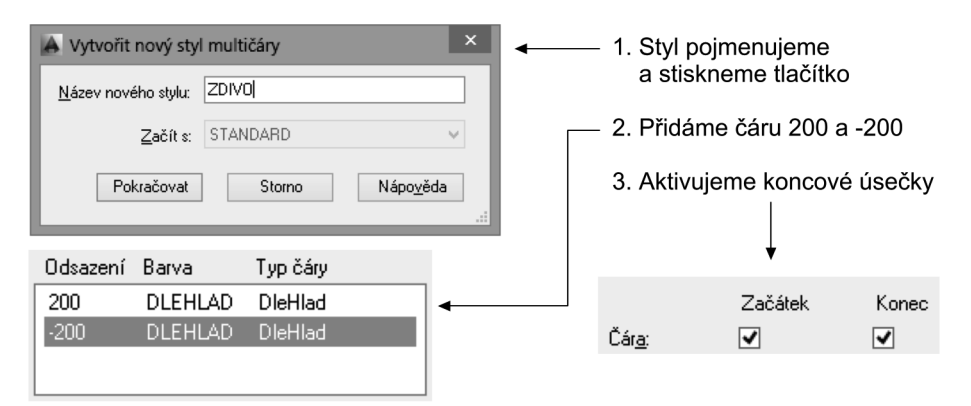

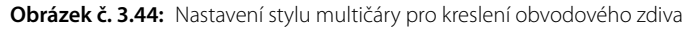

 Multičára je definována jako dvě souběžné čáry ve vzdálenosti 200 mm od centrální osy. Po uložení stylu můžeme přistoupit k vlastnímu kreslení.

### Příklad:

Nakreslete pohled shora (půdorys) místnosti o rozměrech 7 000 x 4 000 mm, která je stavěna ze zdiva o tloušťce 400 mm. Pro konstrukci zvolte měřítko 1:100.

#### Příkaz: Mčára Enter

Aktuální nastavení: Zarovnání = Horní, Měřítko = 20.00, Styl = ZDIVO Určete počáteční bod nebo [Zarovnání/Měřítko/Styl]: *nastavíme zarovnání,* **Z Enter** Zadejte typ zarovnání [Horní/Střed/Dolní] <horní>: *určeno vnitňní čarou,* **D Enter** Aktuální nastavení: Zarovnání = Dolní, Měřítko = 20.00, Styl = ZDIVO Určete počáteční bod nebo [Zarovnání/Měřítko/Styl]: *změníme měřítko,* **M Enter** Zadejte měřítko Mčáry <20.00>: *měřítku 1:100 odpovídá násobení,* **0.01 Enter** Aktuální nastavení: Zarovnání = Dolní, Měřítko = 0.01, Styl = ZDIVO Určete počáteční bod nebo [Zarovnání/Měřítko/Styl]: *první bod,* **0,0 Enter** Zadejte další bod: **0,20 Enter** Zadejte další bod: **0,20 Enter** Zadejte další bod nebo [Zpět]: **70,20 Enter** Zadejte další bod nebo [Uzavři/Zpět]: **0,-20 Enter** Zadejte další bod nebo [Uzavři/Zpět]: **0,-20 Enter** Zadejte další bod nebo [Uzavři/Zpět]: **0,-12 Enter** Zadejte další bod nebo [Uzavři/Zpět]: *ukončíme kreslení zdiva,* **Enter** Příkaz: Toto je pouze náhled elektronické knihy. Zakoupení její plné verze je možné v elektronickém obchodě společnosti eReading.